# SIEMENS

# SIJECT 16i Start-Up

**Technical Manual** 

08.2004 Edition

**Manufacturer Documentation** 

# **SIJECT 16i Document Structure**

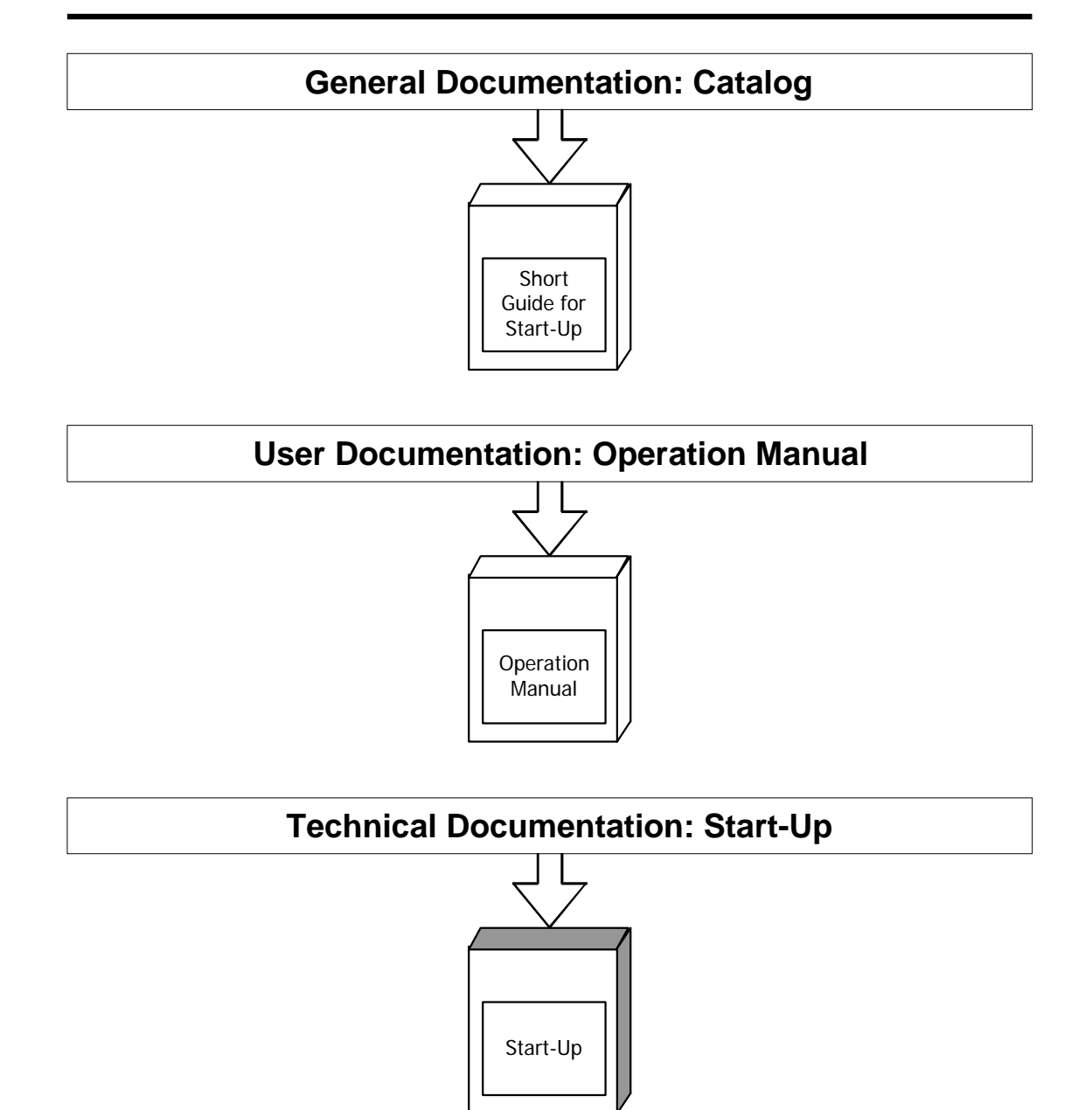

# **SIEMENS**

# **SIJECT 16i** Start-Up

**Technical Manual** 

Valid for

Control System Firmware Version SIJECT 16i

1.12

08.2004 Edition

| SIJECT16i Control System       | 1 |
|--------------------------------|---|
| Installation of Control System | 2 |
| Start-up                       | 3 |
| Programming Tool               | 4 |
| Technical Appendix             | 5 |
|                                |   |
|                                |   |
|                                |   |
|                                |   |
|                                |   |

# SIJECT<sup>®</sup> Documentation

#### Key to editions

The editions listed below have been published prior to the current edition.

The column headed "Note" lists the amended sections, with reference to the previous edition.

Marking of edition in the "Note" column:

- A .... New documentation.
- B .... Unchanged reprint with new order number
- **C** .... Revised edition of new issue.

| Edition | Order No.          | Note |
|---------|--------------------|------|
| 12.2000 | 6AT1931-5AB61-0BA0 | А    |
| 01.2004 | 6AT1931-5AB61-0BA1 | А    |
| 08.2004 | 6AT1931-5AB61-0BA1 | С    |

#### Copyright SIEMENS AG 2004. All right reserved

The reproduction, transmission or use of this document or its contents is not permitted without express written authority. Offenders will be liable for damages. All rights, including rights created by patent grant or registration of a utility model, are reserved.

#### Exclusion of liability

We have checked that the contents of this document correspond to the hardware and software described. Nonetheless, differences might exist and we cannot therefore guarantee that they are completely identical. The information contained in this document is reviewed regularly and any necessary changes will be included in the next edition. We welcome suggestions for improvement.

© SIEMENS AG, 2004

Subject to technical changes without notice.

#### **Safety Guidelines**

This Manual contains notices intended to ensure your personal safety, as well as to protect products and connected equipment against damage. Safety notices are highlighted by a warning triangle and presented in the following categories depending on the degree of risk involved:

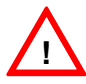

#### Danger

Indicates an imminently hazardous situation which, if not avoided, **will** result in death or serious injury or in substantial property damage.

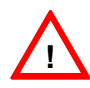

#### Warning

Indicates a potentially hazardous situation which, if not avoided, **could** result in death or serious injury or in substantial property damage.

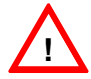

#### Caution

Used with the safety alert symbol indicates a potentially hazardous situation which, if not avoided, **may** result in minor or moderate injury or in property damage.

#### Caution

Used without safety alert symbol indicates a potentially hazardous situation which, if not avoided, **may** result in property damage.

#### Notice

Indicates important information relating to the product or highlights part of the documentation for special attention.

#### **Qualified Person**

The unit may only be started up and operated by a **qualified person or persons**. Qualified persons as referred to in the safety guidelines in this document are those who are authorized to start up, earth and label units, systems and circuits in accordance with relevant safety standards.

#### Proper use

Please note the following:

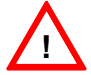

#### Warning

The unit may be used only for the applications described in the catalog or the technical description, and only in combination with the equipment, components and devices of other manufactures as far as this is recommended or permitted by SIEMENS.

This product must be transported, stored and installed, and maintained and operated with care to ensure that it functions correctly and safely.

# Contents

| 1 | SIJ                                                                                                    | IECT 1                                                                                                    | 6i Control System                                                                                                    | 1-2                                                                                                    |
|---|----------------------------------------------------------------------------------------------------|----------------------------------------------------------------------------------------------------|----------------------------------------------------------------------------------------------------|----------------------------------------------------------------------------------------------------|
|   | 1.1                                                                                                    | Comp                                                                                                    | onents of SIJECT 16i                                                                                                    | 1-2                                                                                                    |
|   | 1.2                                                                                                    | Techr                                                                                                    | ical Data                                                                                                    | 1-4                                                                                                    |
|   | 1.3                                                                                                    | Order                                                                                                    | Number                                                                                                    | 1-6                                                                                                    |
| 2 | Ins                                                                                                    | talling                                                                                                    | the Control System                                                                                                    | 2-7                                                                                                    |
|   | 2.1                                                                                                    | Install                                                                                                    | ing and Dismantling                                                                                                    | 2-7                                                                                                    |
|   | 2.2                                                                                                    | Interfa                                                                                                    | ices and Cabling                                                                                                    | 2-12                                                                                                    |
|   | 2.3                                                                                                    | Conne                                                                                                    | ecting the Individual Components of CI                                                                                                    | 2-19                                                                                                    |
|   | 2.3                                                                                                    | 3.1                                                                                                    | Connecting the Operator Panel (X11)                                                                                                    | 2-20                                                                                                    |
|   | 2.3                                                                                                    | 3.2                                                                                                    | Pin assignments of the RS232/MPI Interface (X12)                                                                                                    | 2-21                                                                                                    |
|   | 2.3                                                                                                    | 3.3                                                                                                    | Pin assignments of the P_BUS Interface (X14)                                                                                                    | 2-22                                                                                                    |
|   | 2.3                                                                                                    | 3.4                                                                                                    | Pin assignments of the Profibus Interface (X15)                                                                                                    | 2-23                                                                                                    |
|   | 2.3                                                                                                    | 3.5                                                                                                    | Connecting the digital inputs (X203, X204, X205, X206)                                                                                                    | 2-24                                                                                                    |
|   | 2.3                                                                                                    | 3.6                                                                                                    | Connecting the thermocouples (X200, X201)                                                                                                    | 2-27                                                                                                    |
|   | 2.3                                                                                                    | 3.7                                                                                                    | Connecting the linear scale (X202)                                                                                                    | 2-29                                                                                                    |
|   | 2.3                                                                                                    | 3.8                                                                                                    | Fast analog inputs (X207)                                                                                                    | 2-31                                                                                                    |
|   | 2.3                                                                                                    | 3.9                                                                                                    | Connecting the digital outputs (X300, X301, X302, X303, X304)                                                                                                    | 2-33                                                                                                    |
|   | 2.3                                                                                                    | 3.10                                                                                                    | Connecting the analog outputs (X305)                                                                                                    | 2-37                                                                                                    |
|   | 2.3                                                                                                    | 3.11                                                                                                    | Connecting the proportional valve current output (X306)                                                                                                    | 2-38                                                                                                    |
|   | 2.4                                                                                                    | Powe                                                                                                    | <sup>r</sup> Supply                                                                                                    | 2-40                                                                                                    |
|   |                                                                                                    |                                                                                                    |                                                                                                    |                                                                                                    |
|   | 2.5                                                                                                    | Grour                                                                                                    | ding                                                                                                    | 2-41                                                                                                    |
|   | 2.5<br>2.6                                                                                                    | Grour<br>LEDs                                                                                                    | ding<br>and Mode selector S1                                                                                                    | 2-41<br>2-43                                                                                                    |
| 3 | 2.5<br>2.6<br><b>Sta</b>                                                                                                   | Grour<br>LEDs<br>a <b>rt-up</b>                                                                                                    | ding<br>and Mode selector S1                                                                                                    | 2-41<br>2-43<br><b>3-47</b>                                                                                                    |
| 3 | 2.5<br>2.6<br><b>Sta</b><br>3.1                                                                                            | Grour<br>LEDs<br>a <b>rt-up.</b> .<br>Genei                                                                                                    | dingand Mode selector S1                                                                                                    | 2-41<br>2-43<br><b>3-47</b><br>3-47                                                                                                    |
| 3 | 2.5<br>2.6<br><b>Sta</b><br>3.1<br><b>3.</b> 1                                                                             | Grour<br>LEDs<br>art-up<br>Gener<br>1.1                                                                                                    | idingand Mode selector S1<br>and Mode selector S1<br>al<br>Access levels                                                                                                    | 2-41<br>2-43<br><b>3-47</b><br>3-47<br>3-48                                                                                                  |
| 3 | 2.5<br>2.6<br><b>Sta</b><br>3.1<br>3.1<br>3.1                                                                              | Grour<br>LEDs<br>art-up<br>Gener<br>1.1<br>1.2                                                                                                    | and Mode selector S1<br>al<br>Access levels<br>Structure of recipe data                                                                                                    | 2-41<br>2-43<br>3-47<br>3-47<br>3-48<br>3-49                                                                                                 |
| 3 | 2.5<br>2.6<br><b>Sta</b><br>3.1<br>3.1<br>3.1<br>3.1                                                                       | Grour<br>LEDs<br>art-up<br>Gener<br>1.1<br>1.2<br>1.3                                                                                                    | and Mode selector S1<br>and Mode selector S1<br>al<br>Access levels<br>Structure of recipe data<br>Handling of recipe data                                                                                                    | 2-41<br>2-43<br>3-47<br>3-47<br>3-48<br>3-49<br>3-50                                                                                         |
| 3 | 2.5<br>2.6<br><b>Sta</b><br>3.1<br>3.1<br>3.1<br>3.1<br>3.1                                                                | Grour<br>LEDs<br>art-up<br>Gener<br>1.1<br>1.2<br>1.3<br>1.4                                                                                             | and Mode selector S1<br>and Mode selector S1<br>and Mode selector S1<br>and Mode selector S1<br>and<br>Access levels<br>Access levels<br>Acc                                                                                                    | 2-41<br>2-43<br>3-47<br>3-47<br>3-48<br>3-49<br>3-50<br>3-51                                                                                 |
| 3 | 2.5<br>2.6<br><b>Sta</b><br>3.1<br>3.1<br>3.1<br>3.1<br>3.1<br>3.2                                                         | Grour<br>LEDs<br>art-up<br>Gener<br>1.1<br>1.2<br>1.3<br>1.4<br>Switch                                                                                   | and Mode selector S1<br>and Mode selector S1<br>and Mode selector S1<br>and <i>Access levels</i><br><i>Access levels</i><br><i>Access levels</i>                                                                                                    | 2-41<br>2-43<br>3-47<br>3-47<br>3-47<br>3-48<br>3-49<br>3-50<br>3-51<br>3-52                                                                 |
| 3 | 2.5<br>2.6<br><b>Sta</b><br>3.1<br>3.1<br>3.1<br>3.1<br>3.1<br>3.2<br>3.2<br>3.2                                           | Grour<br>LEDs<br>art-up<br>Gener<br>1.1<br>1.2<br>1.3<br>1.4<br>Switch<br>2.1                                                                            | and Mode selector S1<br>and Mode selector S1<br>and Mode selector S1<br>and Mode selector S1<br>and <i>Access levels</i> .<br><i>Access levels</i> .<br><i>Structure of recipe data</i> .<br><i>Structure of recipe data</i> .<br><i>Handling of recipe data</i> .<br><i>Recipe data saving</i> .<br><i>Recipe data saving</i> .<br><i>Boot messages</i> .                                                                                                    | 2-41<br>2-43<br><b>3-47</b><br>3-47<br>3-47<br>3-49<br>3-50<br>3-51<br>3-52<br>3-53                                                          |
| 3 | 2.5<br>2.6<br><b>Sta</b><br>3.1<br>3.1<br>3.1<br>3.2<br>3.2<br>3.2<br>3.2<br>3.2                                           | Grour<br>LEDs<br>art-up<br>Gener<br>1.1<br>1.2<br>1.3<br>1.4<br>Switch<br>2.1<br>2.2                                                                     | and Mode selector S1<br>and Mode selector S1<br>and Mode selector S1<br>and Mode selector S1<br>and Example the control system<br><i>Access levels</i><br><i>Structure of recipe data</i><br><i>Handling of recipe data</i><br><i>Handling of recipe data</i><br><i>Handling of recipe data</i><br><i>Handling of recipe data</i><br><i>Handling of recipe data</i><br><i>Handling of recipe data</i><br><i>Handling of recipe data</i><br><i>Handling of recipe data</i><br><i>Handling of recipe data</i><br><i>Handling of recipe data</i>                                                                                                    | 2-41<br>2-43<br><b>3-47</b><br>3-47<br>3-47<br>3-48<br>3-49<br>3-50<br>3-51<br>3-52<br>3-53<br>3-53                                          |
| 3 | 2.5<br>2.6<br><b>Sta</b><br>3.1<br>3.1<br>3.1<br>3.1<br>3.2<br>3.2<br>3.2<br>3.2<br>3.3                                    | Grour<br>LEDs<br>art-up<br>Gener<br>1.1<br>1.2<br>1.3<br>1.4<br>Switch<br>2.1<br>2.2<br>Check                                                            | and Mode selector S1<br>and Mode selector S1<br>al<br><i>Access levels.</i><br><i>Structure of recipe data</i><br><i>Handling of recipe data</i><br><i>Recipe data saving.</i><br>ning on and Booting the control system<br><i>Boot messages</i><br><i>Alarm</i>                                                                                                    | 2-41<br>2-43<br>3-47<br>3-47<br>3-47<br>3-48<br>3-49<br>3-50<br>3-51<br>3-52<br>3-53<br>3-53<br>3-56<br>3-59                                 |
| 3 | 2.5<br>2.6<br><b>Sta</b><br>3.1<br>3.1<br>3.1<br>3.2<br>3.2<br>3.2<br>3.2<br>3.3<br>3.4                                    | Grour<br>LEDs<br>art-up<br>Gener<br>1.1<br>1.2<br>1.3<br>1.4<br>Switch<br>2.1<br>2.2<br>Check<br>Settin                                                  | and Mode selector S1<br>and Mode selector S1<br>and Mode selector S1<br>and Mode selector S1<br>and <i>Access levels</i> .<br><i>Access levels</i> .<br><i>Structure of recipe data</i><br><i>Handling of recipe data</i><br><i>Handling of recipe data</i> | 2-41<br>2-43<br>3-47<br>3-47<br>3-47<br>3-48<br>3-49<br>3-50<br>3-51<br>3-52<br>3-53<br>3-56<br>3-59<br>3-61                                 |
| 3 | 2.5<br>2.6<br><b>Sta</b><br>3.1<br>3.1<br>3.1<br>3.2<br>3.2<br>3.2<br>3.2<br>3.2<br>3.2<br>3.2<br>3.2<br>3.2<br>3.2        | Grour<br>LEDs<br>art-up<br>Gener<br>1.1<br>1.2<br>1.3<br>1.4<br>Switch<br>2.1<br>2.2<br>Check<br>Settin<br>4.1                                           | and Mode selector S1<br>and Mode selector S1<br>and Mode selector S1<br>and Mode selector S1<br>and Access levels.<br>Access levels.<br>Structure of recipe data<br>Handling of recipe data<br>Recipe data saving.<br>Ning on and Booting the control system<br>Boot messages<br>Alarm<br>ting I/Os.<br>g important parameters.<br>Language selection                                                                                                    | 2-41<br>2-43<br><b>3-47</b><br>3-47<br>3-47<br>3-48<br>3-49<br>3-50<br>3-51<br>3-52<br>3-53<br>3-55<br>3-59<br>3-61<br>3-62                  |
| 3 | 2.5<br>2.6<br><b>Sta</b><br>3.1<br>3.1<br>3.1<br>3.2<br>3.2<br>3.2<br>3.2<br>3.2<br>3.3<br>3.4<br>3.4<br>3.4<br>3.4<br>3.4 | Grour<br>LEDs<br><b>art-up</b><br>Gener<br>1.1<br>1.2<br>1.3<br>1.4<br>Switch<br>2.1<br>2.2<br>Check<br>Settin<br>4.1<br>4.2                             | Idingand Mode selector S1<br>and Mode selector S1<br>ral<br>Access levels<br>Structure of recipe data<br>Handling of recipe data<br>Handling of recipe data<br>Recipe data saving<br>ning on and Booting the control system<br>Boot messages<br>Boot messages<br>Alarm<br>cing I/Os<br>g important parameters<br>Language selection<br>Service selection                                                                                                    | 2-41<br>2-43<br>3-47<br>3-47<br>3-47<br>3-48<br>3-49<br>3-50<br>3-51<br>3-52<br>3-53<br>3-56<br>3-59<br>3-61<br>3-62<br>3-63                 |
| 3 | 2.5<br>2.6<br><b>Sta</b><br>3.1<br>3.1<br>3.1<br>3.2<br>3.2<br>3.2<br>3.2<br>3.2<br>3.2<br>3.2<br>3.2<br>3.2<br>3.2        | Grour<br>LEDs<br>art-up<br>Gener<br>1.1<br>1.2<br>1.3<br>1.4<br>Switch<br>2.1<br>2.2<br>Check<br>Settin<br>4.1<br>4.2<br>4.3                             | Idingand Mode selector S1                                                                                                    | 2-41<br>                                                                                                    |
| 3 | 2.5<br>2.6<br><b>Sta</b><br>3.1<br>3.1<br>3.1<br>3.1<br>3.2<br>3.2<br>3.2<br>3.2<br>3.2<br>3.2<br>3.2<br>3.2<br>3.2<br>3.2 | Grour<br>LEDs<br>art-up<br>Gener<br>1.1<br>1.2<br>1.3<br>1.4<br>Switch<br>2.1<br>2.2<br>Check<br>Settin<br>4.1<br>4.2<br>4.3<br>4.4                      | Idingand Mode selector S1                                                                                                    | 2-41<br>2-43<br>3-47<br>3-47<br>3-47<br>3-48<br>3-49<br>3-50<br>3-50<br>3-52<br>3-53<br>3-55<br>3-61<br>3-62<br>3-65<br>3-67                 |
| 3 | 2.5<br>2.6<br><b>Sta</b><br>3.1<br>3.1<br>3.1<br>3.2<br>3.2<br>3.2<br>3.2<br>3.2<br>3.2<br>3.2<br>3.2<br>3.2<br>3.2        | Grour<br>LEDs<br><b>art-up</b><br>Gener<br>1.1<br>1.2<br>1.3<br>1.4<br>Switch<br>2.1<br>2.2<br>Check<br>Settin<br>4.1<br>4.2<br>4.3<br>4.4<br>4.5        | Idingand Mode selector S1                                                                                                    | 2-41<br>2-43<br>3-47<br>3-47<br>3-47<br>3-47<br>3-49<br>3-50<br>3-50<br>3-51<br>3-52<br>3-53<br>3-56<br>3-61<br>3-63<br>3-65<br>3-67<br>3-68 |
| 3 | 2.5<br>2.6<br><b>Sta</b><br>3.1<br>3.1<br>3.1<br>3.2<br>3.2<br>3.2<br>3.2<br>3.2<br>3.2<br>3.2<br>3.2<br>3.2<br>3.2        | Grour<br>LEDs<br>art-up<br>Gener<br>1.1<br>1.2<br>1.3<br>1.4<br>Switch<br>2.1<br>2.2<br>Check<br>Settin<br>4.1<br>4.2<br>4.3<br>4.4<br>4.5<br>4.6        | ding         and Mode selector S1         and         Access levels         Structure of recipe data         Handling of recipe data         Handling of recipe data         Recipe data saving         ning on and Booting the control system         Boot messages         Alarm         sting I/Os         g important parameters         Language selection         Setvice selection         Setting linear scale         Setting password         Save/load setting                                                                                                    | 2-41<br>                                                                                                    |
| 3 | 2.5<br>2.6<br><b>Sta</b><br>3.1<br>3.1<br>3.1<br>3.2<br>3.2<br>3.2<br>3.2<br>3.2<br>3.2<br>3.2<br>3.2<br>3.2<br>3.2        | Grour<br>LEDs<br>art-up<br>Gener<br>1.1<br>1.2<br>1.3<br>1.4<br>Switch<br>2.1<br>2.2<br>Check<br>Settin<br>4.1<br>4.2<br>4.3<br>4.4<br>4.5<br>4.6<br>4.7 | ding         and Mode selector S1         al         Access levels         Structure of recipe data         Handling of recipe data         Recipe data saving         ning on and Booting the control system         Boot messages         Alarm         cing I/Os         g important parameters         Language selection         Setting linear scale         Setting password         Save/load setting         Proportional valve adjustment         Pump Combination Setting                                                                                                    | 2-41<br>                                                                                                    |

|   | 3.4 | 4.9     | Temperature setting                                  | 3-73 |
|---|-----|---------|------------------------------------------------------|------|
|   | 3.4 | 4.10    | Setting the ramp data                                | 3-75 |
|   | 3.5 | Up-/Do  | ownloading and Deleting PLC Program                  | 3-77 |
|   | 3.5 | 5.1     | Up-/Downloading and Deleting PLC Program             | 3-77 |
|   | 3.5 | 5.2     | Automatic uploading of PLC application to PLC module | 3-79 |
| 4 | Pro | ogramn  | ning Tool                                            | 4-81 |
|   | 4.1 | SIMAT   | FIC Manager                                          | 4-81 |
| 5 | Тес | chnical | Appendix                                             | 5-83 |
|   | 5.1 | Definit | ion of DB1                                           | 5-83 |
|   | 5.2 | Glossa  | ary abbreviation                                     | 5-92 |

**Operator Panel** 

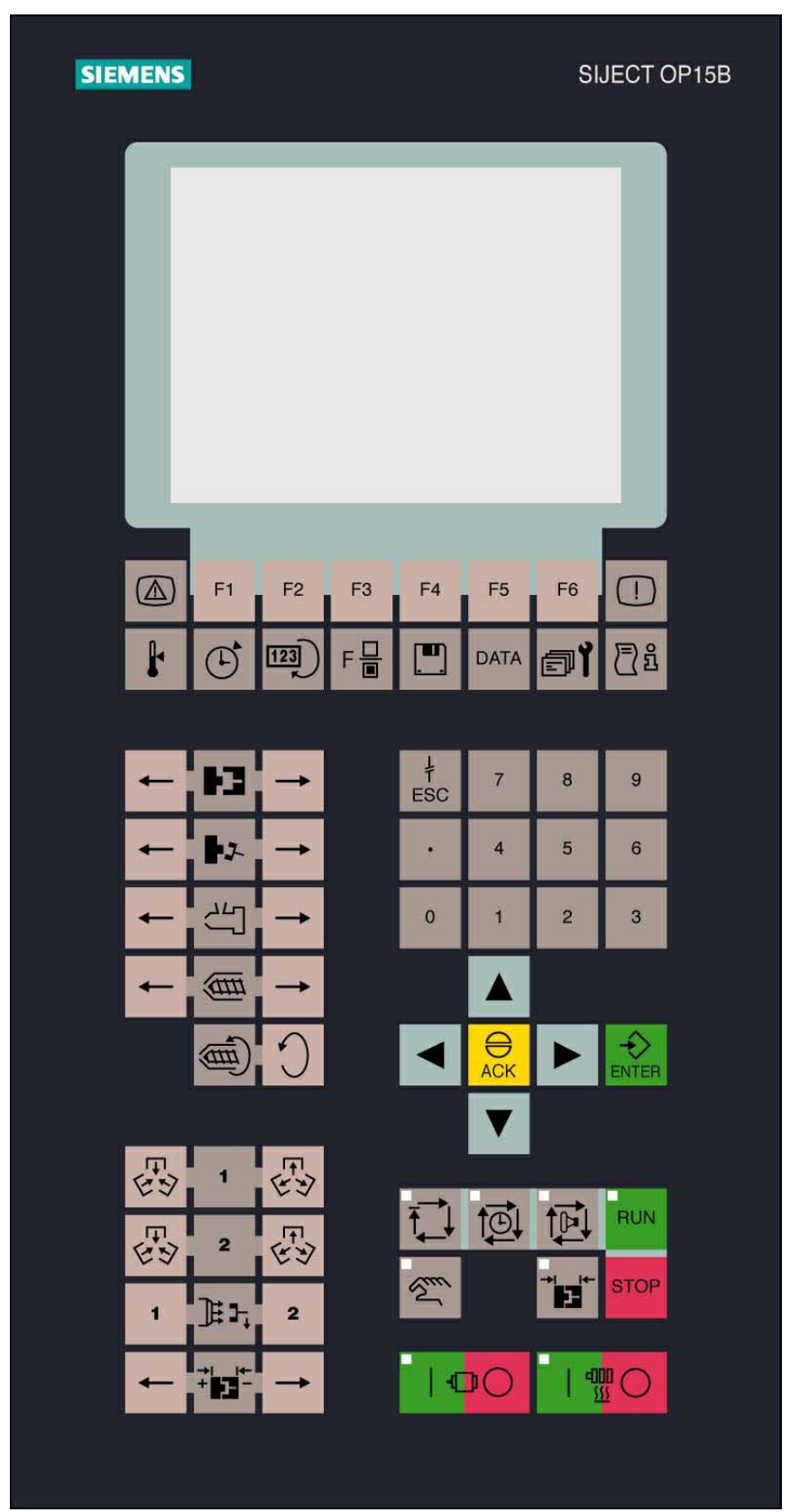

# 1 SIJECT 16i Control System

#### 1.1 Components of SIJECT 16i

#### What is SIJECT 16i?

The SIJECT 16 is a controller for injection molding machine. It offers solutions for injection molding machines from low-end applications to high-end applications.

#### Hardware components

It consists of the following hardware components, in which the parts marked with a star symbol (\*) can be ordered separately:

- CI: Compact interface, main controller, i.e., CPU and I/O board.
- OP: Operator panel, with LCD display and membrane keyboard, i.e. CPU, LCD, and membrane Keyboard
- Cable: Communication cable between CI and OP.
- Multimedia card (MMC card\*):

The memory space of MMC card is 32 Mbytes. It can install PLC application programs, maximum 50 sets recipe data, OP-menus and a customer specific picture (max.16KB).

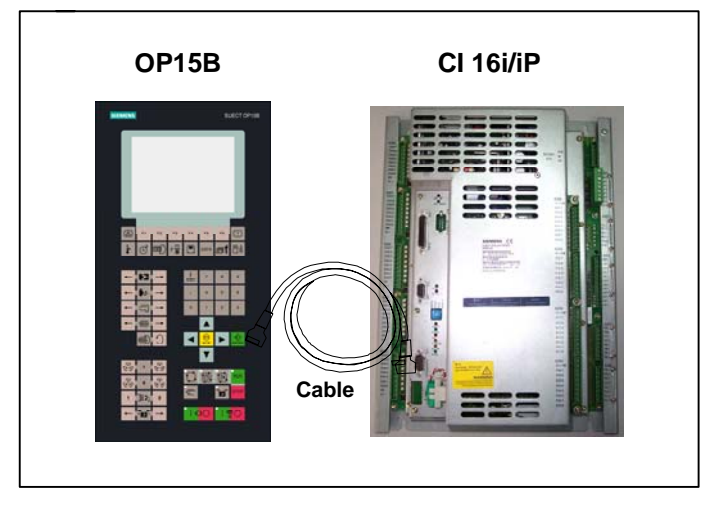

Fig 1-1 Hardware components of SIJECT 16i

#### Software components

- System software on the permanent Flash-EPROM of the CI:
  - Loading kernel (SIJECT Sijload): loads all the remaining part of the software of micro-controller. It is available in PRODIS system that can be free downloaded from Internet (Please refer to Notice on next page for details).
  - PLC application program: executes the Integrated PLC User Program cyclically. Before machine set-up, customers should firstly install PLC application program by themselves.

Programming tool:

SIMATIC STEP7 V5.x\*;

 OP15B menu editor tool (MECO program): for OP15B, there is a HMI engineering tool for menu editor. MECO program is also in PRODIS system together with Sijload program (Refer to Notice below).

#### User data User data are:

- Customer specific picture
- Recipe data
- PLC program

**PLC program** The STEP7 PLC program for CI 16i/16iP is backed up by battery. The delivered CI 16i/16iP does not include any STEP7 PLC program, and the battery is not plugged in. The customer should prepare PLC program , first plug in battery then download STEP7 PLC program to CI16i/16iP unit.

Please see section **3.5.2 Automatic uploading of PLC application to PLC module** for detailed function descriptions.

#### Notice

Actual information, documentation (only English) and application examples in STEP 7 are on Internet available.

Actual Link: <u>http://www4.ad.siemens.de/</u> (Please input "SIJECT" in Search box.)

For more information or proposals, you can link:

http://www.siemens.com/motioncontrol

http://www.ad.siemens.de/csinfo

Or contact (Europe):

Email: wolfgang.radermacher@siemens.com Email: wolfgang.zapf@siemens.com

Technical support

Email: dietmar.antwerpen@siemens.com

# 1.2 Technical Data

#### Connected load

Connected load Table 1-1

| Parameter                          | Min  | Туре  | Max  | Unit | Remarks |
|------------------------------------|------|-------|------|------|---------|
| Supply voltage                     | 20.4 | 24    | 28.8 | V    |         |
| Power of CI and OP                 |      | 20    | 35   | W    |         |
| Current consumption of each output |      | 2     |      | A    |         |
| Digital input/output               |      | 24    |      | V    |         |
| Proportional valve                 |      | 24/38 |      | V    | *       |

\* It depends on the resistance of proportional valve.

| Weight | Table 1-2 Weight |             |
|--------|------------------|-------------|
|        | Component        | Weight (Kg) |
|        | CI component     | 4.1         |
|        | OP component     | 1.8         |

Dimensions

Table 1-3Component Dimensions

| Component    | Dimensions: H×W×D (mm) |
|--------------|------------------------|
| CI component | 390×288×84.5           |
| OP component | 392×202×36             |

### Environmental

operating conditions Table 1-4 Environmental operating conditions

| Parameter                     | Description               |
|-------------------------------|---------------------------|
| Temperature range             | 0 ~ +50°C                 |
| Permissible relative humidity | 595% without condensation |
| Air pressure                  | 7001,060hPa               |

#### **Transport and** storage conditions

Table 1-5Transport and storage conditions

|                                   | . –                                        |
|-----------------------------------|--------------------------------------------|
| Parameter                         | Description                                |
| Temperature                       | Transport: -40~+70°C<br>Storage: -20~+55°C |
| Permissible relative air humidity | 595% without condensation                  |
| Air pressure                      | 7001,060hPa                                |
| Transport height                  | -1,0003,000 m                              |

| Free fall in transport package | 500mm |
|--------------------------------|-------|
|--------------------------------|-------|

Protective quality and degree of protection Class of protection level to IEC 536, CI: IP20, OP: IP54 PE terminal required. Foreign matter and water protection to IEC 529.

System characteristics

Table1-6 System characteristics

| Sys                                                                  | tem           | SIJECT CI 16i  | SIJECT CI 16iP |
|----------------------------------------------------------------------|---------------|----------------|----------------|
| PLC module                                                           |               | 314            | 314-2DP        |
| Programming                                                          |               | SIMATIC STEP 7 | SIMATIC STEP 7 |
| Guaranteed                                                           | Load memory   | 256 Kbytes     | 524 Kbytes     |
| memory                                                               | Work memory   | 163 Kbytes     | 460 Kbytes     |
| Prog. memory                                                         | Load memory   | _*             | 498 Kbytes     |
| (after loaded technology)                                            | Work memory   | _*             | 437 Kbytes     |
| Timer                                                                |               | 128            | 256            |
| Counter                                                              |               | 64             | 256            |
| Digital input (DC                                                    | 24V)          | 31             | 31             |
| High speed cour                                                      | nter          | 1              | 1              |
| Digital output (2                                                    | A)            | 40             | 40             |
| Short-circuit pro-                                                   | tection       | Yes            | Yes            |
| Thermocouple in                                                      | nput (16 Bit) | 8              | 8              |
| Inputs for linear scales $(1k\Omega \sim 10k\Omega, 12 \text{ Bit})$ |               | 4              | 4              |
| Inputs for fast analog signals<br>(0~10V, 14-Bit resolution)         |               | -              | 2 (X207)       |
| Analog output<br>(+/-10V, 12 Bit)                                    |               | 4              | 4              |
| Proportional valve current output<br>(+24~38V / 0.75~1.4A, 12Bit)    |               | 2 (X306) **    | -              |
| OP interface (se                                                     | rial)         | 1              | 1              |
| MPI interface                                                        |               | 1              | 1              |
| P_Bus interface                                                      |               | 1              | 1              |
| Profibus-DP inte                                                     | erface        | -              | 1              |
| Memory card slo                                                      | ot            | 1              | 1              |
| System power s                                                       | upply         | DC 24V         | DC 24V         |

\* No correspondent technology blocks for CI 16i.

\*\* For CI16i, two outputs can only be used alternatively as voltage output (+/- 10V) or as current outputs (0.75-1.4A).

### 1.3 Order Number

#### General

The SIJECT series product can be ordered in the form of package. But you also can receive the components separately if you only order the option. It depends on the configuration and can meet your requirements. Please see the order number of all components in the following table.

| Table |                                                            |                               |  |
|-------|------------------------------------------------------------|-------------------------------|--|
| No.   | Component                                                  | MLFB (Order No.) /<br>SNC No. |  |
| 1     | SIJECT15+ (OP15B)                                          | 185010901900<br>China only    |  |
| 2     | SIJECT 16i (CI16i+OP15B)                                   | 6AT1131-6CD21-0XB0            |  |
| 3     | SIJECT OP15B FV1<br>(English, Chinese, Turkish, Russian)   | 6AT1131-5BB20-0XB0            |  |
|       | SIJECT OP15B FV2<br>(English, Chinese, Spanish, Reserve)   | 6AT1131-5BC20-0XB0            |  |
| 4     | SIJECT CI16i                                               | 6AT1131-6DD21-0AB0            |  |
| 5     | SIJECT CI16iP                                              | 6AT1131-6DE21-0AB0            |  |
| 6     | Communication cable                                        | 185010900200<br>China only    |  |
| 7     | SIJECT adapter                                             | 6AT1131-0FA00-0AA0            |  |
| 8     | Multimedia Card (MMC card)                                 | 6AT1131-0GA00-0AA0            |  |
| 9     | SIJECT PTPS (SIJECT Project Tool),<br>English Version (SW) | 185010901800<br>China only    |  |
| 10    | SIJECT Sijload (SIJECT Loader),<br>English Version (SW)    | 185010755002<br>China only    |  |
| 11    | SIMATIC Manager V5.2                                       | 6ES7810-4CC06-0YX0            |  |
| 12    | Short Guide for Start-up                                   | 18400000060<br>China only     |  |
| 13    | Operation Manual (OP15B)<br>SIJECT 16i, English            | 184000000059<br>China only    |  |
| 14    | Operation Manual (OP15B)<br>SIJECT 16i, Chinese            | 18400000062<br>China only     |  |
| 15    | Start Up Manual (OP15B)<br>SIJECT 16i, English             | 184000000058<br>China only    |  |
| 16    | Start Up Manual (OP15B)<br>SIJECT 16i, Chinese             | 18400000061<br>China only     |  |
| 17    | P_BUS cable (2.5m)                                         | 6ES7368-3BC51-0AA0            |  |
| 18    | P_BUS cable (5.0m)                                         | 6ES7368-3BF01-0AA0            |  |
| 19    | Profi_bus cable                                            | 6XV1830-0EH10-1AB0            |  |
| 20    | Profi_bus Connector 1                                      | 6ES7972-0BA40-0XA0            |  |
| 21    | Profi_bus Connector 2                                      | 6ES7972-0BB40-0XA0            |  |
| 22    | Lithium battery for SIJECT CI boards                       | 6FC5247-0AA18-0AA0            |  |

Table 1-7 Order Number

# 2 Installing the Control System

# 2.1 Installing and Dismantling

| A                              |                                                                                                    |
|--------------------------------|----------------------------------------------------------------------------------------------------|
| <u>!</u>                       | Warning                                                                                                    |
|                                | Do not install when the equipment is live! Do not dismantle when the equipment is live!                                                                                                    |
|                                | The modules contain electrostatically sensitive devices. It must be<br>ensured that persons without ESD protection never touch printed circuit<br>boards or components when handling operator panel (OP) and CI unit.                                              |
| Procedure                      | Prior to installation, you should prepare 4 nuts (M3) for OP installation and 4 cross-head screws (M4) for CI installation. The sheet metal can not have any paint. The thickness of a sheet metal for mounting shall not be less than 2 mm.                       |
|                                | 1. Install the CI within the electrical cabinet;                                                                                                    |
|                                | <ol> <li>Install the Operator Panel on the control rack of injection molding machine;</li> </ol>                                                                                                    |
|                                | 3. Connect CI and OP with communication cable;                                                                                                    |
|                                | <ol> <li>Connect the wiring of periphery circuit (I/Os, thermocouple, linear<br/>scale, proportional valve, etc.);</li> </ol>                                                                                                    |
|                                | 5. Connect entry wire of power supply.                                                                                                    |
| Dismantling the control system | The control components are dismantled as described above in the reverse order.                                                                                                    |
| $\boldsymbol{\wedge}$          | Danger                                                                                                    |
| <u> </u>                       | Install grounding connection before plug-in of screw-terminal block to DC24V mains.                                                                                                    |
|                                | Make sure that all delivered interface connectors (female) are plugged in before operation.                                                                                                    |
| Battery set-up                 | The back-up battery is not connected to the CI board in original package. If<br>is necessary to connect the back-up battery to CI board and reset the<br>memory prior to the system start-up. Please refer to operation sequences<br>of battery set-up as follows. |
|                                | Operating sequence:                                                                                                    |
|                                | <ol> <li>When the system is firstly power on, observe the status of LEDs:<br/>BATF (red), DC5V (green) and SF (red) are lighting on, and STOP<br/>(yellow) is flashing. PLC should be reset;</li> </ol>                                                            |
|                                | <ol> <li>Switch the mode selector S1 to position MRES by screwdriver and<br/>observe the status of LEDs: BATF (red) and DC5V (green) are still on<br/>SF (red) is off; STOP (yellow) will flash rapidly at first, then stay on;</li> </ol>                         |

3. Switch the mode selector S1 to **RUN\_P**, and you will find that STOP (yellow) is off and RUN\_P (green) is on;

- 4. Put the plug at the end of the battery cable into the connector of the CI board (pay attention to the pole of battery!), and BATF (red) is off; ;
- 5. Insert the battery into the battery holder, and the battery installation is finished. You can download the PLC program.

#### Caution

In case that SF (red) keeps bright and STOP (yellow) is always flashing in the above-mentioned process, you should repeat step 2 and step 3 until both LEDs go dark.

Battery Replacement

Operating steps:

- 1. When battery alarm occurs (a flag (DB1.DBX59.1) will be set to 1), the lithium battery must be replaced;
- 2. Pull out the used lithium battery;
- 3. Replace it with a new one;

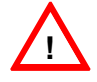

#### Warning

- 1. Exchange battery with power on. Otherwise program will be lost.
- 2. There is risk of fire, explosion or combustion. Do not recharge, disassemble, crush, heat above 212 °F (100°C), or incinerate.

#### Mounting dimensions

The dimensions shown below are important when installing the control components:

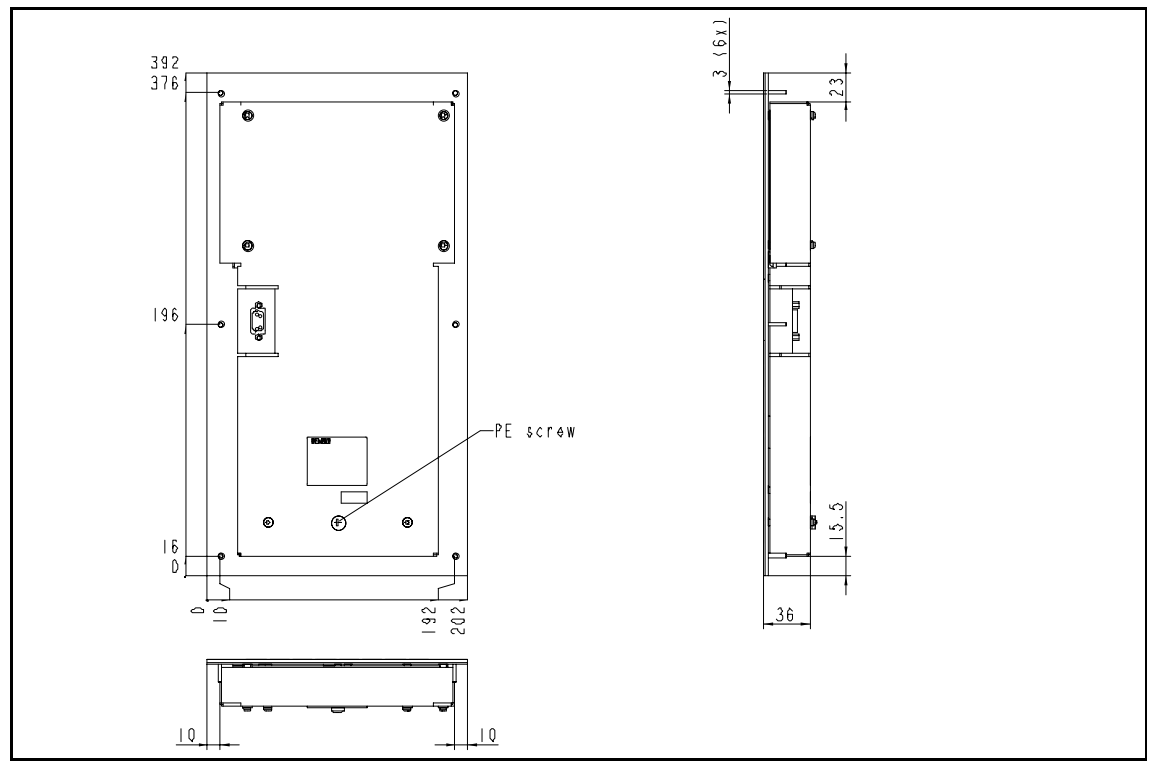

Fig. 2-1 Mounting dimensions of OP15B

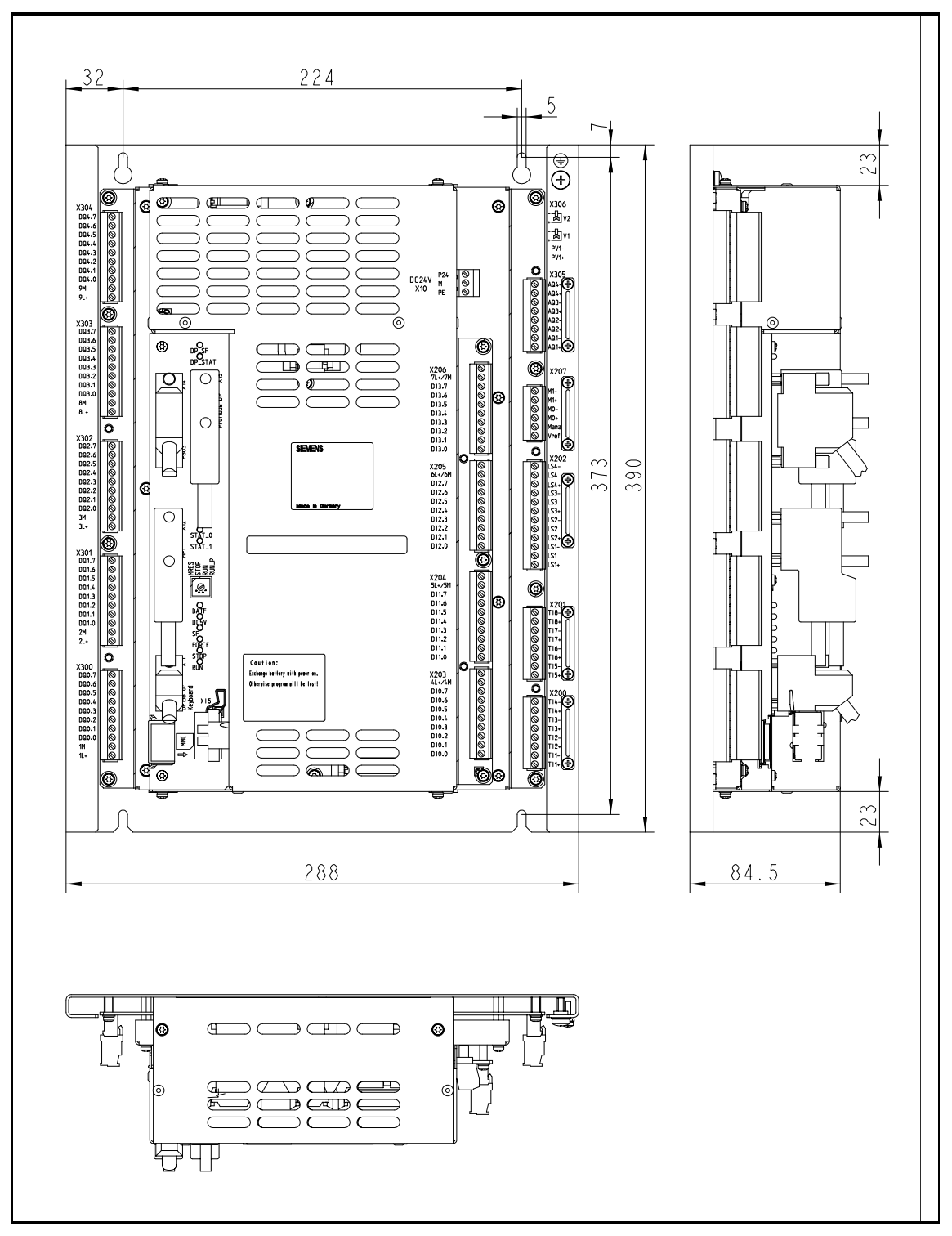

Fig. 2-2 Mounting dimensions of CI

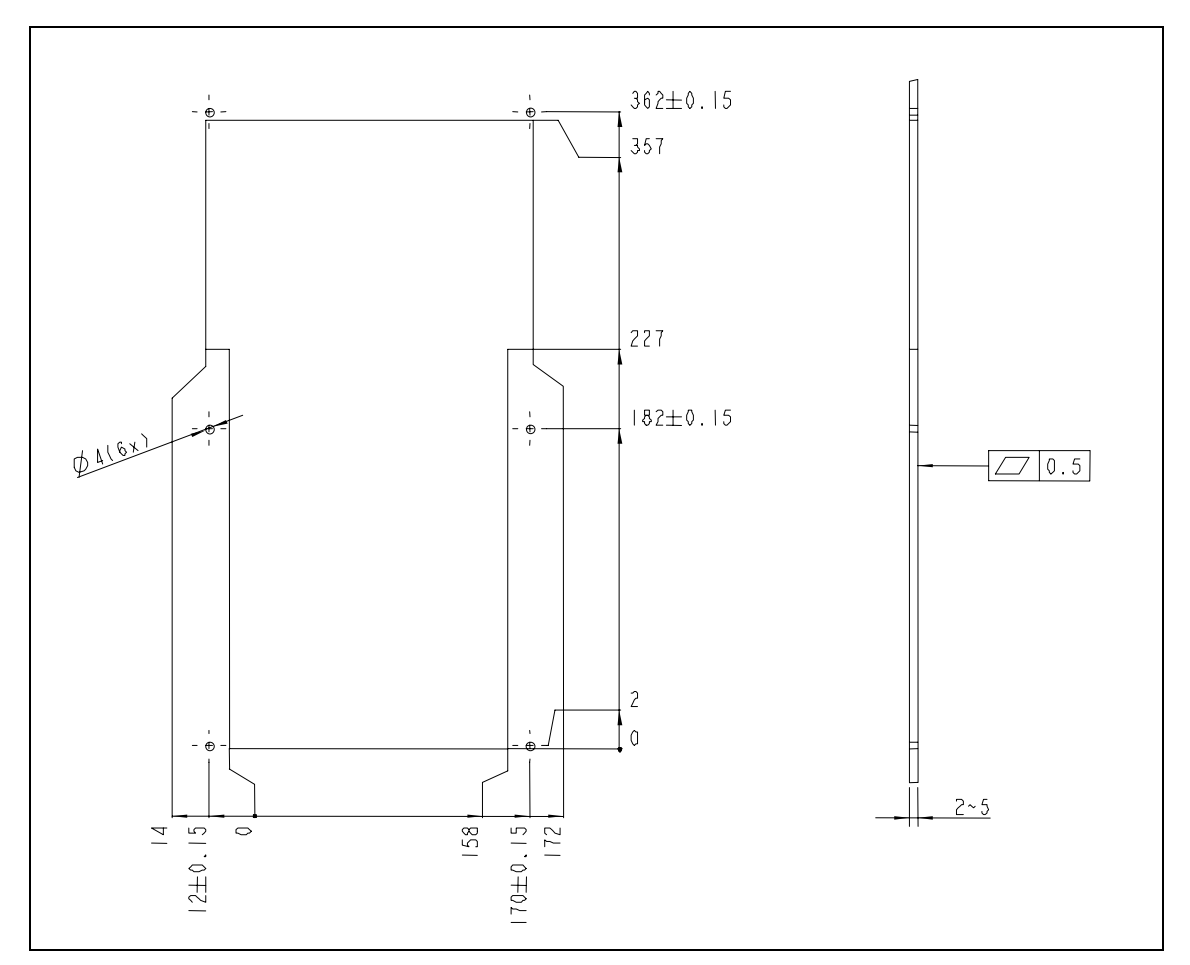

Fig. 2-3 Section dimension for OP15B

# 2.2 Interfaces and Cabling

# Position of interfaces and front panel elements

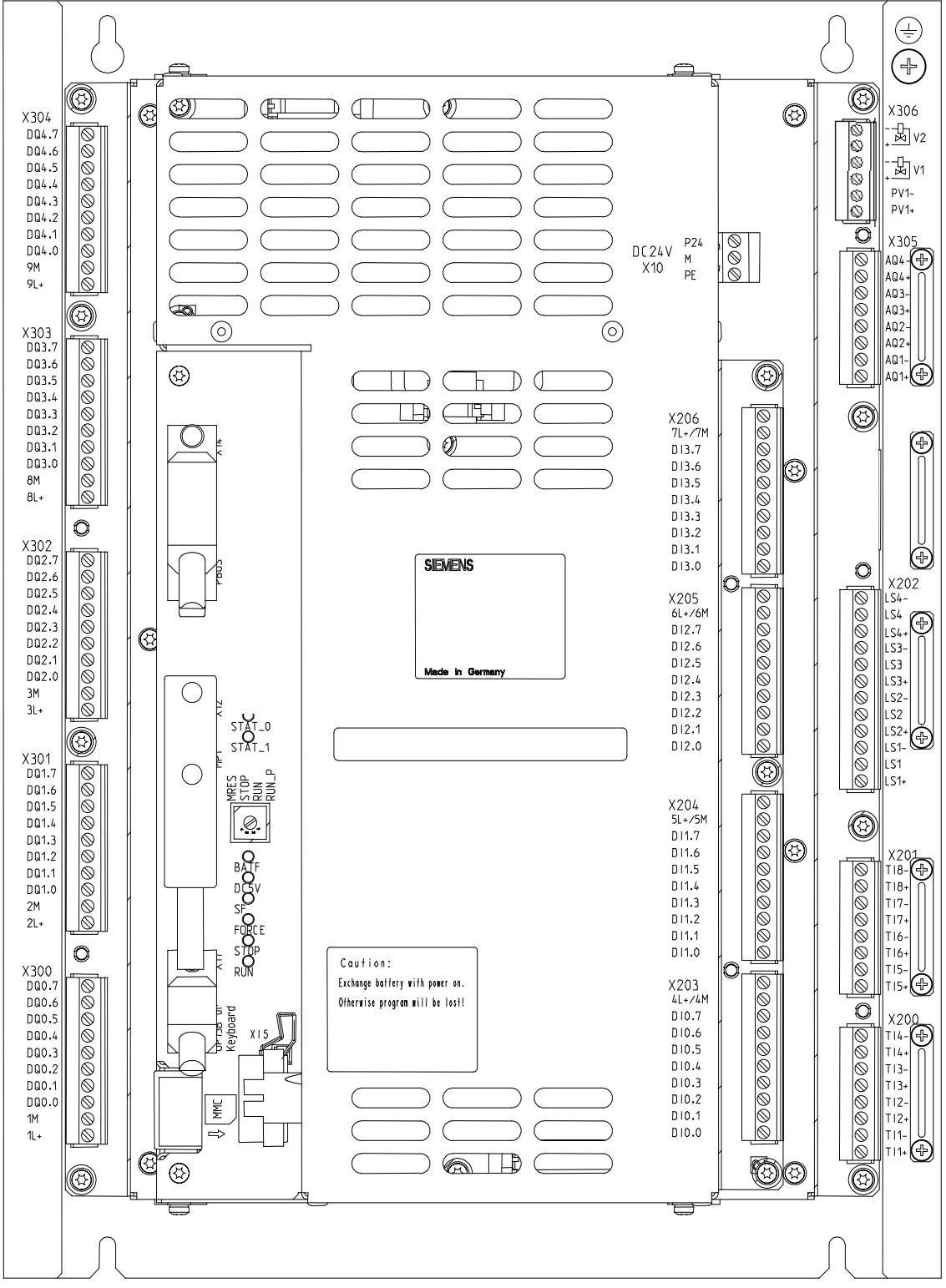

Fig.2-4 User interfaces for SIJECT CI16i (for reference)

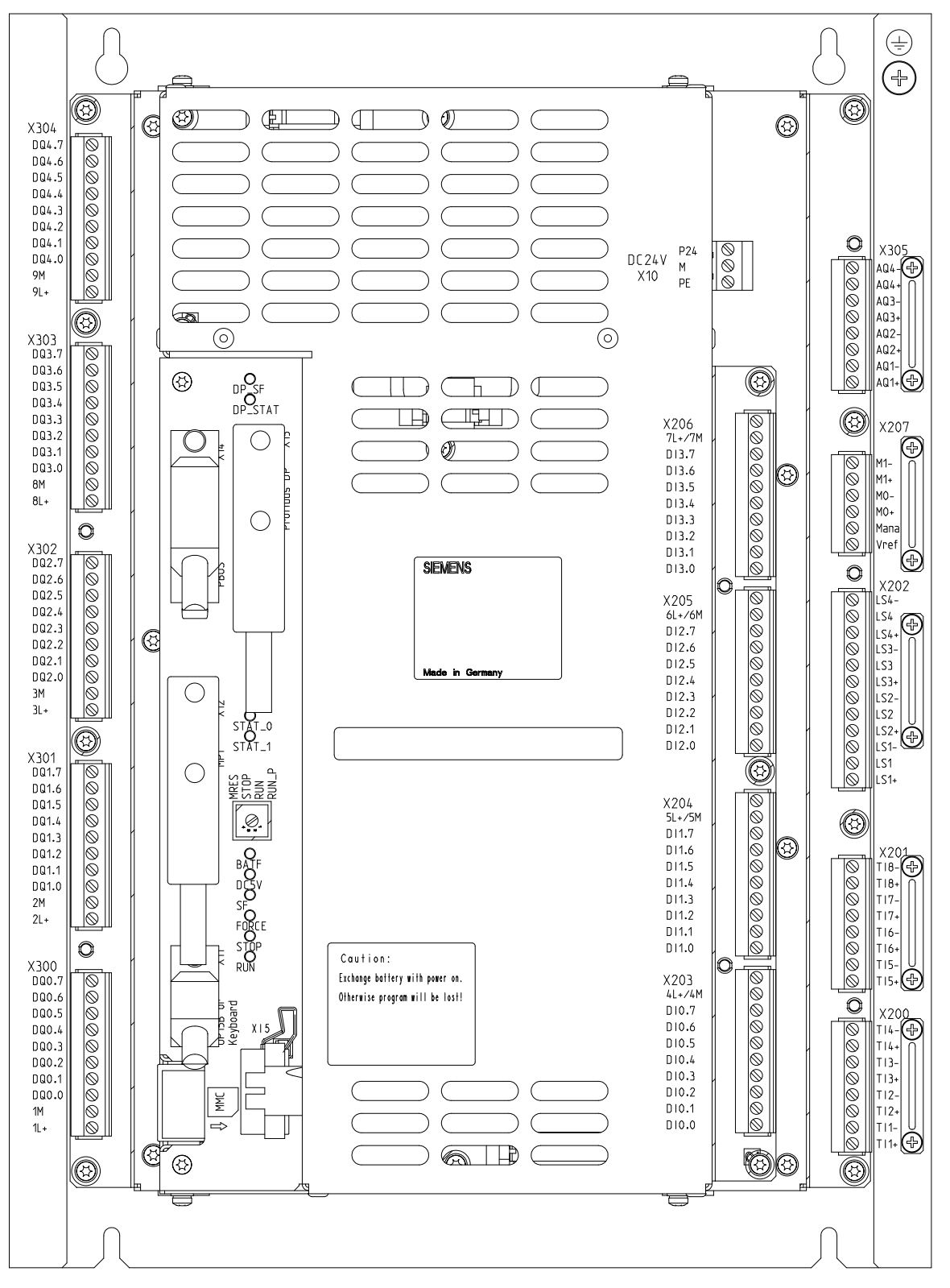

Fig.2-5 User interfaces for SIJECT CI16iP (for reference)

| Interfaces | CI                                                                                                    |
|------------|----------------------------------------------------------------------------------------------------|
|            | <ul> <li>Power supply connector (DC24V) *<br/>3 – pin screw-terminal block for connecting the power supply.</li> </ul>                      |
|            | <ul> <li>X11 — OP interface</li> <li>9 – pin sub-D male connector for connecting OP and providing power supply for OP.</li> </ul>           |
|            | <ul> <li>X12 — MPI / RS232 interface</li> <li>9 – pin sub-D female connector for communicating with PC/PG and other standard OP.</li> </ul> |
|            | <ul> <li>X14 — P_BUS<br/>25 – pin sub-D female connector for periphery extension.</li> </ul>                                                |
|            | <ul> <li>X15<sup>1</sup> — Profibus</li> <li>9 - nin sub-D female connector for connecting controller (Profibus)</li> </ul>                 |

- 9 pin sub-D female connector for connecting controller (Profibus protocol).
- X200, X201 Temperature input \*
- 8 pin male connector (2 sets) for connecting thermocouple inputs.
- X202 Analog input \* 12 – pin male connector (1 set) for connecting linear scale inputs.
  - X203, X204, X205, X206 Digital input \* 10 – pin male connector (4 sets) for connecting digital inputs, 1 pin of them (DI3.7/X206) is adapted for connecting high-speed input including proximity switch.
  - X207<sup>2</sup> Fast Analog Inputs \*
     6 pin male connector (1 set) for two fast analog inputs (10V) and for the reference power output supplied by the system (DC 10V).
- X300, X301, X302, X303, X304 Digital output \* 10 pin male connector (5 sets) for connecting digital outputs.
- X305 Analog output \* 8 – pin male connector (1 set) for connecting analog output for proportional pressure and flow valve with external driver card.
- X306<sup>3</sup> Current output for proportional pressure and flow valve \* 6 – pin male connector (1 set) for connecting power output for proportional pressure and flow valve with integrated driver card.

#### Notice

Temperature rating of field-installed conductor shall be  $75^{\circ}$ C only for the Digital Outputs (X300, X301, X302, X303 and X304), and Analog Output (X306). No marking is required when intended for connection to control circuit conductors only.

For the parts marked with a star symbol (\*), please use terminal blocks made by PHOENIX CONTACT GMBH & CO (E60425), catalog number MVSTBR2.5/X-ST-5.08, where X can be 6, 8, 10 OR 12.

<sup>&</sup>lt;sup>1</sup> It is only applicable for SIJECT CI 16iP.

<sup>&</sup>lt;sup>2</sup> It is only applicable for SIJECT CI 16iP.

<sup>&</sup>lt;sup>3</sup> It is only applicable for SIJECT CI 16i.

|                    | OP                                                                                                    |
|--------------------|----------------------------------------------------------------------------------------------------|
|                    | <ul> <li>X21 — Cl interface</li> <li>9 – pin sub-D female connector for connecting Cl.</li> </ul>                                                                                                    |
| LEDs               | 10 LEDs for fault and status displays                                                                                                    |
| Operating elements | Mode selector S1                                                                                                    |
| Connecting cables  | The components are wired up as shown in the following Connection Diagram. Please refer to this figure for the type of cables required.                                                                                                    |
| $\wedge$           | Warning                                                                                                    |
|                    | In practical use, the length of those wires transmitting digital and analog input/output signals should be less than 30 meters. In case the wire length is more than 30 meters, corresponding measures should be taken against surge interference. |

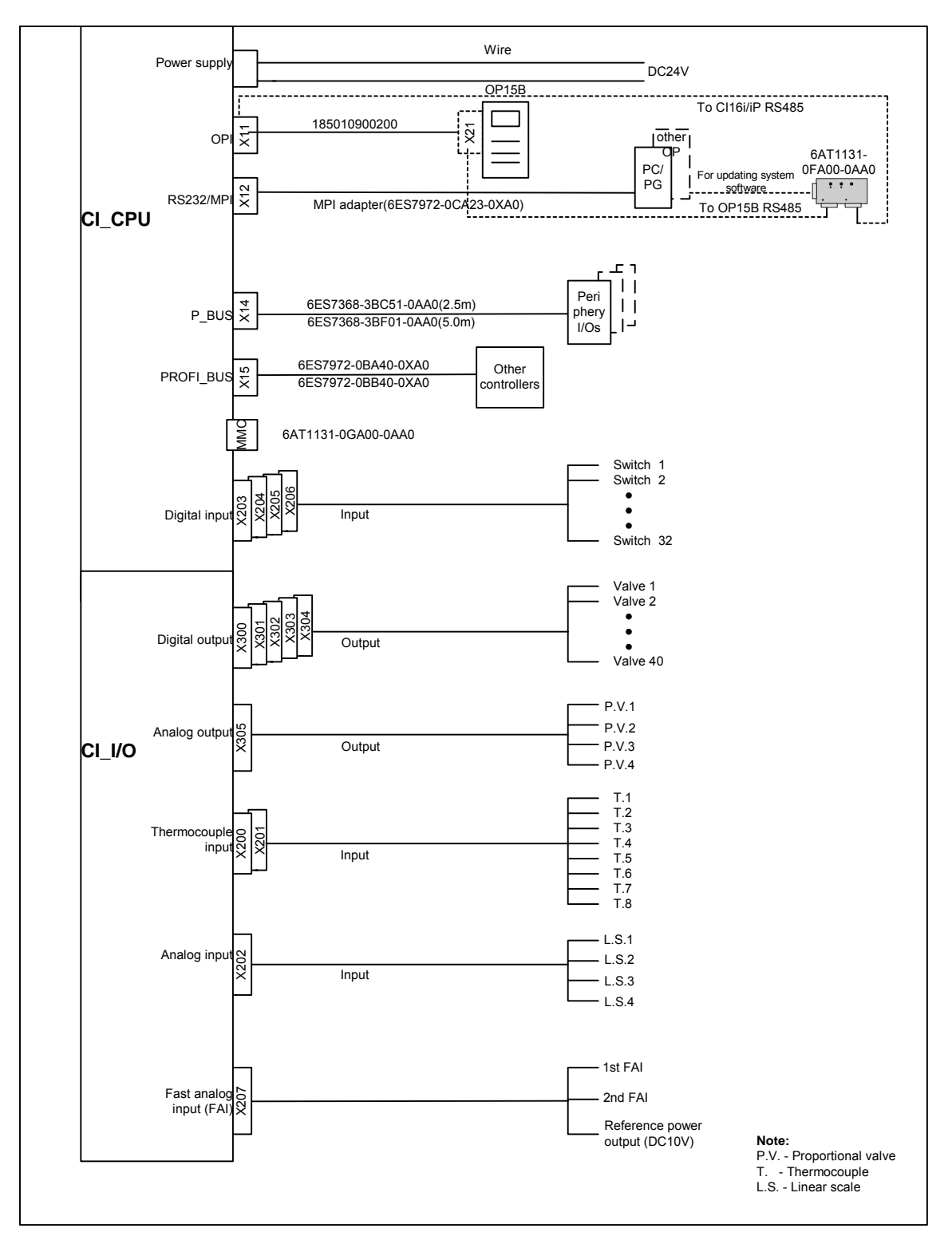

Fig. 2-6 Cable diagram for SIJECT 16i

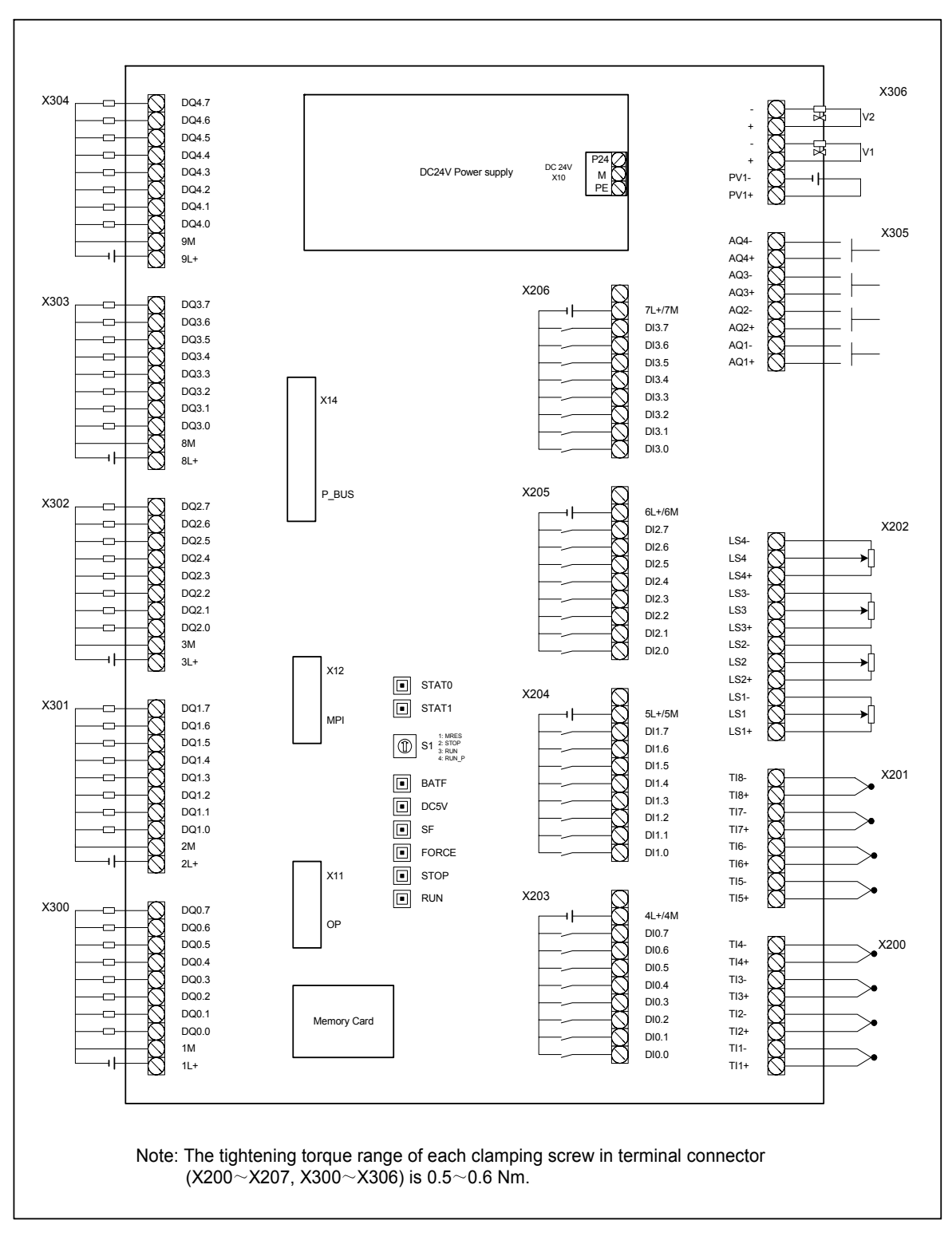

Fig. 2-7 Connection Diagram for CI16i

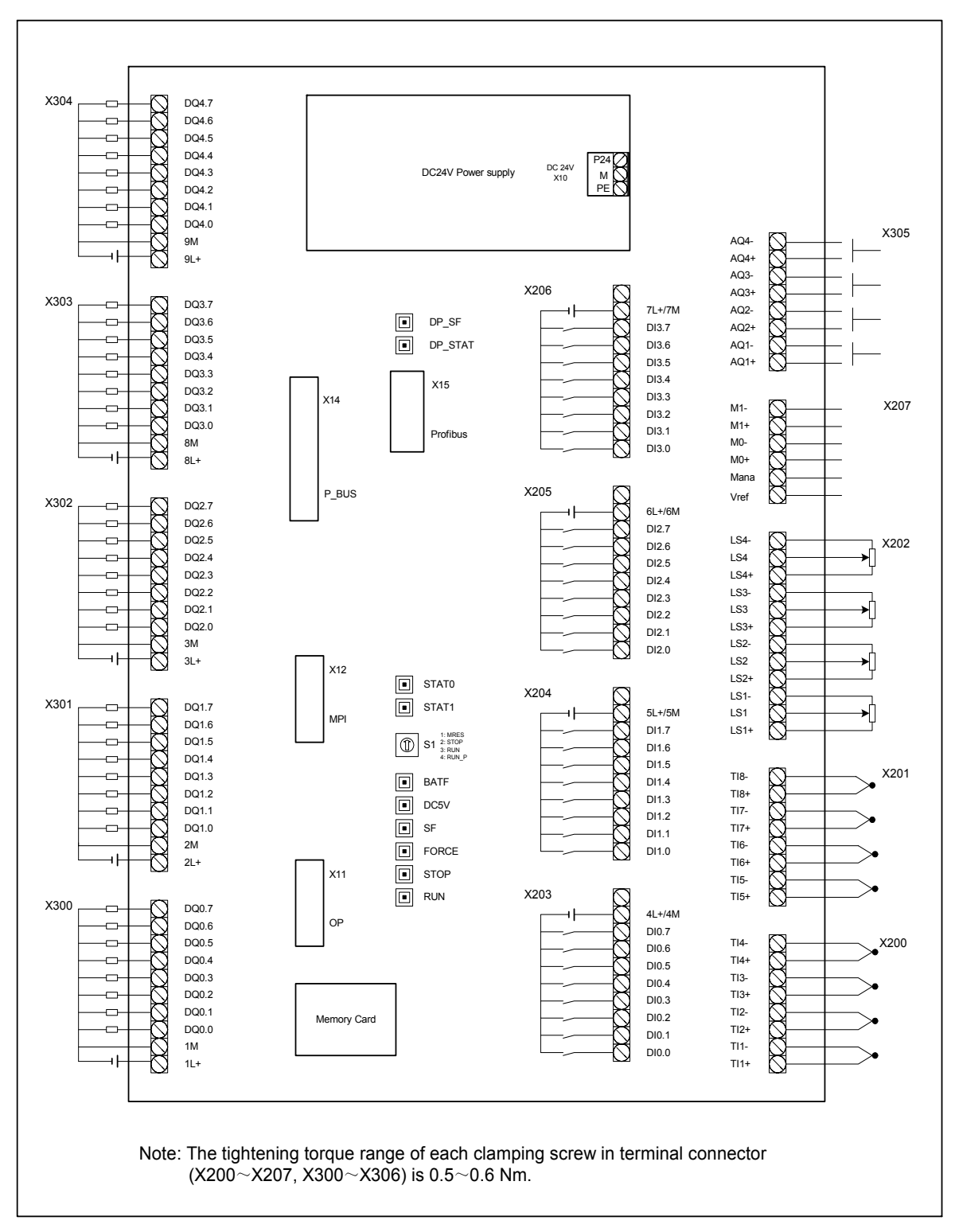

Fig.2-8 Connection diagram for CI16iP

### 2.3 Connecting the Individual Components of CI

Connecting the Components

Please note the following:

#### Caution

Use only shielded cable and make sure that the shield is connected with the metal or metal plated connector casing on the control side.

The cable offered as accessories provides optimum protection against interference.

Proceed as follows to connect the individual components:

- 1. Connect the lines to the components as shown in Fig.2-7/2-8;
- 2. Fix the sub-D connector using screws.

## 2.3.1 Connecting the Operator Panel (X11)

| Pin assignments  |
|------------------|
| for connector on |
| CI side          |

| <b>Operator panel interface</b><br>Connector designation: |
|-----------------------------------------------------------|
| Connector type:                                           |

X11 OP15B 9 – pin sub-D male connector

|     | 0      |      |
|-----|--------|------|
|     | X11    |      |
| Pin | Signal | Туре |
| 1   | М      | V    |
| 2   | XBOOT  | I    |
| 3   | TXD+   | 0    |
| 4   | RXD+   | I    |
| 5   | P24    | V    |
| 6   | XRES   | I    |
| 7   | RXD-   | I    |
| 8   | TXD-   | 0    |
| 9   | M24    | V    |

Table 2-1 Pin assignments of connector X11

| Pin assignments  |
|------------------|
| for connector on |
| OP side          |

**CI** interface

Connector designation:

Connector type:

X21 CI 16i/16iP 9 – pin sub-D female connector

| Table 2-2 | Pin assignments of connector X21 |
|-----------|----------------------------------|
|           |                                  |

|     | X21    |      |
|-----|--------|------|
| Pin | Signal | Туре |
| 1   | М      | V    |
| 2   | XBOOT  | I    |
| 3   | RXD+   | 0    |
| 4   | TXD+   | I    |
| 5   | P24    | V    |
| 6   | XRES   | I    |
| 7   | TXD-   | I    |
| 8   | RXD-   | 0    |
| 9   | M24    | V    |

### 2.3.2 Pin assignments of the RS232/MPI Interface (X12)

| Pin assignments |  |
|-----------------|--|
| for connector   |  |

| MPI (RS232) interface  |  |
|------------------------|--|
| Connector designation: |  |

Connector type:

X12 RS232 / MPI 9 – pin sub-D female connector

|--|

| X12 (MPI) |                |      |
|-----------|----------------|------|
| Pin       | Signal         | Туре |
| 1         | RS232_RXD_DIAG | Ι    |
| 2         | M24            | М    |
| 3         | MPI_P          | V    |
| 4         | RS232_TXD_DIAG | 0    |
| 5         | М              | М    |
| 6         | P5             | V    |
| 7         | P24            | V    |
| 8         | MPI_N          | М    |
| 9         | MPI_RTS        | I    |

#### 2.3.3 Pin assignments of the P\_BUS Interface (X14)

Pin assignments for connector

| P_BUS interface        |                       |
|------------------------|-----------------------|
| Connector designation: | X14                   |
| -                      | P BUS                 |
| Connector type:        | 25 – pin sub-D female |

connector

Table 2-4Pin assignments of connector X14

| X14 |               |      |
|-----|---------------|------|
| Pin | Signal        | Туре |
| 1   | RS_ALARM_N    | 1    |
| 2   | IM_ADR0_N     | 0    |
| 3   | IM_ADR1_N     | 0    |
| 4   | IM_ADR2_N     | 0    |
| 5   | М             | V    |
| 6   | KBUS_B_N      | В    |
| 7   | RS_OD_N       | 0    |
| 8   | RS_DIDO_N     | В    |
| 9   | RS_CLK_N      | 0    |
| 10  | RS_COM_N      | 0    |
| 11  | RS_LST_N      | 0    |
| 12  | RS_READY_N    | I    |
| 13  | No connection | N.C  |
| 14  | RS_ALARM      | I    |
| 15  | IM_ALARM0     | 0    |
| 16  | IM_ALARM1     | 0    |
| 17  | IM_ALARM2     | 0    |
| 18  | K<2>          | 0    |
| 19  | KBUS_B        | В    |
| 20  | RS_OD         | 0    |
| 21  | RS_DIDO       | В    |
| 22  | RS_CLK        | 0    |
| 23  | RS_COM        | 0    |
| 24  | RS_LAT        | 0    |
| 25  | RS_READY      | Ι    |

#### Notice

For CI 16i, this interface can not be used as K-BUS interface (SIMATIC K-BUS), because the internal pin 6 and 19 have no wire.

For CI 16iP, this interface is K\_BUS integrated.

# **2.3.4** Pin assignments of the Profibus Interface (X15)<sup>4</sup>

| Pin assignments | 5 |
|-----------------|---|
| for connector   |   |

#### **Profibus interface** Connector designation:

Connector type:

X15 Profibus 9 – pin sub-D female connector

| Table 2-5 | Pin assignments of connector X15 |
|-----------|----------------------------------|
|-----------|----------------------------------|

| X15 |               |      |
|-----|---------------|------|
| Pin | Signal        | Туре |
| 1   | No connection | N.C. |
| 2   | No connection | N.C. |
| 3   | DP_P          | В    |
| 4   | No connection | N.C. |
| 5   | Μ             | V    |
| 6   | P5            | V    |
| 7   | No connection | N.C. |
| 8   | DP_N          | В    |
| 9   | No connection | N.C. |

<sup>&</sup>lt;sup>4</sup> Profibus interface (X15) is only applicable for CI16iP.

#### 2.3.5 Connecting the digital inputs (X203, X204, X205, X206)

Pin assignments for connector

# Interface for digital inputsConnector designation:X203, X204, X205, X206InputInputConnector type:10-pin plug connector

| X203 |        |      |
|------|--------|------|
| Pin  | Name   | Туре |
| 1    | DI0.0  | 1    |
| 2    | DI0.1  | Ι    |
| 3    | DI0.2  | 1    |
| 4    | DI0.3  | 1    |
| 5    | DI0.4  | 1    |
| 6    | DI0.5  | 1    |
| 7    | DI0.6  | 1    |
| 8    | DI0.7  | 1    |
| 9    | 4L+/4M | V    |
| 10   |        |      |
|      | X204   |      |
| Pin  | Name   | Туре |
| 1    | DI1.0  | I    |
| 2    | DI1.1  | I    |
| 3    | DI1.2  | I    |
| 4    | DI1.3  | I    |
| 5    | DI1.4  | I    |
| 6    | DI1.5  | I    |
| 7    | DI1.6  | I    |
| 8    | DI1.7  | 1    |
| 9    | 5L+/5M | V    |
| 10   |        |      |
| X205 |        |      |
| Pin  | Name   | Туре |
| 1    | DI2.0  |      |
| 2    | DI2.1  | I    |
| 3    | DI2.2  | 1    |
| 4    | DI2.3  | 1    |
| 5    | DI2.4  | I    |
| 6    | DI2.5  | 1    |
| 7    | DI2.6  | 1    |
| 8    | DI2.7  | I    |
| 9    | 6L+/6M | V    |
| 10   |        |      |

| X206 |        |      |
|------|--------|------|
| Pin  | Name   | Туре |
| 1    | DI3.0  | 1    |
| 2    | DI3.1  | 1    |
| 3    | DI3.2  | 1    |
| 4    | DI3.3  | 1    |
| 5    | DI3.4  | 1    |
| 6    | DI3.5  | 1    |
| 7    | DI3.6  | 1    |
| 8    | DI3.7  | 1    |
| 9    | 7L+/7M | V    |
| 10   |        |      |

### Input voltage

Signal 1 Signal 0 ±15V~30V 0~±5V

Input current Signal 1

6mA

Connecting sensors and actuators

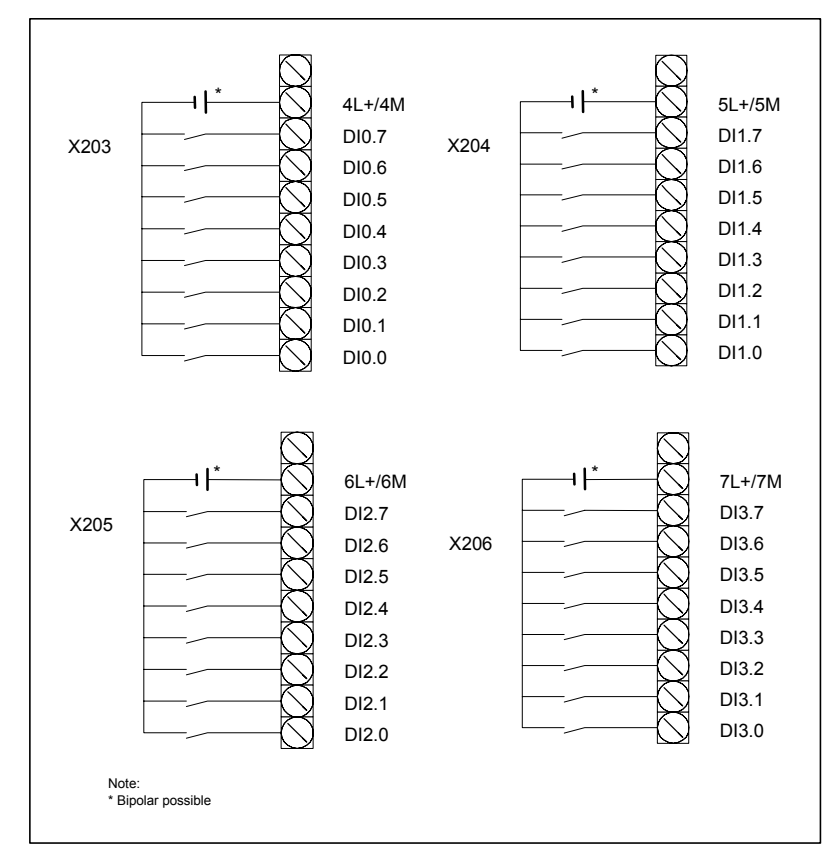

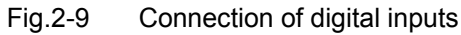

#### Signal description The

The digital inputs are assigned with the following signals:

| DI 0.0 | (spare)                                |
|--------|----------------------------------------|
| DI 0.1 | (spare)                                |
| DI 0.2 | (spare)                                |
| DI 0.3 | (spare)                                |
| DI 0.4 | (spare)                                |
| DI 0.5 | (spare)                                |
| DI 0.6 | (spare)                                |
| DI 0.7 | (spare)                                |
| DI 1.0 | Safety door 2 (short-cut available)    |
| DI 1.1 | Rear safety door (short-cut available) |
| DI 1.2 | Emergency stop (short-cut available)   |
| DI 1.3 | Carriage advance end                   |
| DI 1.4 | Carriage retract end                   |
| DI 1.5 | Ejector advance end                    |
| DI 1.6 | Ejector retract end                    |
| DI 1.7 | Mold lock end                          |
| DI 2.0 | Mold adjustment advance end            |
| DI 2.1 | Mold adjustment retract end            |
| DI 2.2 | Core 1 in end / Screwing 1             |
| DI 2.3 | Core 1 out                             |
| DI 2.4 | Core 2 in end / Screwing 2             |
| DI 2.5 | Core 2 out                             |
| DI 2.6 | Injection door (short-cut available)   |
| DI 2.7 | Motor overload                         |
| DI 3.0 | Safety door 1                          |
| DI 3.1 | Lubrication error                      |
| DI 3.2 | Mold adjustment photo-sensor           |
| DI 3.3 | Full-auto photo-sensor                 |
| DI 3.4 | Robot                                  |
| DI 3.5 | Core 3 in end / Screwing 3             |
| DI 3.6 | Core 3 out                             |
| DI 3.7 | Screw speed sensor                     |

# 2.3.6 Connecting the thermocouples (X200, X201)

| Pin assignments |  |
|-----------------|--|
| for connector   |  |

| Interface for thermocouple |              |
|----------------------------|--------------|
| Connector designation:     | X200, X201   |
| -                          | Input        |
| Connector type:            | 8-pin male c |

8-pin male connector

| X200                                   |                                                                      |                                                                                                    |
|----------------------------------------|----------------------------------------------------------------------|----------------------------------------------------------------------------------------------------|
| Pin                                    | Name                                                                 | Туре                                                                                                    |
| 1                                      | TI1+                                                                 | V                                                                                                    |
| 2                                      | TI1-                                                                 | V                                                                                                    |
| 3                                      | TI2+                                                                 | V                                                                                                    |
| 4                                      | TI2-                                                                 | V                                                                                                    |
| 5                                      | TI3+                                                                 | V                                                                                                    |
| 6                                      | TI3-                                                                 | V                                                                                                    |
| 7                                      | TI4+                                                                 | V                                                                                                    |
| 8                                      | TI4-                                                                 | V                                                                                                    |
| X201                                   |                                                                      |                                                                                                    |
|                                        | X201                                                                 |                                                                                                    |
| Pin                                    | X201<br>Name                                                         | Туре                                                                                                    |
| Pin<br>1                               | <b>X201</b><br>Name<br>TI5+                                          | Type<br>V                                                                                                    |
| Pin<br>1<br>2                          | X201<br>Name<br>TI5+<br>TI5-                                         | Type<br>V<br>V                                                                                                    |
| Pin<br>1<br>2<br>3                     | X201<br>Name<br>TI5+<br>TI5-<br>TI6+                                 | TypeVVVV                                                                                                    |
| Pin<br>1<br>2<br>3<br>4                | X201<br>Name<br>TI5+<br>TI5-<br>TI6+<br>TI6-                         | TypeVVVVV                                                                                                    |
| Pin<br>1<br>2<br>3<br>4<br>5           | X201<br>Name<br>TI5+<br>TI5-<br>TI6+<br>TI6-<br>TI7+                 | Type           V           V           V           V           V           V           V           V           V           V                                                                                                    |
| Pin<br>1<br>2<br>3<br>4<br>5<br>6      | X201<br>Name<br>TI5+<br>TI5-<br>TI6+<br>TI6-<br>TI7+<br>TI7-         | Type           V           V           V           V           V           V           V           V           V           V           V           V           V           V           V           V                                                 |
| Pin<br>1<br>2<br>3<br>4<br>5<br>6<br>7 | X201<br>Name<br>TI5+<br>TI5-<br>TI6+<br>TI6-<br>TI7+<br>TI7-<br>TI8+ | Type           V           V           V           V           V           V           V           V           V           V           V           V           V           V           V           V           V           V           V           V |

| Sensor              |          |
|---------------------|----------|
| Thermocouple        | K/J      |
| Temperature range   | 0~700 °C |
| Absolute accuracy   | ±3K      |
| A/D-characteristics |          |
| Resolution          | 16Bit    |

2s

Resolution Sampling rate

# Connecting sensor and actuators

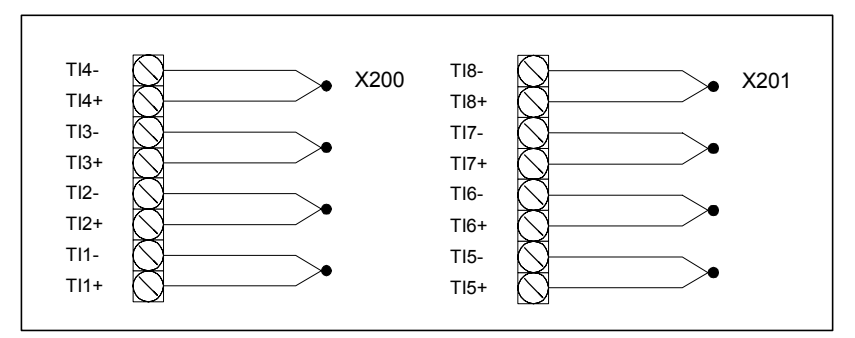

Fig. 2-10 Connection of the thermocouple

**Signal description** The analog inputs are assigned with the following signals:

| TI1+, TI1- | Nozzle          |
|------------|-----------------|
| TI2+, TI2- | TC : 2          |
| TI3+, TI3- | TC : 3          |
| TI4+, TI4- | TC : 4          |
| TI5+, TI5- | TC : 5          |
| TI6+, TI6- | Oil temperature |
| TI7+, TI7- | (spare)         |
| TI8+, TI8- | (spare)         |
|            |                 |
# 2.3.7 Connecting the linear scale (X202)

| Pin assignments |  |
|-----------------|--|
| for connector   |  |

| Interface for linear scale |
|----------------------------|
| Connector designation:     |

Connector type:

X202 Input 12-pin male connector

|--|

| X202 |      |      |
|------|------|------|
| Pin  | Name | Туре |
| 1    | LS1+ | V    |
| 2    | LS1  | V    |
| 3    | LS1- | V    |
| 4    | LS2+ | V    |
| 5    | LS2  | V    |
| 6    | LS2- | V    |
| 7    | LS3+ | V    |
| 8    | LS3  | V    |
| 9    | LS3- | V    |
| 10   | LS4+ | V    |
| 11   | LS4  | V    |
| 12   | LS4- | V    |

## Sensor

| Туре             | Linear scale |
|------------------|--------------|
| Resistance value | 1KΩ~10KΩ     |
| Accuracy         | ±1%          |
|                  |              |

#### A/D-characteristics

| Resolution    | 12Bit |
|---------------|-------|
| Sampling rate | 2ms   |

# Connecting sensor and actuators

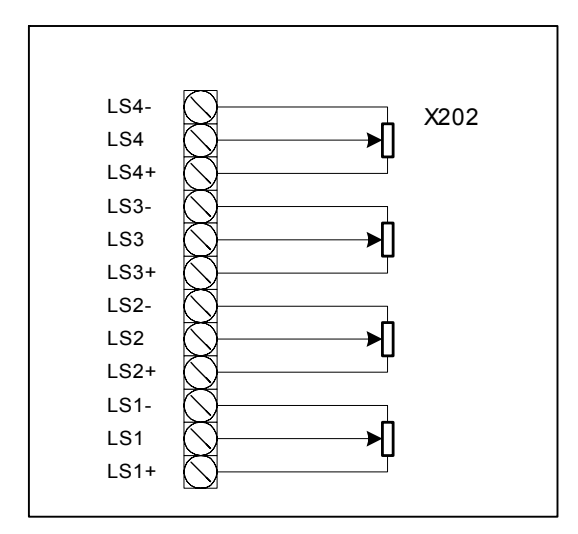

Fig.2-11 Connection of the linear scales

**Signal description** The analog inputs are assigned with the following signals:

| LS1+, LS1, LS1- | linear scale 1 (0-10V): Mold     |
|-----------------|----------------------------------|
| LS2+, LS2, LS2- | linear scale 2 (0-10V): Screw    |
| LS3+, LS3, LS3- | linear scale 3 (0-10V): Ejector  |
| LS4+, LS4, LS4- | linear scale 4 (0-10V): Carriage |
|                 |                                  |

# **2.3.8** Fast analog inputs (X207)<sup>5</sup>

| Pin   | assignments |  |
|-------|-------------|--|
| for o | connector   |  |

| Interface for fast analog input (FAI) |                      |  |
|---------------------------------------|----------------------|--|
| Connector designation:                | X207                 |  |
|                                       | Input                |  |
| Connector type:                       | 6-pin male connector |  |

| Table 2-9 | Pin assignments of connector |
|-----------|------------------------------|
|           |                              |

| X207 |                     |      |
|------|---------------------|------|
| Pin  | Name                | Туре |
| 1    | V <sub>ref</sub>    | V    |
| 2    | M <sub>analog</sub> | V    |
| 3    | M0+                 | V    |
| 4    | M0-                 | V    |
| 5    | M1+                 | V    |
| 6    | M1-                 | V    |

## A/D-characteristics

| Resolution | 14Bit    |
|------------|----------|
| Polarity   | Unipolar |

Signal description

The Fast Analog Inputs are assigned with the following signals:

| M0+, M0-                               | first channel FAI (0~10V)       |
|----------------------------------------|---------------------------------|
| M1+, M1-                               | second channel FAI (0~10V)      |
| V <sub>ref</sub> , M <sub>analog</sub> | reference power output (DC 10V) |

# Connecting sensor and actuators

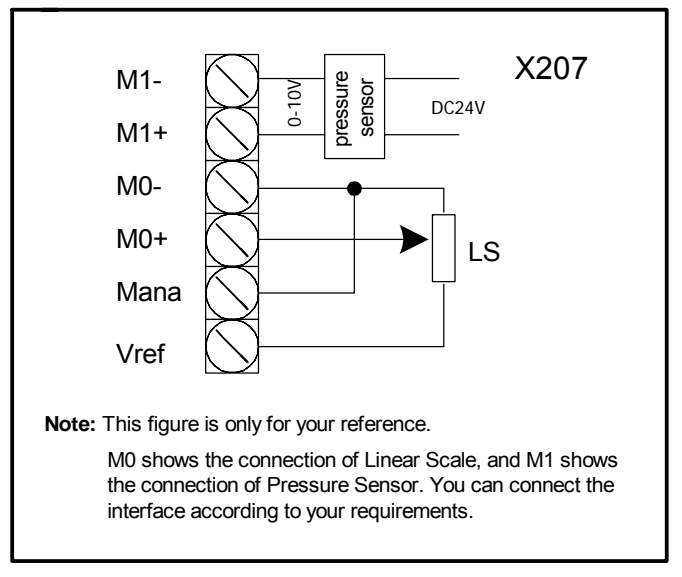

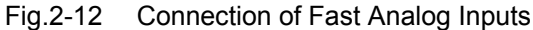

<sup>&</sup>lt;sup>5</sup> Fast analog inputs (X207) are only applicable for CI16iP.

# Remarks:

| DBW1226 | Filter for<br>analog_in_fast 0 | Filter for<br>analog_in_fast 1 | Filter configuration:                                                             |
|---------|--------------------------------|--------------------------------|-----------------------------------------------------------------------------------|
|         |                                |                                | Bit 7 to 4: always "0000"                                                         |
|         |                                |                                | Bit 3 to 0: 0 – Filter is disabled, 1 to 15 –<br>different Filter characteristics |
|         |                                |                                | Filter configuration:                                                             |
| DBW1228 | Filter for<br>analog_in_fast 2 | Filter for<br>analog_in_fast 3 | Bit 7 to 4: always "0000"                                                         |
|         |                                |                                | Bit 3 to 0: 0 – Filter is disabled, 1 to 15 –<br>different Filter characteristics |
| DBW1230 | X207: analog_in_fast 0         |                                | In Volts (010), process data to PLC                                               |
| DBW1232 | X207: analog_in_fast 1         |                                | In Volts (010), process data to PLC                                               |
| DBW1234 | analog_in_fast 2               |                                | In Volts (010), process data to PLC                                               |
| DBW1236 | analog_in_fast 3               |                                | In Volts (010), process data to PLC                                               |

# Example:

If the second channel of Fast Analog Inputs is connected with Pressure Sensor, the actual value of Pressure Sensor can be read out in DB1.DBW1232, the correspondent software Filter can then be set in DB1.DBB1227, where 0 refers to disabling of Filter while 1 to 15 refer to enabling of different Filter characteristics. The Filter is intended for noise removal.

# 2.3.9 Connecting the digital outputs (X300, X301, X302, X303, X304)

Connector type:

| Pin assignments |  |
|-----------------|--|
| for connector   |  |

## Interface for digital outputs Connector designation:

X300, X301, X302, X303, X304 Output 10-pin male connector

Table 2-10Pin assignments of connector

| X300 |       |      |
|------|-------|------|
| Pin  | Name  | Туре |
| 1    | 1L+   | V    |
| 2    | 1M    | V    |
| 3    | DQ0.0 | 1    |
| 4    | DQ0.1 | 1    |
| 5    | DQ0.2 | 1    |
| 6    | DQ0.3 | 1    |
| 7    | DQ0.4 | 1    |
| 8    | DQ0.5 | 1    |
| 9    | DQ0.6 | 1    |
| 10   | DQ0.7 | 1    |
|      | X30   | 1    |
| Pin  | Name  | Туре |
| 1    | 2L+   | V    |
| 2    | 2M    | V    |
| 3    | DQ1.0 | 1    |
| 4    | DQ1.1 | 1    |
| 5    | DQ1.2 | 1    |
| 6    | DQ1.3 | Ι    |
| 7    | DQ1.4 | Ι    |
| 8    | DQ1.5 | Ι    |
| 9    | DQ1.6 | 1    |
| 10   | DQ1.7 | Ι    |
| X302 |       |      |
| Pin  | Name  | Туре |
| 1    | 3L+   | V    |
| 2    | 3M    | V    |
| 3    | DQ2.0 | 1    |
| 4    | DQ2.1 | 1    |
| 5    | DQ2.2 |      |
| 6    | DQ2.3 | 1    |
| 7    | DQ2.4 | 1    |
| 8    | DQ2.5 | 1    |
| 9    | DQ2.6 | 1    |
| 10   | DQ2.7 |      |

| X303                                             |                                                                                                    |                                                                                                    |
|--------------------------------------------------|----------------------------------------------------------------------------------------------------|----------------------------------------------------------------------------------------------------|
| Pin                                              | Name                                                                                                    | Туре                                                                                                    |
| 1                                                | 8L+                                                                                                    | V                                                                                                    |
| 2                                                | 8M                                                                                                    | V                                                                                                    |
| 3                                                | DQ3.0                                                                                                    | 1                                                                                                    |
| 4                                                | DQ3.1                                                                                                    | 1                                                                                                    |
| 5                                                | DQ3.2                                                                                                    | 1                                                                                                    |
| 6                                                | DQ3.3                                                                                                    | 1                                                                                                    |
| 7                                                | DQ3.4                                                                                                    |                                                                                                    |
| 8                                                | DQ3.5                                                                                                    | 1                                                                                                    |
| 9                                                | DQ3.6                                                                                                    | 1                                                                                                    |
| 10                                               | DQ3.7                                                                                                    | 1                                                                                                    |
|                                                  | X30                                                                                                    | )4                                                                                                    |
|                                                  |                                                                                                    |                                                                                                    |
| Pin                                              | Name                                                                                                    | Туре                                                                                                    |
| Pin<br>1                                         | Name<br>9L+                                                                                                    | Type<br>V                                                                                                    |
| Pin<br>1<br>2                                    | Name<br>9L+<br>9M                                                                                                    | Type       V       V                                                                                                    |
| Pin<br>1<br>2<br>3                               | Name<br>9L+<br>9M<br>DQ4.0                                                                                                    | Type       V       I                                                                                                    |
| Pin<br>1<br>2<br>3<br>4                          | Name           9L+           9M           DQ4.0           DQ4.1                                                                 | Type       V       I       I                                                                                                    |
| Pin<br>1<br>2<br>3<br>4<br>5                     | Name           9L+           9M           DQ4.0           DQ4.1           DQ4.2                                                 | Type           V           I           I           I                                                                                                    |
| Pin<br>1<br>2<br>3<br>4<br>5<br>6                | Name           9L+           9M           DQ4.0           DQ4.1           DQ4.2           DQ4.3                                 | Type           V           I           I           I           I           I           I           I                                                                         |
| Pin<br>1<br>2<br>3<br>4<br>5<br>6<br>7           | Name           9L+           9M           DQ4.0           DQ4.1           DQ4.2           DQ4.3           DQ4.4                 | Type           V           I           I           I           I           I           I           I           I           I                                                 |
| Pin<br>1<br>2<br>3<br>4<br>5<br>6<br>7<br>8      | Name           9L+           9M           DQ4.0           DQ4.1           DQ4.2           DQ4.3           DQ4.4           DQ4.5 | Type           V           I           I           I           I           I           I           I           I           I           I           I           I           I |
| Pin<br>1<br>2<br>3<br>4<br>5<br>6<br>7<br>8<br>9 | Name         9L+         9M         DQ4.0         DQ4.1         DQ4.2         DQ4.3         DQ4.4         DQ4.5         DQ4.6   | Type       V       I       I       I       I       I       I       I       I       I       I       I       I       I                                                         |

# Voltage

| Rated load voltage | 24V   |
|--------------------|-------|
| Max. load voltage  | 28.8V |

| Current                  |      |
|--------------------------|------|
| Rated load current       | 2A   |
| Max. load current        | 2.4A |
| Short-circuit protection | Yes  |
| Simultaneity factor      | 50%  |

# Connecting sensor and actuators

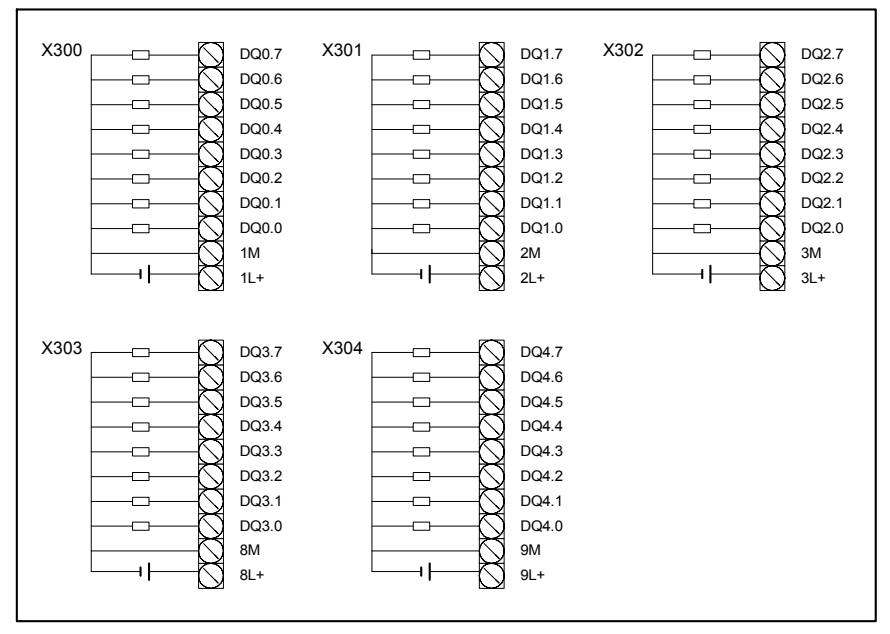

Fig.2-13 Connecting the digital outputs in SIJECT 16i

**Signal description** The digital outputs are assigned with the following signals:

| DQ 0.0 | Core 1 in               |
|--------|-------------------------|
| DQ 0.1 | Core 1 out              |
| DQ 0.2 | Core 2 in               |
| DQ 0.3 | Core 2 out              |
| DQ 0.4 | Carriage advance        |
| DQ 0.5 | Carriage retract        |
| DQ 0.6 | Charging                |
| DQ 0.7 | Injection               |
| DQ 1.0 | Mold close              |
| DQ 1.1 | Mold close fast         |
| DQ 1.2 | Mold open               |
| DQ 1.3 | Mold open fast          |
| DQ 1.4 | Mold adjustment advance |
| DQ 1.5 | Mold adjustment retract |
| DQ 1.6 | Ejector advance         |
| DQ 1.7 | Ejector retract         |
| DQ 2.0 | Suck back               |
| DQ 2.1 | Pump 2                  |
| DQ 2.2 | Zero back pressure      |
| DQ 2.3 | Robot                   |
| DQ 2.4 | Core 3 in               |
| DQ 2.5 | Core 3 out              |
| DQ 2.6 | Air blow 1              |
| DQ 2.7 | Air blow 2              |

| DQ 3.0 | Heater nozzle        |
|--------|----------------------|
| DQ 3.1 | Heater output 2      |
| DQ 3.2 | Heater output 3      |
| DQ 3.3 | Heater output 4      |
| DQ 3.4 | Heater output 5      |
| DQ 3.5 | (spare)              |
| DQ 3.6 | (spare)              |
| DQ 3.7 | (spare)              |
| DQ 4.0 | Motor star start     |
| DQ 4.1 | Motor triangle start |
| DQ 4.2 | Motor start          |
| DQ 4.3 | Alarm light          |
| DQ 4.4 | Lubrication pump     |
| DQ 4.5 | Alarm buzzer         |
| DQ 4.6 | (spare)              |
|        | (Sparc)              |
| DQ 4.7 | (spare)              |

# Notice

The 24VDC power supply should meet the requirements of the safe separation in accordance with DIN EN 50178.

The terminal M in the 24VDC power supply for the digital output (Signals 1M, 2M, 3M, 8M and 9M) are to be earthed additionally

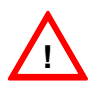

# Danger

The positive terminal of digital outlet lines (terminal  $1L^+ - 3L^+$ ,  $8L^+$ ,  $9L^+$ ) must be protected through a 10A fuse (See Fig.2-16).

The connection from 24VDC power supply to the line  $L^+$  and M may not be exchanged, otherwise it can bring about a destruction in the CI board!

# 2.3.10 Connecting the analog outputs (X305)

| Pin assignments |  |
|-----------------|--|
| for connector   |  |

| Interface for analog outputs |   |
|------------------------------|---|
| Connector designation:       | Х |

Connector type:

X305 Output 8-pin male connector

Table 2-11 Pin assignments of connector

| X305 |      |      |
|------|------|------|
| Pin  | Name | Туре |
| 1    | AQ1+ | V    |
| 2    | AQ1- | V    |
| 3    | AQ2+ | V    |
| 4    | AQ2- | V    |
| 5    | AQ3+ | V    |
| 6    | AQ3- | V    |
| 7    | AQ4+ | V    |
| 8    | AQ4- | V    |

## **Output characteristics**

| Voltage range       | -10V~+10V |
|---------------------|-----------|
| Max. output current | ±5mA      |
| Gain error          | ±1%       |
| Offset error        | ±100mV    |
| Resolution          | 12Bit     |
|                     |           |

# Connecting sensor and actuators

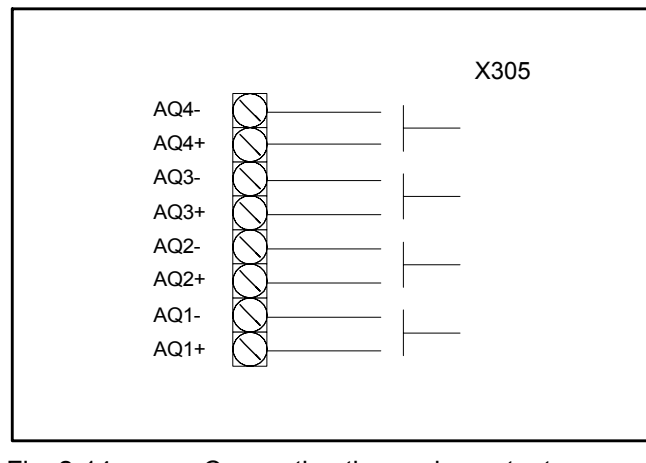

Fig. 2-14

Connecting the analog outputs

Signal description

The analog outputs are assigned with the following signals:

| AQ1+, AQ1-: | Pressure valve (0-140bar)          |
|-------------|------------------------------------|
| AQ2+, AQ2-: | Flow valve (0-100%)                |
| AQ3+, AQ3-: | Back pressure valve (0-140bar)     |
| AQ4+, AQ4-: | 4 <sup>th</sup> proportional valve |

Pin assignments for connector

# 2.3.11 Connecting the proportional valve current output (X306)<sup>6</sup>

| Interface for proportional valve current output |                      |  |
|-------------------------------------------------|----------------------|--|
| Connector designation:                          | X306                 |  |
| -                                               | Output               |  |
| Connector type:                                 | 6-pin male connector |  |

| onnector |
|----------|
| o        |

| X306 |      |      |  |
|------|------|------|--|
| Pin  | Name | Туре |  |
| 1    | PV1+ | V    |  |
| 2    | PV1- | V    |  |
| 3    | V1+  | V    |  |
| 4    | V1-  | V    |  |
| 5    | V2+  | V    |  |
| 6    | V2-  | V    |  |

## **Output characteristics**

| Voltage range  | +24V~38V  |
|----------------|-----------|
| Current output | 0.75~1.4A |
| Resolution     | 12 Bit    |

#### Notice

The output current for proportional valve depends on the inner resistance of valve and the external supplied DC power voltage. For instance, if the inner resistance of valve is 200hm, the supplied voltage is 24V; then the maximum output current for valve is 1.2A. The output current for other type valve should comply with Ohm's Law.

# Connecting sensor and actuators

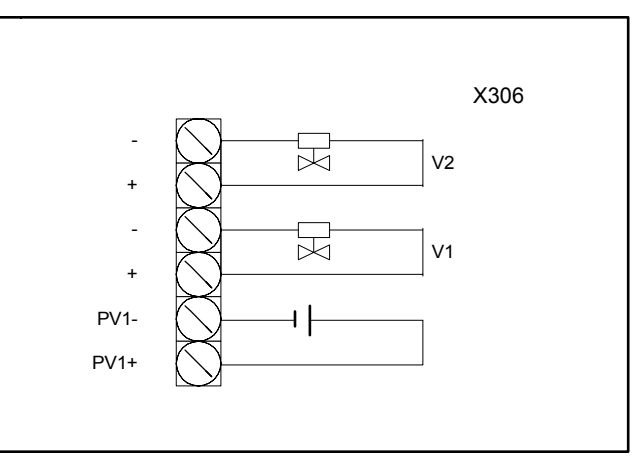

Fig. 2-15 Connecting the proportional valve current output

<sup>&</sup>lt;sup>6</sup> The interface for proportional valve current output (X306) is only applicable for CI16i.

 Signal description
 The proportional valve current outputs are assigned with the following signals:

 V1:
 Proportional pressure valve

 V2:
 Proportional flow valve

# 2.4 Power Supply

**Screw-terminal** For SIJECT 16i system, DC24V power supply unit required for supplying CI and OP is wired to screw-terminal block and should be from an isolated secondary circuit.

The minimum cross section of the wire is  $0.75m^2$ .

# Terminal assignments

Table 2-13Terminal assignments of terminal board

| Terminal |     |                  |
|----------|-----|------------------|
| 1        | P24 | DC24V+           |
| 2        | Μ   | DC24V-           |
| 3        | PE  | Protective earth |

# Characteristics of the load power supply

Table 2-14 Input specification

| Parameters          | Min.            | Max. | Units |
|---------------------|-----------------|------|-------|
| Rated input voltage | 20.4            | 28.8 | V     |
| Fuse                | On board fusing |      |       |
| Ripple              | Input filter    |      |       |

**Operator panel** The operator panels does not have separate power supply terminals. It is supplied via the signal cable from the CI.

**Digital input/output** The digital inputs/outputs require an external DC24V switch power.

**Proportional valve** The proportional valves need a separate switch power. It can be chosen in accordance with the type of proportional valve.

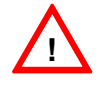

# Caution

Power supply cable and signal cable should be seperated, i.e., linear scale and thermocouple signal cable can not be assigned to the same conduit with power supply cable.

#### Notice

The 24VDC power supply should meet the requirements of the safe separation in accordance with DIN EN 50178.

The terminal M in the 24VDC power supply for the digital output (Signals 1M - 3M, 8M, 9M) are to be earthed additionally.

# 2.5 Grounding

**Grounding** The following grounding connections must be implemented: **Connections** 

- OP15B
- CI16i/iP

The grounding connection for the OP must be taken into account when installing the machine.

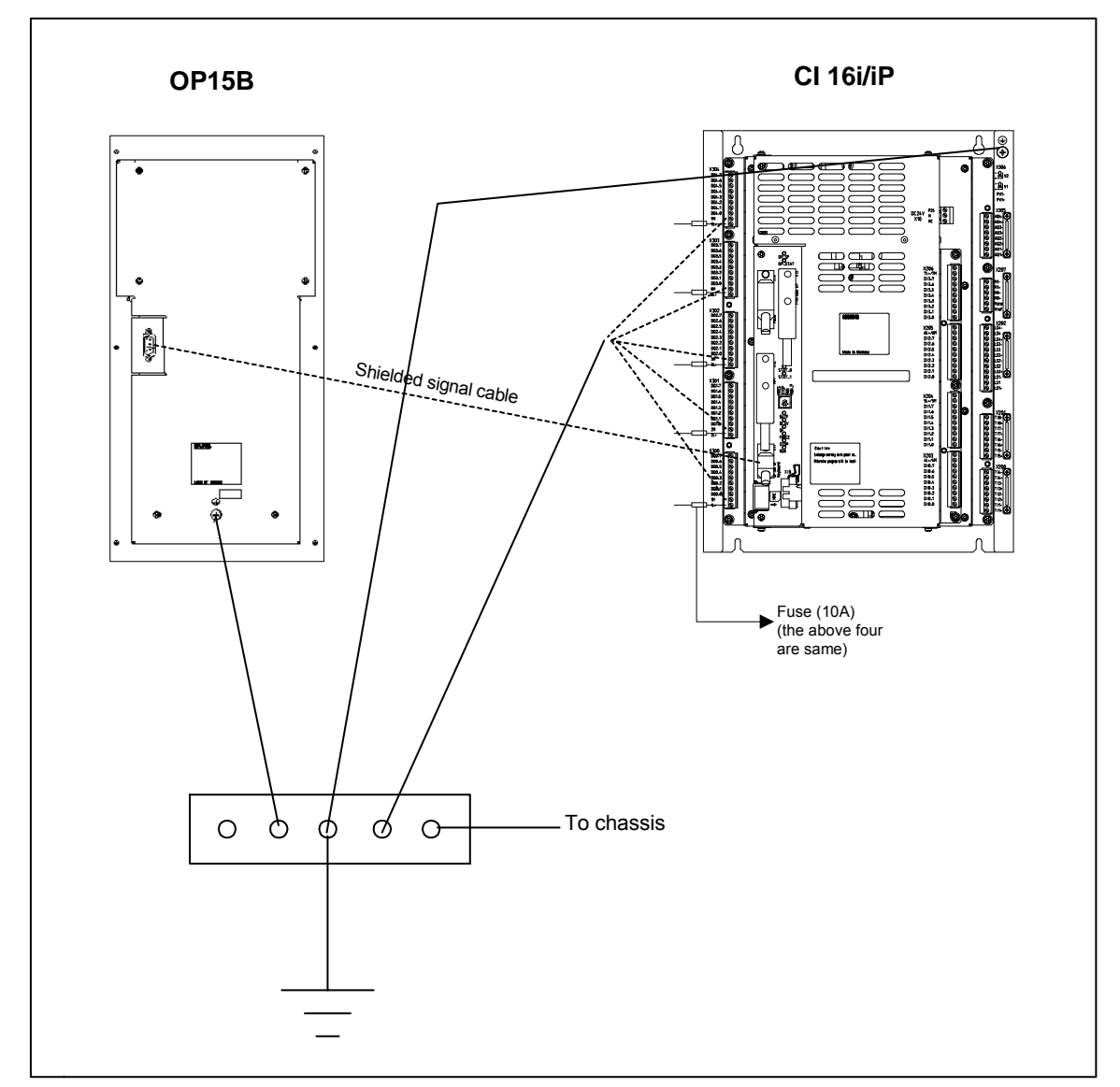

Fig.2-16 Grounding diagram for OP and CI

To ensure the normal operation of equipment, good grounding is required. Users are recommended to take following actions (according to GB/T5226.1-1996, eqv IEC204-1:1992):

- The grounding wire should be Yellow/Green wire with cross section of 2.5 mm<sup>2</sup>;
- 2. Linear scale and both sides of the shield of thermocouple signal wire must be grounded well on the injection molding machine;
- 3. Metal sheet embedded underground can be used as earth wire. Water pipe or metal frame of building which are grounded well can also be used as earth wire;
- 4. To ensure the reliability of the grounding, copper lead should be welded with earth wire.

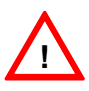

#### Danger

The grounding wiring must be finished prior to connecting the power supply!

# 2.6 LEDs and Mode selector S1

Error and status LEDs There are 10 LEDs on the front panel of the CI.

• DP\_SF\* DP\_STAT \* STAT 0 STAT 1 1:MRES 2:STOP 3:RUN S1  $(\hat{\mathbb{I}})$ 4:RUN\_P BATF DC5V SF FORCE STOP RUN Note: The symbol \* means that this LED is only used in SIJECT CI16iP.

#### Fig. 2-17 Position of LEDs and mode selector S1

| LED                | Meaning               | Description                                                         | Remarks                |
|--------------------|-----------------------|---------------------------------------------------------------------|------------------------|
| DP_SF<br>(red)     | System Fault          | Lights up if system is fault.                                       | For CI16iP             |
| DP_STAT<br>(green) | System<br>Normal      | Lights up if system works normally.                                 | For CI16iP             |
| STAT0<br>(green)   | CI<br>Normal          | Flashes at 1 second interval if CI is normal.                       |                        |
| STAT1<br>(red)     | CI<br>Fault           | Lights up if CI is fault.                                           |                        |
| BATF<br>(red)      | Battery Fault         | Lights up if the battery is defective or not inserted.              |                        |
| DC5V<br>(green)    | Power Supply<br>Error | The LED will be bright all the time if the DC 5V circuit is normal. | Check DC5V<br>circuit. |

| LED               | Meaning               | Description                                                                                                    | Remarks                                                                                                    |
|-------------------|-----------------------|----------------------------------------------------------------------------------------------------|----------------------------------------------------------------------------------------------------|
| SF<br>(red)       | System<br>Error/Fault | <ul> <li>LED flashes when there is:</li> <li>Hardware faults</li> <li>Firmware errors</li> <li>Programming errors</li> <li>Parameter assignment errors</li> <li>Arithmetic errors</li> <li>Timer errors</li> <li>Defective memory card</li> <li>Battery failure or no backup on power on</li> <li>I/O fault/error (external I/O only)</li> </ul> | You must use a<br>programming<br>device and read<br>out the contents<br>of the diagnostics<br>buffer to<br>determine the<br>exact nature of<br>the error/fault. |
| FORCE<br>(yellow) | Force job             | Lights up if a force job is active                                                                                                    |                                                                                                    |
| STOP<br>(yellow)  | STOP Mode             | Lights up when CPU is not scanning the user program. Flashes at 1 second interval when CPU requests a memory reset.                                                                                                    |                                                                                                    |
| RUN<br>(green)    | RUN Mode              | <ul> <li>Flashes at 2Hz during CPU restart:</li> <li>At least continue 3 seconds;<br/>however, CPU restart can be shorter<br/>after CPU restart</li> <li>During the CPU restart, the STOP<br/>LED always lights up; when the<br/>STOP LED goes dark, the outputs<br/>are enabled.</li> </ul>                                                     |                                                                                                    |

# Mode selector S1 Mod

Mode selector S1 has 4 different positions. It depends on the Gray code.

Table 2-16Mode selector S1

|       | GRAY 2 | GRAY 1 |
|-------|--------|--------|
| MRES  | 0      | 1      |
| STOP  | 0      | 0      |
| RUN   | 1      | 0      |
| RUN_P | 1      | 1      |

| Position         | Designation     | Meaning                                                                                                    |
|------------------|-----------------|----------------------------------------------------------------------------------------------------|
| MRES             | Memory<br>Reset | Momentary-contact position of the mode selector for resetting the CPU memory.                                          |
|                  |                 | A special sequence must be observed<br>when resetting the CPU memory with the<br>mode selector (refer to section 3.5). |
| STOP             | STOP Mode       | The CPU does not scan user programs.                                                                                   |
|                  |                 | Programs can:                                                                                                    |
|                  |                 | <ul> <li>Be read out of the CPU with a<br/>programming device (CPU→PG)</li> </ul>                                      |
|                  |                 | <ul> <li>Be loaded into the CPU with a<br/>programming device (PG→CPU)</li> </ul>                                      |
| RUN <sup>*</sup> | RUN Mode        | For internal use only!<br>The PLC stops any communication in<br>this mode. Don't use this mode on<br>customer side.    |
| RUN-P            | RUN-<br>Program | The CPU scans the user program.<br>Programs can:                                                                       |
|                  | Mode            | <ul> <li>Be read out of the CPU with a<br/>programming device (CPU→PG)</li> </ul>                                      |
|                  |                 | <ul> <li>Be loaded into the CPU with a<br/>programming device (PG→CPU)</li> </ul>                                      |

Table 2-17 Meaning of Mode selector S1

\* Note: This mode is inapplicable to CI16iP. If in CI16iP, the Mode Selector S1 is set in RUN position, CPU will NOT work in order.

Meanings

# 3 Start-up

# 3.1 General

# Start-up requirements

The following is required:

- User Manual: Operation Manual SIJECT 16i
- PC/PG: Data exchange with control system
  - With MPI adapter and SIMATIC S7-300 programming tool: for down-/upload PLC-program for SIJECT16i;
- MMC card: can be used to store customer specific picture (CSP), recipe data and PLC application program. Detailed operation steps can be found in Operation Manual section 3.1.10. The PLC / menus / CSP can be saved/loaded to/from MMC card.

The mechanical and electrical installation of the equipment must be completed.

### Notice

For installation, refer to the installation description provided in the Chapter Two of this manual.

The control system with its components boots without errors.

#### Start-up Sequence

A possible start-up sequence for the SIJECT 16i is as follows:

- 1. Check whether the CI boots
- 2. Check the diverse versions of PLC, CI and OP
- 3. Check the I/Os via display and the LEDs in CI
- 4. Set recipe data
- 5. Optimize the data
- 6. Save the data

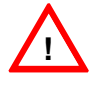

# Warning

For SIJECT CI 16iP, PLC module can not run normally when Mode Selector S1 is indicated to **RUN** mode at power-on. Therefore, make sure that S1 is not at **RUN** position when electrifying the system.

| 3.1.1        | Access levels |                                                                                                    |
|--------------|---------------|----------------------------------------------------------------------------------------------------|
| User c       | lass          | The SIJECT 16i implements a user class concept to enable certain data areas. The user classes have protection level 1 and 2.                                                                                                    |
| User class 1 |               | When setting the parameters via operator panel, the screen will display<br>"Enter Password, XXXX". User should enter the password of class 1.<br>Factory setting for the password class 1 is <b>1111</b> . Then push the Enter key to confirm the entry.                                                                |
|              |               | After Switch-On of the control system, if there is no action for 5 minutes, the system will require password entry for the second time when you operate again.                                                                                                    |
| User c       | lass 2        | User class 2 requires the <b>password 2</b> (2000) on the <b>Service</b> screen. It is set up so as to avoid the accidental modification of function parameters by the operator. They are the most important parameters with the influence on the machine function. Only the service engineer has the accessible right. |
| ^            |               | Caution                                                                                                    |
| <u>_i</u> ,  | 7             | When changing the recipe parameters, every machine movement must be stopped!                                                                                                    |
|              |               |                                                                                                    |

# Notice:

Protection level 1 and 2 are only for OP15B (not for SIMATIC OP's).

# 3.1.2 Structure of recipe data

| Definition | Recipe data is consisted of diverse values with different units. Usually, one set of recipe data contains the following parameters: |                                                                                     |  |  |  |  |  |  |
|------------|----------------------------------------------------------------------------------------------------|-------------------------------------------------------------------------------------|--|--|--|--|--|--|
|            | <ul> <li>Hydraulic pressure P</li> </ul>                                                                                            |                                                                                     |  |  |  |  |  |  |
|            | <ul> <li>Hydraulic flow F</li> </ul>                                                                                                |                                                                                     |  |  |  |  |  |  |
|            | <ul> <li>Movement position S</li> </ul>                                                                                             |                                                                                     |  |  |  |  |  |  |
|            | <ul> <li>Set time and actual time T</li> </ul>                                                                                      |                                                                                     |  |  |  |  |  |  |
|            | <ul> <li>Set temperature value and actual temperature value</li> </ul>                                                              |                                                                                     |  |  |  |  |  |  |
|            | – Counter number                                                                                                    |                                                                                     |  |  |  |  |  |  |
|            | <ul> <li>Mode selection number</li> </ul>                                                                                           |                                                                                     |  |  |  |  |  |  |
| User class | To set and change the general r<br>Start-up of the service paramete                                                                 | ecipe data, user class 1 must be activated.<br>ers generally requires user class 2. |  |  |  |  |  |  |
| Unit       | The physical units of the recipe data are set as follows:                                                                           |                                                                                     |  |  |  |  |  |  |
|            | Table 3-1 Recipe data uni                                                                                                    | t                                                                                   |  |  |  |  |  |  |
|            | Parameter                                                                                                    | Unit                                                                                |  |  |  |  |  |  |
|            | Pressure P                                                                                                    | bar                                                                                 |  |  |  |  |  |  |
|            | Flow F                                                                                                    | %                                                                                   |  |  |  |  |  |  |
|            | Position S                                                                                                    | mm                                                                                  |  |  |  |  |  |  |
|            | Timer T                                                                                                    | second                                                                              |  |  |  |  |  |  |
|            | Temperature                                                                                                    | °C                                                                                  |  |  |  |  |  |  |

**Standard data** For convenience of the user, we deliver the controller with the integrated PLC-program. You should set and adjust the recipe data in compliance with the program.

Counter

Mode selection

No default recipe data exist in the control system with the version of the control supplied unless otherwise programmed.

No unit No unit

# **3.1.3** Handling of recipe data

| Display:                                                                                                    |  |  |  |  |  |  |
|----------------------------------------------------------------------------------------------------|--|--|--|--|--|--|
| Input via keys and MMC card.                                                                                      |  |  |  |  |  |  |
| Making back-up copies and saving to MMC card                                                                      |  |  |  |  |  |  |
| Loading the recipe data from MMC card                                                                             |  |  |  |  |  |  |
| If the process of loading recipe data from MMC card has errors, there will be system message to inform the error. |  |  |  |  |  |  |
| User can execute related operation according to the alarm.                                                        |  |  |  |  |  |  |
| Notice                                                                                                    |  |  |  |  |  |  |
| You should press <b>Enter key</b> to confirm your setting whenever any parameter has been changed.                |  |  |  |  |  |  |
|                                                                                                    |  |  |  |  |  |  |

# 3.1.4 Recipe data saving

Internal data saving The recipe data on the screen can be automatically saved in the memory during operation. After power on for the next time, the saved recipe data will be recovered.

To avoid loss of the setting parameters, the recipe data should be saved internally before the control system is switched off. In the permanent memory, max.30 sets of recipe data with the relevant mould number can be saved.

It is recommended to carry out internal data saving whenever important data changes have been made.

Saving data internally:

Use the Save/Load key to enter save screen, and use Selection key

to select "system", then input recipe number (from 1 to 30)<sup>7</sup>, then

press Enter key to confirm your entry. Lastly, press soft key F3 to load the recipe data.

**External data saving** Apart from internal data saving, the recipe data can also be saved externally, i.e. in MMC card. Max.50 sets of recipe data with the relevant mould number can be saved.

External data saving should be performed whenever series start-up has to be done.

Saving data externally:

- Plug the MMC card in the slot after the controller is switched off;
- Use the Save/Load key to open the save/load screen;
- Use Selection key to select MMC card;
- Enter the value with the recipe number(in the range from 1 to 50);
- Press Enter key to confirm your entry;
- Press soft key F3 to do the saving. The system will display a message when saving operation is finished.

Press et acknowledge it.

<sup>&</sup>lt;sup>7</sup> If the number exceeds 30, the data can only be displayed and can not be saved. The screen will give message during operation.

# 3.2 Switching on and Booting the control system

Procedure

Visual inspect the system for:

- proper mechanical installation with tight electrical connections;
- power supply connection;
- connection for shielding and grounding.

Turn on the control system.

#### Notice

If memory and Mode selector S1 are set correctly, the control system boots.

Mode selector S1<br/>(hardware)The CI is provided with the Mode selector to assist start-up of the<br/>control system. This switch can be operated by a screwdriver.

Table 3-2 Mode selector setting

| Position | Status | Meaning          |
|----------|--------|------------------|
| 1        | MRES   | Reset CPU memory |
| 2        | STOP   | STOP mode        |
| 3        | RUN    | RUN mode         |
| 4        | RUN_P  | RUN PROGRAM mode |

When starting up the control system, Mode Selector S1 should be at RUN\_P position. Do not use RUN mode! RUN mode is only for internal debugging. The PLC stops any communication in RUN mode.

The position **RUN\_P** must be held during the down-/uploading PLC-program.

**Booting the control system** When the control system is turned on for the first time, an initial state of the control system is established automatically. All memory areas are initialized and loaded with previously-stored default data.

This initial state is the precondition for error-free start-up of the control system.

# 3.2.1 Boot messages

Displays on<br/>the screenWhen the control system is booting, the booting process will be<br/>displayed on the screen as follows:

- 1. At first the customer specific picture is displayed for 3 seconds;
- 2. Then on the screen shows the "Information" menu for 3 seconds;
- 3. After this the "Monitoring" screen will be opened.

LED signal If the control system has booted without errors, the green DC5V LED will light up and the green STAT1 LED (in Cl 16i) flash at 1 second interval or the green DP\_STAT LED (in Cl 16iP) lights up.

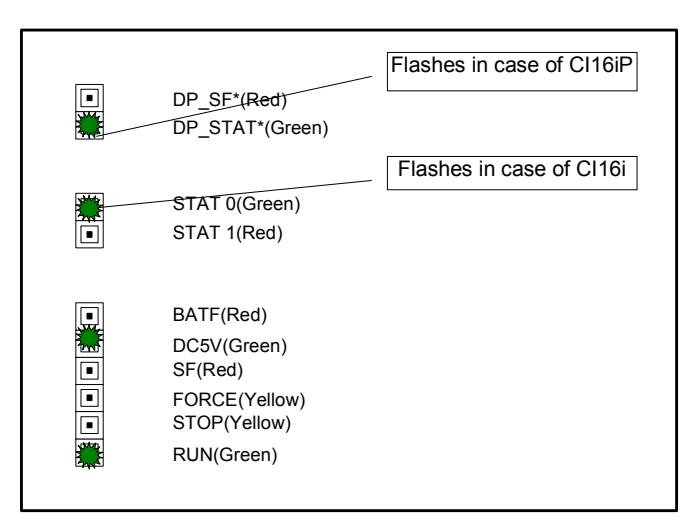

Fig. 3-1 LED signal

For any other case you can refer to Table 2-15 in section 2.6.

You can also check the booting status on the **Information screen 2** as follows:

- 1. Use the Information key to open the Information screen 1
- 2. Push the PgDn key 1 = 1 to call the Information screen 2
- 3. Check the messages on the screen:
  - PLC Switch:
  - PLC Startup:
  - PLC LifeCnt:
  - OP Communication:
  - CI EEPROM:
  - CI type

ContrastIn case that the display contrast doesn't match with the environment,<br/>you can adjust the contrast using the Function key.

Steps are as follows:

- 1. Press Function key <sup>F</sup> to enter function picture;
- Press softkey F3 U to increase the contrast, and press softkey F4
   to decrease contrast.

In addition, screen back light can also be set on this screen. If selected, then back light will be turned off automatically if there is no key pressed during 3 minutes; otherwise, back light will be turned off if there is no key pressed during 10 minutes.

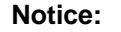

For the first operation, password class 1 (1111) should be entered.

|  | SIJECT 16i                      |
|--|---------------------------------|
|  | Tel. +86-25-52101888            |
|  | Fax +86-25-52101666             |
|  | Siemens Numerical Control Ltd., |
|  | Nanjing, P.R.China              |
|  | Starting, please wait           |

Fig. 3-2 Customer Specific Picture (CSP)

This picture is presented for 3 seconds. SIEMENS can make every specific picture according to the requirements of users.

#### Menu 2: Information screen 1 400 Ð /// l i Ē t. 555 **SIJECT-OP15B System Information OP** Version 1.10 **CI** Version 1.10 **PLC Version** 2.08 Siemens Numerical Control Ltd. OEM @ (DI) | i

Fig 3-3 Information screen 1

This picture will last 3 seconds.

## Menu 3: Monitoring screen

|                                | t)- 🖒       |               |                    | <b>7</b> | ₿                   | i   |     |  |  |  |  |
|--------------------------------|-------------|---------------|--------------------|----------|---------------------|-----|-----|--|--|--|--|
|                                |             |               |                    |          |                     |     |     |  |  |  |  |
|                                |             |               |                    |          |                     |     |     |  |  |  |  |
|                                | 1 4         | 14            | l0 bar             | 10       | )0 %                |     |     |  |  |  |  |
|                                | ▼ □1 T<br>□ |               | □ <b>21</b><br>>⊗□ | t<br>∎≪  | ¹ 3 <b>1</b><br>≫ □ |     |     |  |  |  |  |
| MidPos                         | 1500        | ).0 mm        | PartCou            | unt [    | 6553                | 35  |     |  |  |  |  |
| ScwPos                         | 999         | ).9 mm        | CurStar            | tup [    | 6553                | 5   |     |  |  |  |  |
| EjePos                         | 999         | ) <u>9</u> mm | CycTim             | ie       | 99                  | 9 s |     |  |  |  |  |
| ScwSpd 1200.0 rpm RecipeNo. 50 |             |               |                    |          |                     |     |     |  |  |  |  |
|                                | -           |               |                    |          |                     |     |     |  |  |  |  |
|                                |             | Lube          |                    |          |                     |     | ≣1∣ |  |  |  |  |

Fig.3-4 Monitoring screen

This screen is the main picture of the system. This screen is always displaying until it is switched to the desired menu by pressing the other keys.

The operator can supervise the production process with reference to the parameters displayed on the screen. The current operation state is

displayed in the status field. In case of malfunction, the alarm symbol will flash and user can enter alarm picture to check the alarm.

## Notice:

For the meaning of each indicator on this screen, please refer to Chapter Two of Operation Manual for details.

# 3.2.2 Alarm

**General** Up to 32 alarms can be displayed in SIJECT16i. The active alarm will pop up on the Alarm screen.

Alarm list

You can see the alarm text and remedy in following table:

| Table 3-3  | Alarm list                                                     |  |  |  |  |
|------------|----------------------------------------------------------------|--|--|--|--|
| Alarm Name | Description / Remedy                                           |  |  |  |  |
|            | Mold adjustment is over limit                                  |  |  |  |  |
| AdjLimit   | 1. Check the limit switch                                      |  |  |  |  |
|            | 2. Readjust the mold                                           |  |  |  |  |
|            | Auto-mold adjustment finished.                                 |  |  |  |  |
| AutAdjFin  | 1. Manual operation is permitted.                              |  |  |  |  |
|            | Photo-sensor for mold adjustment is invalid                    |  |  |  |  |
| AdjSenErr  | 1. Photo-sensor is invalid in mold adjustment advance/retract. |  |  |  |  |
|            | 2. Check if the photo-sensor is damaged.                       |  |  |  |  |
|            | Temperature is not in permitted range.                         |  |  |  |  |
| TmpLimit   | 1. Check the heating status of barrel.                         |  |  |  |  |
|            | 2. Check if the heating LED lights up.                         |  |  |  |  |
|            | Oil temperature is out of the range.                           |  |  |  |  |
| OilTmp     | 1. Check the oil temperature.                                  |  |  |  |  |
|            | 2. Check the oil thermocouple.                                 |  |  |  |  |
|            | Hydraulic pump is overload.                                    |  |  |  |  |
| MotLoad    | 1. Check the hydraulic system.                                 |  |  |  |  |
|            | 2. Check the circuit breaker.                                  |  |  |  |  |
|            | Safety door is not closed.                                     |  |  |  |  |
| MldSg      | 1. Check the limit switch of safety door.                      |  |  |  |  |
|            | 2. Close the safety door.                                      |  |  |  |  |
|            | Product counter is full.                                       |  |  |  |  |
| PartCount  | 1. Enter a big value.                                          |  |  |  |  |
|            | 2. Set the part counter to zero.                               |  |  |  |  |
|            | Actual cycle time surpasses the setting.                       |  |  |  |  |
| TmCyc      | 1. One step occupies too much time during the cycle.           |  |  |  |  |
|            | 2. Cycle time is too short.                                    |  |  |  |  |
|            | Cycle photo-sensor is covered.                                 |  |  |  |  |
| CycSenCov  | 1. The photo-sensor is damaged.                                |  |  |  |  |
|            | 2. The photo-sensor is covered by the workpiece.               |  |  |  |  |
|            | Cycle photo-sensor has error.                                  |  |  |  |  |
| CycSenErr  | 1. The photo-sensor is damaged.                                |  |  |  |  |

| Alarm Name | Description / Remedy                               |  |  |  |  |  |
|------------|----------------------------------------------------|--|--|--|--|--|
|            | Can not open mold to end position.                 |  |  |  |  |  |
| MldOpnErr  | 1. Check the limit switch.                         |  |  |  |  |  |
|            | 2.Adjust the position/pressure/flow and tolerance. |  |  |  |  |  |
|            | Mold can not be locked.                            |  |  |  |  |  |
| TmMldLck   | 1. Clear the obstacle in the mold.                 |  |  |  |  |  |
|            | 2. Adjust pressure/flow.                           |  |  |  |  |  |
|            | Ejector is not in the back position.               |  |  |  |  |  |
| EjeNotBck  | 1. Check if the ejector is at end limit switch.    |  |  |  |  |  |
|            | 2. Check pressure/flow.                            |  |  |  |  |  |
|            | Cores are not back to the start position.          |  |  |  |  |  |
| CorNotBck  | 1. Check the limit switch for core in/out.         |  |  |  |  |  |
|            | Charging is not finished.                          |  |  |  |  |  |
| TmCha      | 1. No material in hopper.                          |  |  |  |  |  |
|            | 2. Check if the backpressure is too high.          |  |  |  |  |  |
|            | Low-pressure mold protection time is up.           |  |  |  |  |  |
| TmMldPro   | 1. Clear the obstacle in the mold.                 |  |  |  |  |  |
|            | 2. Extend the mold protection time.                |  |  |  |  |  |
|            | Injection safety door is not closed.               |  |  |  |  |  |
| InjSg      | 1. Close the safety door when injection.           |  |  |  |  |  |
|            | 2. Check the switch of safety door.                |  |  |  |  |  |
|            | Lubrication oil level is too low.                  |  |  |  |  |  |
| LubeErr    | 1. Check the setting of lubrication.               |  |  |  |  |  |
|            | Waiting for robot.                                 |  |  |  |  |  |
| Alarm 20   | 1. Waiting for robot downward.                     |  |  |  |  |  |
|            | Robot is failed.                                   |  |  |  |  |  |
| RobErr     | 1. Check the sensor of robot.                      |  |  |  |  |  |
|            | 2. Check the setting of robot.                     |  |  |  |  |  |
|            | Injection time has been exceeded.                  |  |  |  |  |  |
| Tclnj      | 1. Check the material.                             |  |  |  |  |  |
|            | 2. Check the nozzle.                               |  |  |  |  |  |
|            | Screw speed is abnormal.                           |  |  |  |  |  |
| ScwSenErr  | 1. Check if there is any material in the barrel.   |  |  |  |  |  |
|            | 2.                                                 |  |  |  |  |  |
|            | Power supply of linear scale is failure.           |  |  |  |  |  |
| LS PS Err  |                                                    |  |  |  |  |  |
|            |                                                    |  |  |  |  |  |
|            | i nermocouple of channel 1 (nozzle) is broken.     |  |  |  |  |  |
| Fault      |                                                    |  |  |  |  |  |
|            | Ζ                                                  |  |  |  |  |  |

| Alarm Name | Description / Remedy                          |
|------------|-----------------------------------------------|
|            | Thermocouple of channel 2 (heater) is broken. |
| TC2 Fault  | 1                                             |
|            | 2                                             |
|            | Thermocouple of channel 3 (heater) is broken. |
| TC3 Fault  | 1                                             |
|            | 2                                             |
|            | Thermocouple of channel 4 (heater) is broken. |
| TC4 Fault  | 1                                             |
|            | 2                                             |
|            | Thermocouple of channel 5 (heater) is broken. |
| TC5 Fault  | 1                                             |
|            | 2                                             |
|            | Thermocouple of channel 6 (oil) is broken.    |
| TC6 Fault  | 1                                             |
|            | 2                                             |
|            |                                               |
| Alarm 31   |                                               |
|            |                                               |
|            |                                               |
| Alarm 32   |                                               |
|            |                                               |

# 3.3 Checking I/Os

**Overview** After booting without any error, the control system can be put into operation. Check I/Os status prior to setting the parameters, which can avoid the unnecessary troubleshooting.

# **Operating sequences**

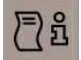

Press Information Key to enter information screen.

Then press softkey F3 or F4 to check the actual status of digital input/output.

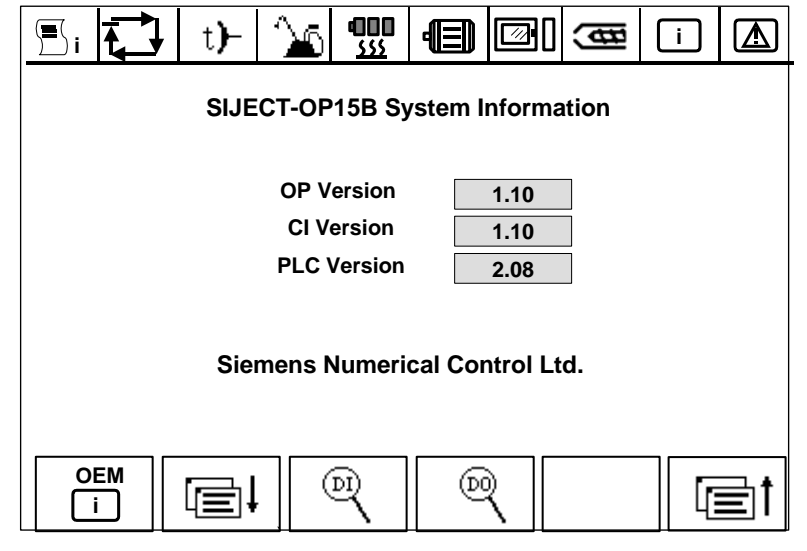

Fig. 3-5 Information Screen 1

Then, press softkey F3 to enter DI screen (digital input) :

| ® 1      | •   | t <b>)-</b> | 26     | <b>4000</b><br>555 | Ð      | ₿      | i |    |
|----------|-----|-------------|--------|--------------------|--------|--------|---|----|
| X2       | 03: |             | X204:  |                    | X205:  | X206:  |   |    |
| DI       | 0.0 |             | DI 1.0 |                    | DI 2.0 | DI 3.0 |   |    |
| DI       | 0.1 |             | DI 1.1 |                    | DI 2.1 | DI 3.1 |   |    |
| DI       | 0.2 |             | DI 1.2 |                    | DI 2.2 | DI 3.2 |   |    |
| DI       | 0.3 |             | DI 1.3 |                    | DI 2.3 | DI 3.3 |   |    |
| DI       | 0.4 |             | DI 1.4 |                    | DI 2.4 | DI 3.4 |   |    |
| DI       | 0.5 |             | DI 1.5 |                    | DI 2.5 | DI 3.5 |   |    |
| DI       | 0.6 |             | DI 1.6 |                    | DI 2.6 | DI 3.6 |   |    |
| DI       | 0.7 |             | DI 1.7 |                    | DI 2.7 | DI 3.7 |   |    |
| <u>ه</u> |     |             |        |                    |        |        |   | ≣t |

Fig. 3-6 Information screen 1.2 --- DI

Use current parameters to check the LED status.

Press different button in manual mode to observe the changing status.

On information screen 1 (Fig. 3-5 Information Screen 1), press softkey F4 to enter DO screen (digital output); or, on information screen 1.2 (Fig. 3-6 Information Screen 1.2 --- DI), press softkey F1 to enter DO screen.

| 0   | <b>I</b> ∎ | t <b>)-</b>     | <b>`</b> } | <b>000</b><br>555 | Ē     | Ň   | ₽    | i    |     |
|-----|------------|-----------------|------------|-------------------|-------|-----|------|------|-----|
| X30 | ):         | X301            | :          | X30:              | 2:    | X30 | 3:   | X304 | l:  |
| DQ0 | .0         | DQ1.(           | D 🔳        | DQ2               | .0 🔳  | DQ3 | .0 🔳 | DQ4. | 0 🔳 |
| DQ0 | .1         | DQ1.1           | 1 🗆        | DQ2               | .1 🗆  | DQ3 | .1 🗆 | DQ4. | 1 🗆 |
| DQ0 | .2         | DQ1.3           | 2 🔳        | DQ2               | .2 🔳  | DQ3 | .2 🔳 | DQ4. | 2 🔳 |
| DQ0 | .3         | DQ1.:           | 3 🗆        | DQ2               | .3 🗆  | DQ3 | .3 🗆 | DQ4. | 3 🗆 |
| DQ0 | .4         | DQ1.4           | 4 🔳        | DQ2               | .4 🔳  | DQ3 | .4 🔳 | DQ4. | 4 🔳 |
| DQ0 | .5         | DQ1.            | 5 🗆        | DQ2               | .5 🗆  | DQ3 | .5 🗆 | DQ4. | 5 🗆 |
| DQ0 | .6         | DQ1.(           | 6 🔳        | DQ2               | .6 🔳  | DQ3 | .6 🔳 | DQ4. | 6 🔳 |
| DQ0 | .7         | DQ1.7           | 7 🗆        | DQ2               | .7 🗆  | DQ3 | .7 🗆 | DQ4. | 7 🗆 |
|     |            |                 | Fa         | rce out           | put 🗌 | 3.7 |      |      |     |
|     | R          | Force<br>Output |            |                   |       |     |      |      | ∎t  |

Fig. 3-7 Information Screen 1.3 --- DO

Use current parameters to check the LED status.

Press different button in manual mode to observe the changing status.

On Fig. 3-7 Information Screen 1.3 --- DO, "Force Output" is for the force output of certain point. For example, enter 3.4 and press F2 "Force Output", then the box will backlight. At this moment, DQ3.4 is backlighting on the screen, and in the system this point will have output and LED lights up.

# 3.4 Setting important parameters

In this chapter, we will give a description of how OEMs set the most important parameters for injection molding machine. It contains how to select language and service, how to set each parameter, such as linear scale, password, saving mode, start-up of proportional valve, combination of pumps, lubrication, temperature and ramp.

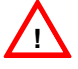

#### Warning

Never pull out or plug in the connector while the equipment is live! Otherwise this can result in the damage of data loss or control failure.

#### Caution

Password of level 2 (2000) must be entered prior to parameter setting! During operation, do not transfer the parameter!

# 3.4.1 Language selection

#### General

It is very important for operators to find the desired menus as soon as possible. As the first step you should select the appropriate language. You can select the language on this screen.

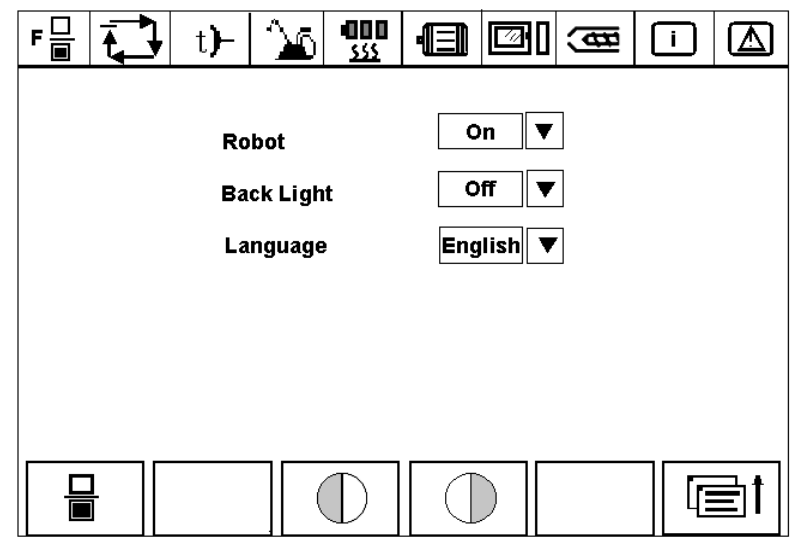

Fig. 3-8 Function Screen

#### Notice:

2.

For SIJECT OP15B FV1, English, Chinese, Turkish and Russian are available for your selection.

For SIJECT OP15B FV2, English, Chinese, Spanish and one reserved language are available for your selection.

#### **Operating Sequences**

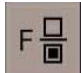

Change language: first move the cursor to the third line, then press softkey F1 to choose the desired language and confirm with Enter Key.

Refer to Fig. 3-8 Function Screen, language can be changed. Steps are as follows:

- 1. Press cursor key  $\blacksquare$  or  $\checkmark$  to enter language selection box;
  - Press selection key (if it is the first entry, then input passward of level one of 1111, then press Enter key to return to Function Screen);
- 3. The cursor moves to left, and choose by key  $\mathbf{A}$  or  $\mathbf{V}$
- 4. Select one language;
- 5. Press Enter Key to confirm.

# 3.4.2 Service selection

#### General

Users can execute some basic setting and selections by this function.

| ۵ì         | T,       | t <b>)-</b> | 1    | - <b>000</b><br>555 | •          |   | Œ  | i     |            |
|------------|----------|-------------|------|---------------------|------------|---|----|-------|------------|
|            |          |             |      |                     |            |   |    |       |            |
| CarRetMod  |          |             | Time | V                   | ScrewCam   |   |    | 55    |            |
| CycSenNSTD |          |             | NOpn | ▼                   | Motor Shut |   |    | 99    | s          |
| LubErrNSTD |          |             | NOpn | ▼                   | Heat Off   |   |    | off T | 7          |
| FastMldOpn |          |             | Norm | ▼                   | EjeRetTol  |   |    | .9    | mm         |
| MotStrPro  |          |             | On   | ▼                   | MidOpnTol  |   |    | 0.0   | mm         |
| SpecSel 1  |          |             | Off  | V                   | SpecPar 3  |   | 0  | )     |            |
| SpecSel 2  |          |             | Off  | ▼                   | SpecPar 4  |   |    |       |            |
|            |          | _           |      |                     |            |   |    |       |            |
|            | <b>l</b> |             | ,    | Ð                   |            | ] | PV |       | <b>⊒</b> 1 |

Fig. 3-9 Service Screen 1

#### **Operating Sequences**

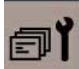

Press Service Key to enter Service screen 1. See Fig.3-9.

**Carriage retract mode (CarRetMod)** --- Carriage retract can select position mode or time mode.

**Cycle sensor not standard (CycSenNSTD)** --- Sensor can be set as Normal Open mode (Nopn) mode or Normal Close (NClo) mode.

**Lubrication error not standard (LubErrNSTD)** --- Switch contact in the alarm circuit can be set as Normal Open mode (Nopn) mode or Normal Close (NClo) mode.

**Fast mold open (FastMidOpn)** --- It can be set as Normal mode (fast mold open) and special mode (slow mold open).

**Motor protection (MotStrPro)** --- Motor protection can be selected, i.e., whether to extend time during the start-up of star triangle. Motor protection also can be deselected.

Special selection 1 (SpecSel 1) --- Spare.

Special selection 2 (SpecSel 2) --- Spare.

Screw cam number (ScrewCam) --- During screw speed measurement, cam numbers set on the screw. Range: 1~ 255.

**Motor shut** --- When there is alarm, it is the time passing by from alarm occurring to motor shut. Range: 30~999.

Heat Off --- When alarm occurs, user selects whether to switch off the heater.

**Ejector retract tolerance (EjeRetTol)** --- When ejector selects linear scale, the tolerance of ejector retract can be set from 0.1~9.9 mm.

**Mold open tolerance (MIdOpnTol)** --- The tolerance of mold open can be set from  $1.0 \sim 99.9$ .

|                   | Special parameter 3 (SpecPar 3) Spare.                                      |                              |  |  |  |  |  |  |
|-------------------|-----------------------------------------------------------------------------|------------------------------|--|--|--|--|--|--|
|                   | Special parameter 4 (SpecPar 4) Spare.                                      |                              |  |  |  |  |  |  |
| Operation Example | o select position in carriage retract mode, you can do as follows:          |                              |  |  |  |  |  |  |
|                   | 1. Press cursor key 🔺 or 🔻 to                                               | o enter CarRetMod selection; |  |  |  |  |  |  |
|                   | 2. Press selection key 🔲 , and the cu                                       | rsor moves to left;          |  |  |  |  |  |  |
|                   | <ol> <li>Press cursor key  or  to</li> <li>Confirm by Enter key.</li> </ol> | o select "Pos";              |  |  |  |  |  |  |
#### 3.4.3 Setting linear scale

#### General

Users can select two linear scales or three linear scales, and set reference point and length.

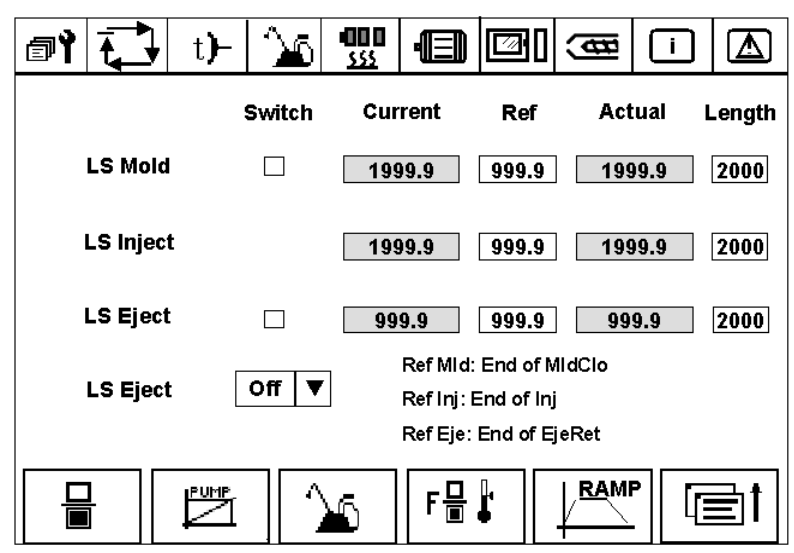

Fig. 3-10 Service Screen 2 --- linear scale setting

**Operating sequences** Press softkey F2 to enter the next screen. See Fig. 3-10 Service screen 2 --- linear scale setting.

#### Linear Scale mold:

**Switch** --- Proximity switch signal. When mold close is at position, the box will backlight, showing the reference point of linear scale.

**Reference point** --- setting value. Mold lock end should be the reference of linear scale.

 $\mbox{Length}$  --- setting value. The length of linear scale can be set here, ranged from 1 ${\sim}6553\mbox{mm}.$ 

Actual value --- displayed value. Display the actual value of linear scale.

**Current value** --- displayed value. It is the difference from actual value to reference point.

#### Linear scale injection:

**Reference point** --- setting value. Reference point of linear scale can be set here.

 $\mbox{Length}$  --- setting value. The length of linear scale can be set here, ranged from 1 ${\sim}6553\mbox{mm}.$ 

Actual value --- displayed value. Display the actual value of linear scale.

**Current value** --- displayed value. It is the difference from actual value to reference point.

#### Linear scale ejector:

**Switch** --- Proximity switch signal. When ejector retract is at position, the box will backlight, showing the reference point of linear scale.

**Reference point** --- setting value. Ejector retract end should be the reference of linear scale.

 $\mbox{Length}$  --- setting value. The length of linear scale can be set here, ranged from 1 ${\sim}6553\mbox{mm}.$ 

Actual value --- displayed value. Display the actual value of linear scale.

**Current value** --- displayed value. It is the difference from actual value to reference point.

**Linear scale ejector** --- Linear scale ejector can be selected or deselected here.

#### 3.4.4 Setting password

#### General

The password has three levels. Password level 1 of factory setting is 1111 and level 2 is 2000. Refer to manufacturer for password of the highest level.

| 0 |          | t <b>)</b> – | 26 | • <b>00 0</b><br><u>555</u> | ė    |         | (₿ | i |     |
|---|----------|--------------|----|-----------------------------|------|---------|----|---|-----|
|   |          |              |    |                             |      |         |    |   |     |
| ŀ | ligher P | wd           |    |                             | New  | Pwd 2   |    |   |     |
|   |          |              |    |                             | Rety | /pe Pwo | 12 |   |     |
| _ |          |              | _  |                             |      |         |    |   |     |
| ł | ligher P | wd           |    |                             | New  | Pwd 1   |    |   |     |
|   |          |              |    |                             | Rety | /pe Pwo | 11 |   |     |
|   |          |              |    |                             |      |         |    |   | ⊒₁t |
|   |          |              |    |                             |      |         |    |   | ≡ıı |

Fig. 3-11 Service Screen 1.1 --- password setting

**Operating sequences** Press softkey F3 to enter password setting screen. See Fig. 3-11 Information screen 1.1 --- password setting, and password can be set and changed on this screen.

#### Upper:

**Higher password** --- the highest level. The default value of this system is xxxx (please ask the manufacturer), then confirm by Enter Key.

**New Password 2** --- A new password 2 can be set here, then confirm it by Enter Key. The default value of this system is 2000.

**Retype Password 2** --- retype the new set password 2, and confirm it by Enter Key.

When the password has been successfully changed, the screen will display  $\Box$ 

a message. Press Acknowledgment Key Key to finish the operation.

#### Lower:

**Higher password** --- it is the password level 2. The default value of this system is 2000, then confirm by Enter Key.

**New password 1** --- a new password 1 can be set here, then confirm by Enter Key. The default value of this system is 1111.

**Retype password 1** --- retype the new set password 1, then confirm it by Enter Key.

When the password has been successfully changed, the screen will display a message. Press Acknowledgment Key

# 3.4.5 Save/load setting

General

Users can save/load the PLC, menus and CSP (customer specific picture) by this function. It can save/load information to/from MMC.

| } t)- ^6 9    |          | <b>3</b> 1 <b>(</b> |  |
|---------------|----------|---------------------|--|
|               |          |                     |  |
| Program Types | PLC      | •                   |  |
|               |          | , i                 |  |
| MMC PLC vers  | ion 2.00 |                     |  |
|               |          |                     |  |
| PLC .         |          |                     |  |
| Ver   → 🕻     | ⊒∥≮⊡     |                     |  |

Fig. 3-12 Service Screen 1.2 --- save/load setting

**Operating sequences** Press softkey F4 **b** to enter save/load screen. The PLC/menus/CSP can be saved/loaded to/from MMC.

Program types --- User can select PLC, menus or CSP.

**MMC PLC version** --- displayed value. Press softkey F2 "PLC version" to show the PLC version in MMC.

- **Operating examples** To select Menus in Program types. Steps are as follows:
  - 1. Press cursor key A or V to enter program type selection;
  - 2. Press Selection Key 🔳 , and the cursor moves to the left;
  - 3. Press cursor key **A** or **V** to select "Menus";
  - 4. Press Enter Key to confirm the entry.

Download Menus from MMC. Steps are as follows:

- 1. Plug in MMC card in the CI (the operation should be done after turning off the power);
- 2. Select "Menus" in Program Type;
- 3. Press softkey F4 to start data transfer;
- 4. Restart the system after the transfer process is finished. The operation is over.

#### 3.4.6 Proportional valve adjustment

| General |  |
|---------|--|
|---------|--|

Users can adjust the proportional valve and test it.

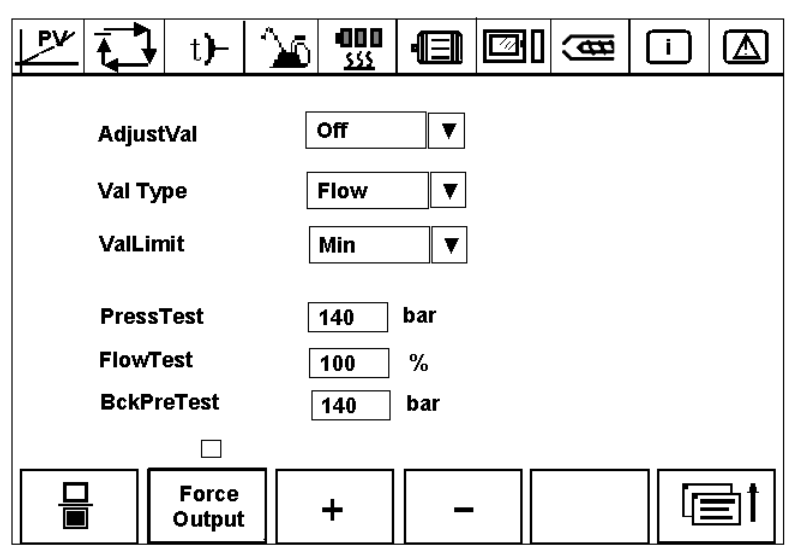

Fig. 3-13 Service Screen 1.3 --- proportional valve adjustment

**Operating sequences** Press softkey F5 to enter proportional valve adjustment screen. See Fig. 3-13 Service Screen 1.3 --- proportional valve adjustment. Proportional valve can be adjusted here, and you can test pressure, flow and backpressure under force output mode.

Adjust Valve --- select On/Off to start valve adjustment.

Valve Type --- select the type of valve: flow / pressure / back-pressure / reserved.

Valve Limit --- select min. / max. value.

**Pressure Test** --- in force output mode, input pressure value, ranged from  $0{\sim}140 \text{bar}.$ 

**Flow Test** --- in force output mode, input flow value, ranged from 0~100%.

BackPressure Test --- in force output mode, input pressure value, ranged from 0 $\sim$ 140bar.

# Operating sequences Firstly, start valve adjustment:

Select "ON" in Adjust Valve mode:

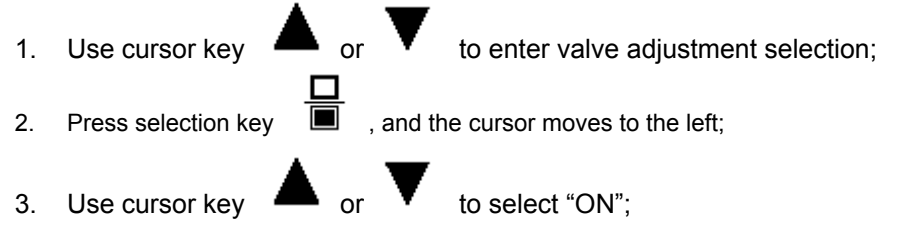

4. Press Enter key to confirm.

Secondly, select valve type, such as pressure valve; then select valve limit, such as maximum:

Choose "Max." in valve limit, and change its value by softkey:

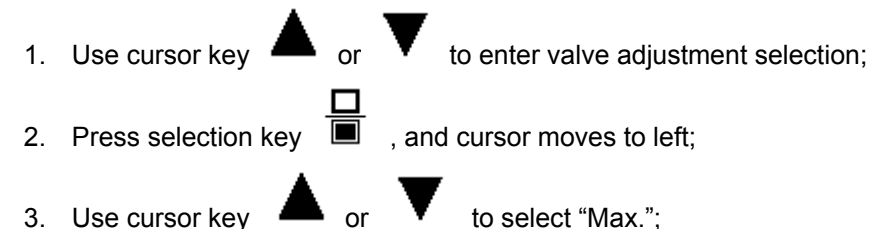

- 4. Confirm it with Enter Key;
- 5. Press softkey F3 "+" to increase the "Max."; or use softkey F4 "-" to reduce "Max.". This process can be observed by external amperemeter.

After finishing the adjustment of the valves, select "OFF" to stop valve adjustment.

#### Lastly, check the adjustment result:

In the "Force Output" mode, implement the "Pressure Test":

- 1. Press softkey F2 "Force Output", and the upper box will backlight;
- 2. Set the value of 140bar in Pressure Test;
- 3. Check if the external amperemeter reaches the maximum, such as 1Amp.

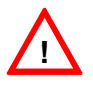

### Caution

The handling with the Proportional valve is subject to the prerequisites that all the electrical wiring is completed and the power supply DC 24V / DC 38V is connected.

We describe the commisioning process as an example provided that the resistance of the proportional valve is  $10\Omega$  and 24VDC power supply is adopted. Therefore, it means that the max.output value of PV is reached when the pointer in the amperemeter indicates the maximal value of 1A, and the min. output value is reached when the pointer indicating 100mA (proportional flow valve) and 0 mA (proportional pressure valve).

## 3.4.7 Pump Combination Setting

#### General

User can set the pump combination according to different machine type, so as to optimize the energy.

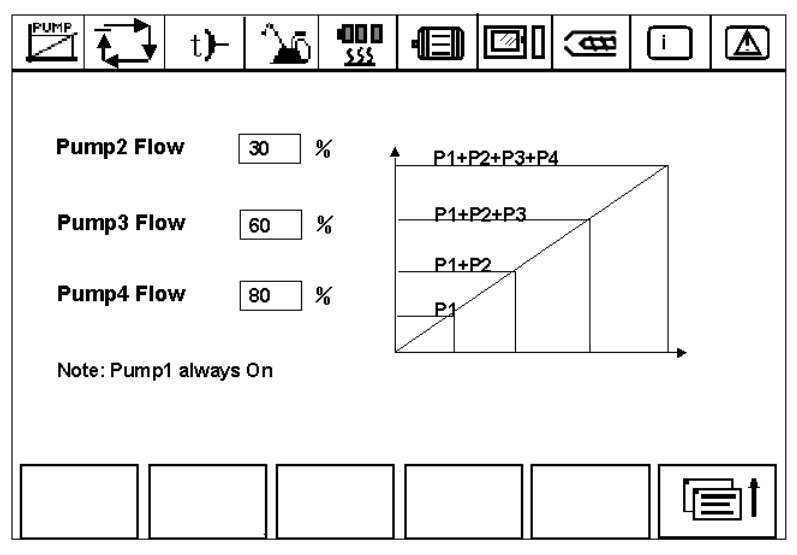

Fig. 3-14 Service Screen 2.1 --- pump combination setting

**Operating sequences** On service screen 1, press softkey F2 to enter service screen 2 --linear scale setting. Then, press softkey F2 to enter pump combination setting screen. See Fig. 3-14 Service Screen --- pump combination setting. Pump2/pump3/pump4 can be selected here and the flow can be set accordingly.

> Pump2 Flow ---- flow range  $0 \sim 100\%$ . Pump3 Flow ---- flow range  $0 \sim 100\%$ . Pump4 Flow ---- flow range  $0 \sim 100\%$ .

# 3.4.8 Lubrication setting

| <u>له</u> ا | • t)-   <b>`}∆</b> 6 | <b>000</b><br><u>555</u> | ·E    |   | €     | i |    |
|-------------|----------------------|--------------------------|-------|---|-------|---|----|
|             |                      |                          |       |   |       |   |    |
|             | Lub Time             |                          | 999   | s | 999   | S |    |
|             | Lub Count            |                          | 32767 |   | 32767 |   |    |
|             | Lub Status           |                          |       |   |       |   |    |
|             | LubOilLevel          |                          |       |   |       |   |    |
| Lube        |                      |                          |       |   |       |   | ⊒† |

**General** User can set the time and interval of lubrication.

Fig. 3-15 Service Screen 2.2 --- lubrication setting

**Operating sequences** On service screen 1, press softkey F2 to enter service screen 2 --linear scale setting. Then press softkey F3 to enter lubrication setting screen. See Fig. 3-15 Service Screen 2.2 --- lubrication setting. Lubrication time and lubrication count can be set here.

Lubrication Time --- every lubrication time can be set here, ranged from  $0{\sim}999\text{sec.}$ 

**Lubrication Count** --- set numbers of injection cycle. The system will be lubricated automatically when the set injection cycles have been finished. The range is from 1 to 32767.

Lubrication Status --- Press softkey F1 "manual lubrication" to start the

lubrication, then the box will backlight, and is flashing.

Lubrication Oil Level --- Inform the user to add lubrication oil when the oil

level is very low, then the box will backlight and alarm occurs, i.e., is flashing.

#### 3.4.9 Temperature setting

User can set temperature channel and temperature tolerance.

|             | t)- 🕍 🚥   |            |       |
|-------------|-----------|------------|-------|
|             |           |            |       |
| TmpTolPlus  | 3 ° C     | Channel 1  | Off 🔻 |
| TmpTolMinus | 5 °C      | Channel 2  | Off 🔻 |
| Oil Upper   | 99 ° C    | Channel 3  | Off 🔻 |
| Oil Lower   | 30 ° C    | Channel 4  | Off 🔻 |
| TmpCompen   | 399.9 ° C | Channel 5  | Off 🔻 |
| Nozzle Mode | CloLoop 🔻 | Oil TmpAlm | Off 🔻 |
|             |           |            |       |
|             |           |            |       |
|             |           |            |       |

Fig. 3-16 Service Screen 2.3 --- Temperature setting

**Operating sequences** On service screen 1, press softkey F2 to enter service screen 2 --linear scale setting. Then, press softkey F4 F so as to enter temperature setting screen. Temperature channel can be set from 1 to 5, and temperature can be set accordingly.

**Temperature Tolerance Plus** --- set the tolerance plus for each temperature channel.

**Temperature Tolerance Minus** --- set the tolerance minus for each temperature channel.

**Oil Upper** --- set the upper limit of hydraulic oil temperature.

**Oil Lower** --- set the lower limit of hydraulic oil temperature.

**Temperature Compensation** --- set the temperature compensation. The system has been set compensation before delivery, and it is unnecessary for users to set it.

**Nozzle Mode** --- two modes are available, it can be assigned as close-loop or open-loop.

Channel 1 --- select or deselect

Channel 2 --- select or deselect

Channel 3 --- select or deselect

Channel 4 --- select or deselect

Channel 5 --- select or deselect

**Oil Temperature Alarm** --- If oil temperature alarm is selected: when the upper/lower limit of oil temperature has been set, there is no alarm if oil temperature is within the specification and alarm occurs if it is out of specification.

#### Notice

The default type of the thermocouples is K unless otherwise programmed in the PLC application.

Normally the themperature compensation is intended only for the controller manufacturer to calibrate the offset of the electronic measurement device on the controller and every SIJECT is delivered in a compensated state. In case it should be necessary to re-compensate the thermocouple, i.e., the displayed temperature is different from the actual temperature value, please perform the following steps:

- 1. Measure the outside temperature with a thermometer before starting the heater;
- 2. Type in the outside temperature value;
- 3. Check the heater temperature on Temperature Screen. The displayed value must be exactly the measured outside temperature.

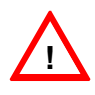

#### Caution

The thermocouple input is scanned every 80ms at intervals and the displayed temperature values on the screen will be refreshed every 720ms for all 8 thermocouple inputs and the ambient temperature.

The broken wire detection is done every 40 seconds at intervals. It makes a clicking sound at the same time.

#### 3.4.10 Setting the ramp data

General

All the ramp data are assigned in order to moderate the running shake of the machine during the movement switch, so that the product service life can be extended.

Users should observe the machine movement diversification when adjusting the setting data and optimizing the parameters, until the machine can run smoothly.

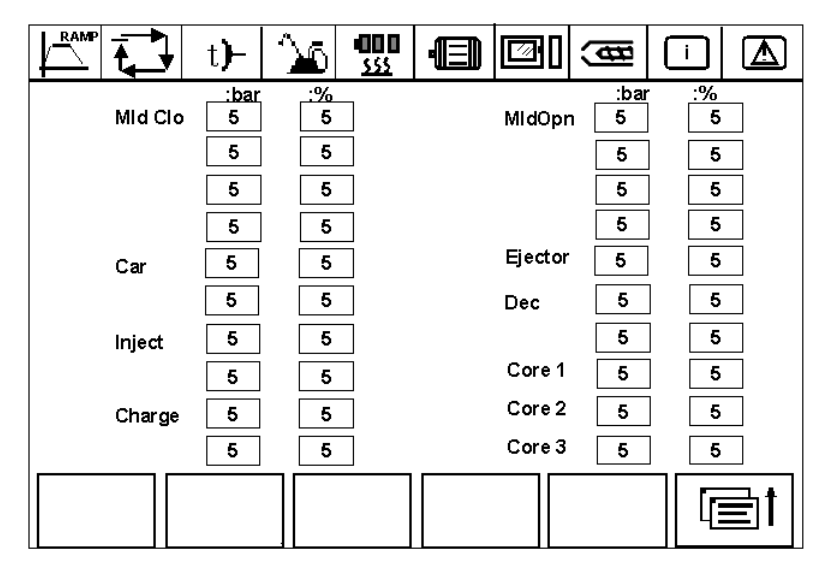

Fig 3-17 Service Screen 2.4 --- setting ramp data

**Operating Sequences** On service screen 1, press softkey F2 to enter service screen 2 ---

linear scale setting. Then, press softkey F5  $\frac{1}{1-1}$  to enter ramp setting screen. See Fig. 3-17 Service Screen 2.4 --- setting ramp data. The ramp data for every movement can be set accordingly.

**Mold Close** --- there are four ramps to be set: pressure and flow for each ramp, and ranged from 0 to 99. The values should be the differences for pressure and flow between every two PLC cycles when there is action switch.

**Carriage** ---- it refers to the ramps during carriage advance and carriage retract: set pressure and flow for each, and ranged from 0 to 99. The values should be the differences for pressure and flow between every two PLC cycles when there is action switch.

**Inject** --- it refers to the ramps when injection starts and injection completes: set pressure and flow for each, and the range is from 0 to 99. The values should be the differences for pressure and flow between every two PLC cycles when there is action switch.

**Charge** --- it refers to the ramps when charging starts and charging completes: set pressure and flow for each, and the range is from 0 to 99. The values should be the differences for pressure and flow between every two PLC cycles when there is action switch.

**Mold Open** --- there are four ramps to be set: pressure and flow for each ramp, and ranged from 0 to 99. The values should be the differences for pressure and flow between every two PLC cycles when there is action switch.

**Ejector** --- it is the ramp before and after the actions of ejector: set pressure and flow for each, and the range is from 0 to 99. The values should be the differences for pressure and flow between every two PLC cycles when there is action switch.

**Decompression** --- they are the ramps when decompression begins and decompression completes: set pressure and flow for each, and the range is from 0 to 99. The values should be the differences for pressure and flow between every two PLC cycles when there is action switch:

**Core 1** ---- it is the ramp for core 1 in/out: set pressure and flow for each, and the range is from 0 to 99. The values should be the differences for pressure and flow between every two PLC cycles when there is action switch.

Core 2 / Core 3 --- the operating sequence is same as Core 1.

# 3.5 Up-/Downloading and Deleting PLC Program

#### 3.5.1 Up-/Downloading and Deleting PLC Program

**General** The highlight of SIJECT16i consists in that the PLC program can be up/downloaded whenever you wish. In addition, users can clear the memory of PLC CPU memory as required. You can modify the program in your PC/PG after you are in the programming environment.

**SIMATIC Manager** is the basic programming and configuration software for SIMATIC. It is made up of a series of applications intended to create and test user program.

- **Preconditions** To up-/download the PLC program you need the following:
  - A PC/PG with RS232 interface;
  - MPI adapter and an appropriate cable;
  - SIMATIC STEP7 programming tool in CD;
  - MMC card.

The **Mode Selector S1** must be set in **RUN\_P** position prior to up-/downloading PLC program!

#### Notice

The MMC card can be used to save/load the PLC program. Carry out external data saving before you up-/download the program. See 3.1.4 "recipe data saving".

Up-/DownloadUploading and downloading of PLC program should be done by use of<br/>SIMATIC Manager.

Upload PLC program in SIJECT16i:

- 1. Start the SIMATIC Manager in PC/PG;
- 2. Choose the menu **PLC** in the tool bar;
- 3. Select the menu command Upload;
- 4. Press on the symbol and then release.

Now the Uploading process is finished.

Download PLC program in SIJECT 16i:

- 1. Start the SIMATIC Manager in PC/PG;
- 2. Click the menu **PLC** in the tool bar;
- 3. Select the menu command **Download**;
- 4. Press on the symbol Download and then release.

Now the Downloading process is finished.

| Deleting<br>PLC program | If you want to delete PLC program, two choices are available: |                                                                                                    |  |  |
|-------------------------|---------------------------------------------------------------|----------------------------------------------------------------------------------------------------|--|--|
|                         | Ме                                                            | thod One: Use SIMATIC STEP7                                                                                                    |  |  |
|                         | 1.                                                            | Open STEP7 (V5.2+SP1);                                                                                                    |  |  |
|                         | 2.                                                            | From PLC menu in the tool bar, choose command<br>Start > Diagnostic/Setting > Clear/Reset.                                                                                                    |  |  |
|                         | Ме                                                            | thod Two: Use screwdriver                                                                                                    |  |  |
|                         | 1.                                                            | Switch the mode selector S1 to position <b>MRES</b> by screwdriver;                                                                                                    |  |  |
|                         | 2.                                                            | Hold the switch at this position until the yellow STOP LED (on CI module) lights up for the second time and stays on (when switch S1 from RUN_P position to MRES, S1 will pass by STOP position, and the STOP LED will light on once). Then turn the mode selector S1 to position <b>STOP</b> ; |  |  |
|                         | 3.                                                            | After 3 seconds, switch the mode selector S1 back to <b>MRES.</b> The STOP LED will flash rapidly and the CPU memory is reset;                                                                                                    |  |  |
|                         | 4.                                                            | Turn the mode selector S1 to <b>STOP</b> . When the STOP LED lights up permanently, the CPU memory reset is finished;                                                                                                    |  |  |
|                         | 5.                                                            | Switch the mode selector S1 to <b>RUN_P</b> .                                                                                                    |  |  |

**Note:** Sometimes, there will be message to inform system error when PLC program has been deleted. Under the circumstances, you can use screwdriver to clear CPU memory once more as mentioned above.

### 3.5.2 Automatic uploading of PLC application to PLC module

**General** In addition to save/load PLC application by OP menu stated in Section 3.4.5, PLC application can also be uploaded to PLC module from MMC card automatically when there is no PLC application in PLC module.

#### Operating sequence

- 1. Switch the machine off;
- 2. Plug in a MMC card with PLC application in it;
- 3. Switch the machine on;
- 4. Set the Mode Selector S1 in RUN-P position;
- 5. The PLC application can only be uploaded automatically, if:
  - PLC module does not contain any PLC application;
  - Green Run-LED should be on stably at least for 6 seconds to give the PLC application enough time to startup;
  - A PLC application matching the used type of PLC module is stored on the MMC card.
- 6. Switch the machine off;
- 7. Remove the MMC card from the CI;
- 8. Switch the machine on again and continue the normal operation.

Notice: Same as downloading a new PLC program from MMC, after downloading PLC application from PC/PG, also be sure to switch the machine off, then switch on again.

#### Note:

Since the uploading operation is not triggered by the OP, there will be no indication of the progress of uploading on an OP15 or OP15B operator panel and any request from those OP's will be ignored. On a Simatic-OP connected to the MPI, there will be no indication anyway, since the PLC module is kept in RESET and no MPI service available. In both cases, termination of the upload can be detected only by monitoring the LED's of the PLC module on the CI board.

# 4 Programming Tool

## 4.1 SIMATIC Manager

Introduction STEP7 is the basic programming and configuration software for SIMATIC. It is made up of a series of applications, each of which does a specific job within the scope of programming an automation task, such as:

- configuring and assigning parameters to the hardware
- creating and debugging user programs
- configuring networks and connections

The basic package can be extended by a range of optional packages, for example, additional programming language packages, such as SCL, S & Graph, or HiGraph.

The graphic user interface provided for these tasks is known as the SIMATIC Manager. The SIMATIC Manager collects all the data and the settings necessary for an automation task together in a project. Within this project the data are structured according to their function and represented objects.

#### Notice

To operate the **SIMATIC Manager**, please order the software and program.

# 5 Technical Appendix

# 5.1 Definition of DB1

| Address    | Туре | Description                 |
|------------|------|-----------------------------|
| DB1.DBX0.0 | Кеу  | Cycle stop                  |
| DB1.DBX0.1 | Кеу  | Heater start                |
| DB1.DBX0.2 | Кеу  | Heater stop                 |
| DB1.DBX0.3 | Кеу  | Mold open                   |
| DB1.DBX0.4 | Key  | Mold close                  |
| DB1.DBX0.5 | Key  | Ejector retract             |
| DB1.DBX0.6 | Key  | Ejector advance             |
| DB1.DBX0.7 | Key  | Carriage advance            |
|            |      |                             |
| DB1.DBX1.0 | Кеу  | Semi-auto mode              |
| DB1.DBX1.1 | Кеу  | Photo-sensor full-auto mode |
| DB1.DBX1.2 | Кеу  | Timer full-auto mode        |
| DB1.DBX1.3 | Кеу  | Cycle run                   |
| DB1.DBX1.4 | Кеу  | Manual mode                 |
| DB1.DBX1.5 | Key  | Mold adjustment mode        |
| DB1.DBX1.6 | Кеу  | Motor start                 |
| DB1.DBX1.7 | Кеу  | Motor stop                  |
|            |      |                             |
| DB1.DBX2.0 | Кеу  | Air blow 1                  |
| DB1.DBX2.1 | Кеу  | Air blow 2                  |
| DB1.DBX2.2 | Кеу  | Mold adjustment retract     |
| DB1.DBX2.3 | Кеу  | Mold adjustment advance     |
| DB1.DBX2.4 | Кеу  | Lubrication                 |
| DB1.DBX2.5 | Key  | Purge (start)               |
| DB1.DBX2.6 | Key  | Purge (stop)                |
| DB1.DBX2.7 | Key  | ACK                         |
|            |      |                             |
| DB1.DBX3.0 | Key  | Carriage retract            |
| DB1.DBX3.1 | Key  | Injection                   |
| DB1.DBX3.2 | Key  | Decompression               |
| DB1.DBX3.3 | Key  | Charge                      |
| DB1.DBX3.4 | Кеу  | Core 1 in                   |
| DB1.DBX3.5 | Кеу  | Core 1 out                  |
| DB1.DBX3.6 | Кеу  | Core 2 in                   |
| DB1.DBX3.7 | Кеу  | Core 2 out                  |
|            |      |                             |
| DB1.DBX4.0 | Key  | Core 3 in                   |
| DB1.DBX4.1 | Key  | Core 3 out                  |

| Address     | Туре                | Description                                                                                                    |
|-------------|---------------------|----------------------------------------------------------------------------------------------------|
| DB1.DBX4.2  | Key                 | Auto mold adjustment start                                                                                           |
| DB1.DBX4.3  | Key                 | Auto mold adjustment stop                                                                                            |
| DB1.DBX4.4  | Кеу                 | Product counter reset                                                                                                |
| DB1.DBX4.5  | Кеу                 | Injection reset                                                                                                    |
| DB1.DBX4.6  | Кеу                 | Confirm update time                                                                                                  |
| DB1.DBX4.7  | Кеу                 | Force output                                                                                                    |
|             |                     |                                                                                                    |
| DB1.DBB5    | Type of value:      | 0: recipe byte1: recipe word2: actual value252: packed variable                                                      |
| DB1.DBB6    |                     | DB1.dummy1                                                                                                    |
| DB1.DBB7    |                     | DB1.val_index                                                                                                    |
| DB1.DBW8    | Data from OP to PLC | DB1.op_value                                                                                                    |
| DB1.DBB10   |                     | DB1.op_spare1                                                                                                    |
| DB1.DBB11   |                     | DB1.read_or_write                                                                                                    |
| DB1.DBB12   | DB1.op_comm         | Semaphore "OP_COMM"<br>FF = data from OP are in DBW0—DBW10<br>00 = PLC has read the data and stored in<br>DBW20DBW24 |
| DB1.DBB13   |                     | Dummy 2                                                                                                    |
| DB1.DBW14   |                     | Dummy 3                                                                                                    |
| DB1.DBW16   |                     | Dummy 4                                                                                                    |
| DB1.DBW18   |                     | Dummy 5                                                                                                    |
| DB1.DBB20   |                     | Spare for LED                                                                                                    |
|             |                     |                                                                                                    |
| DB1.DBX21.0 | LED                 | Motor start                                                                                                    |
| DB1.DBX21.1 | LED                 | Mold adjustment mode                                                                                                 |
| DB1.DBX21.2 | LED                 | Manual mode                                                                                                    |
| DB1.DBX21.3 | LED                 | Cycle run                                                                                                    |
| DB1.DBX21.4 | LED                 | Photo-sensor full-auto mode                                                                                          |
| DB1.DBX21.5 | LED                 | Timer full-auto mode                                                                                                 |
| DB1.DBX21.6 | LED                 | Semi-auto mode                                                                                                    |
| DB1.DBX21.7 | LED                 | Heater start                                                                                                    |
|             |                     |                                                                                                    |
| DB1.DBW22   | Data from PLC to OP | DB1.plc_value                                                                                                    |
| DB1.DBW24   | DB1.plc_spare       |                                                                                                    |
| DB1.DBW26   |                     | Dummy6                                                                                                    |
| DB1.DBB28   |                     | 00 = type "J" thermocouple<br>FF = type "K" thermocouple                                                             |
| DB1.DBB29   |                     | 00 = no process alarm<br>FF = have process alarm                                                                     |
| DB1.DBW30   |                     | Life counter (incremented by PLC program)                                                                            |
| DB1.DBB32   |                     | 00 = PLC start up not finished and ready<br>FF = PLC start up finished and ready                                     |
| DB1.DBB33   |                     | Screw pulses/round                                                                                                   |

| Address     | Туре        | Description                                |
|-------------|-------------|--------------------------------------------|
| DB1.DBB34   |             | PLC version-number YY                      |
| DB1.DBB35   |             | PLC version-number XX                      |
| DB1.DBB36   |             | Dummy 8                                    |
|             |             | Bit0: Machine ready (0: ready 1: running); |
| DB1.DBW37   |             | Bit1: OP selection (0:OP15 1:Simatic OP);  |
|             |             | Bit2: PV selection (0:OP15 1:Simatic OP);  |
| DB1.DBW38   |             | Shot counter actual value                  |
|             |             |                                            |
| DB1.DBX40.0 | X301: DQ1.0 | Mold close valve                           |
| DB1.DBX40.1 | X301: DQ1.1 | Mold close fast valve                      |
| DB1.DBX40.2 | X301: DQ1.2 | Mold open valve                            |
| DB1.DBX40.3 | X301: DQ1.3 | Mold open fast valve                       |
| DB1.DBX40.4 | X301: DQ1.4 | Mold adjustment advance valve              |
| DB1.DBX40.5 | X301: DQ1.5 | Mold adjustment retract valve              |
| DB1.DBX40.6 | X301: DQ1.6 | Ejector advance valve                      |
| DB1.DBX40.7 | X301: DQ1.7 | Ejector retract valve                      |
|             |             |                                            |
| DB1.DBX41.0 | X300: DQ0.0 | Core 1 in valve                            |
| DB1.DBX41.1 | X300: DQ0.1 | Core 1 out valve                           |
| DB1.DBX41.2 | X300: DQ0.2 | Core 2 in valve                            |
| DB1.DBX41.3 | X300: DQ0.3 | Core 2 out valve                           |
| DB1.DBX41.4 | X300: DQ0.4 | Carriage advance valve                     |
| DB1.DBX41.5 | X300: DQ0.5 | Carriage retract valve                     |
| DB1.DBX41.6 | X300: DQ0.6 | Charge valve                               |
| DB1.DBX41.7 | X300: DQ0.7 | Injection valve                            |
|             |             |                                            |
| DB1.DBX42.0 | X303: DQ3.0 | Heater Nozzle                              |
| DB1.DBX42.1 | X303: DQ3.1 | Heater output 2                            |
| DB1.DBX42.2 | X303: DQ3.2 | Heater output 3                            |
| DB1.DBX42.3 | X303: DQ3.3 | Heater output 4                            |
| DB1.DBX42.4 | X303: DQ3.4 | Heater output 5                            |
| DB1.DBX42.5 | X303: DQ3.5 |                                            |
| DB1.DBX42.6 | X303: DQ3.6 |                                            |
| DB1.DBX42.7 | X303: DQ3.7 |                                            |
|             |             |                                            |
| DB1.DBX43.0 | X302: DQ2.0 | Decompression valve                        |
| DB1.DBX43.1 | X302: DQ2.1 | Pump 2                                     |
| DB1.DBX43.2 | X302: DQ2.2 | Zero back pressure valve                   |
| DB1.DBX43.3 | X302: DQ2.3 | Robot                                      |
| DB1.DBX43.4 | X302: DQ2.4 | Core 3 in valve                            |
| DB1.DBX43.5 | X302: DQ2.5 | Core 3 out valve                           |
| DB1.DBX43.6 | X302: DQ2.6 | Air blow 1                                 |

| Address     | Туре                 | Description                                               |
|-------------|----------------------|-----------------------------------------------------------|
| DB1.DBX43.7 | X302: DQ2.7          | Air blow 2                                                |
|             |                      |                                                           |
| DB1.DBX44.0 | X304: DQ4.0          | Motor star start                                          |
| DB1.DBX44.1 | X304: DQ4.1          | Motor triangle start                                      |
| DB1.DBX44.2 | X304: DQ4.2          | Motor start                                               |
| DB1.DBX44.3 | X304: DQ4.3          | Alarm LED                                                 |
| DB1.DBX44.4 | X304: DQ4.4          | Lubrication pump                                          |
| DB1.DBX44.5 | X304: DQ4.5          | Alarm buzzer                                              |
| DB1.DBX44.6 | X304: DQ4.6          |                                                           |
| DB1.DBX44.7 | X304: DQ4.7          |                                                           |
|             |                      |                                                           |
| DB1.DBX45.0 | Analog output 0 type | 0 = unipolar (0-10V), 1 = bipolar(-10V-10V)               |
| DB1.DBX45.1 | Analog output 0 type | 0 = unipolar (0-10V), 1 = bipolar(-10V-10V)               |
| DB1.DBX45.2 | Analog output 0 type | 0 = unipolar (0-10V), 1 = bipolar(-10V-10V)               |
| DB1.DBX45.3 | Analog output 0 type | 0 = unipolar (0-10V), 1 = bipolar(-10V-10V)               |
| DB1.DBX45.4 |                      |                                                           |
| DB1.DBX45.5 |                      |                                                           |
| DB1.DBX45.6 |                      |                                                           |
| DB1.DBX45.7 |                      |                                                           |
|             |                      |                                                           |
| DB1.DBW46   | X305: AQ1            | Analog output 1: pressure ( 0-140 Bar)                    |
| DB1.DBW48   | X305: AQ2            | Analog output 2: flow ( 0-100% )                          |
| DB1.DBW50   | X305: AQ3            | Analog output 3: back pressure ( 0-140 Bar )              |
| DB1.DBW52   | X305: AQ4            | Analog output 4: spare ( 0-100% )                         |
|             |                      |                                                           |
| DB1.DBW54   |                      | Dummy10                                                   |
| DB1.DBW56   |                      | Dummy11                                                   |
| DB1.DBB58   |                      | Dummy12                                                   |
|             |                      |                                                           |
| DB1.DBX59.0 |                      | 0 = OK<br>1 = failure of power supply of the linear scale |
| DB1.DBX59.1 |                      | 0 = battery normal 1 = battery alarm                      |
| DB1.DBX59.2 |                      |                                                           |
| DB1.DBX59.3 |                      |                                                           |
| DB1.DBX59.4 |                      |                                                           |
| DB1.DBX59.5 |                      |                                                           |
| DB1.DBX59.6 |                      |                                                           |
| DB1.DBX59.7 |                      |                                                           |
|             |                      |                                                           |
| DB1.DBX60.0 | X204: DI1.0          | Safety door 2                                             |
| DB1.DBX60.1 | X204: DI1.1          | Back door                                                 |
| DB1.DBX60.2 | X204: DI1.2          | Emergency stop                                            |

| Address     | Туре        | Description                    |
|-------------|-------------|--------------------------------|
| DB1.DBX60.3 | X204: DI1.3 | Carriage advance end           |
| DB1.DBX60.4 | X204: DI1.4 | Carriage retract end           |
| DB1.DBX60.5 | X204: DI1.5 | Ejector advance end            |
| DB1.DBX60.6 | X204: DI1.6 | Ejector retract end            |
| DB1.DBX60.7 | X204: DI1.7 | Mold close end                 |
|             |             |                                |
| DB1.DBX61.0 | X203: DI0.0 |                                |
| DB1.DBX61.1 | X203: DI0.1 |                                |
| DB1.DBX61.2 | X203: DI0.2 |                                |
| DB1.DBX61.3 | X203: DI0.3 |                                |
| DB1.DBX61.4 | X203: DI0.4 |                                |
| DB1.DBX61.5 | X203: DI0.5 |                                |
| DB1.DBX61.6 | X203: DI0.6 |                                |
| DB1.DBX61.7 | X203: DI0.7 |                                |
|             |             |                                |
| DB1.DBX62.0 | X206: DI3.0 | Safety door 1                  |
| DB1.DBX62.1 | X206: DI3.1 | Lubrication error              |
| DB1.DBX62.2 | X206: DI3.2 | Mold adjustment photo-sensor   |
| DB1.DBX62.3 | X206: DI3.3 | Full-auto photo-sensor         |
| DB1.DBX62.4 | X206: DI3.4 | Robot                          |
| DB1.DBX62.5 | X206: DI3.5 | Core 3 in end / counter sensor |
| DB1.DBX62.6 | X206: DI3.6 | Core 3 out end                 |
| DB1.DBX62.7 | X206: DI3.7 | Screw speed sensor             |
|             |             |                                |
| DB1.DBX63.0 | X205: DI2.0 | Mold adjustment advance end    |
| DB1.DBX63.1 | X205: DI2.1 | Mold adjustment retract end    |
| DB1.DBX63.2 | X205: DI2.2 | Core 1 in end / counter sensor |
| DB1.DBX63.3 | X205: DI2.3 | Core 1 out end                 |
| DB1.DBX63.4 | X205: DI2.4 | Core 2 in end / counter sensor |
| DB1.DBX63.5 | X205: DI2.5 | Core 2 out end                 |
| DB1.DBX63.6 | X205: DI2.6 | Injection safety door          |
| DB1.DBX63.7 | X205: DI2.7 | Motor overload                 |
| DB1.DBW64   |             | Screw speed actual value       |
|             |             |                                |
| DB1.DBW66   | X200: TI1   | Analog input TC: 1(nozzle)     |
| DB1.DBW68   | X200: TI2   | Analog input TC: 2             |
| DB1.DBW70   | X200: TI3   | Analog input TC: 3             |
| DB1.DBW72   | X200: TI4   | Analog input TC: 4             |
| DB1.DBW74   | X201: TI5   | Analog input TC: 5             |
| DB1.DBW76   | X201: TI6   | Analog input TC: 6 (oil)       |
| DB1.DBW78   | X201: TI7   |                                |

| Address      | Ту                                      | ре                             | Description                                                                                                    |  |
|--------------|-----------------------------------------|--------------------------------|----------------------------------------------------------------------------------------------------|--|
| DB1.DBW80    | X201: TI8                               |                                |                                                                                                    |  |
| DB1.DBW82    |                                         |                                | Dummy13                                                                                                    |  |
|              |                                         |                                |                                                                                                    |  |
| DB1.DBW84    | X202                                    | 2: AI1                         | Analog input linear scale 1 (0-10V): mold                                                                                                    |  |
| DB1.DBW86    | X202                                    | 2: Al2                         | Analog input linear scale 2 (0-10V): screw                                                                                                    |  |
| DB1.DBW88    | X202                                    | 2: AI3                         | Analog input linear scale 3 (0-10V): ejector                                                                                                    |  |
| DB1.DBW90    | X202                                    | 2: Al4                         | Analog input linear scale 4 (0-10V): carriage                                                                                                    |  |
|              |                                         |                                |                                                                                                    |  |
| DB1.DBB92    |                                         |                                | Semaphore "MEM_COMM"<br>0 = finished<br>1 = put recipe into DB2<br>2 = get recipe from DB2                                                                                                    |  |
| DB1.DBB93    | DB1.re                                  | cipe_nr                        | Recipe-number                                                                                                    |  |
| DB1.DBW94    | DB1.red                                 | cipe_len                       | Length of recipe ( unit: byte )                                                                                                    |  |
| DB1.DBW96    | DB1.recipe_data<br>ARRAY[01023] of byte |                                | The starting address for recipe<br>DB1.DBB96—DB1.DBB1119                                                                                                    |  |
| DB1.DBW1120— | DB1 comm_err                            | m errors                       | Error                                                                                                    |  |
| DB1.DBW1150  | ARRAY[0                                 | ARRAY[015] of word             | ( for internal use only! Don't use on<br>customer side.)                                                                                                    |  |
| DB1.DBW1152  | DB1.io_errors                           |                                | Error<br>( for internal use only! Don't use on<br>customer side.)                                                                                                    |  |
| DB1.DBW1154  | DB1.perf_errors                         |                                | Error<br>( for internal use only! Don't use on<br>customer side.)                                                                                                    |  |
|              |                                         |                                |                                                                                                    |  |
|              |                                         | Filter for<br>analog_in_fast 1 | Filter configuration:                                                                                                    |  |
| DBW1226      | Filter for                              |                                | Bit 7 to 4: always "0000"                                                                                                    |  |
|              | analog_in_fast 0                        |                                | Bit 3 to 0: 0 – Filter is disabled, 1 to 15 –<br>different Filter characteristics                                                                                                    |  |
|              |                                         |                                | Filter configuration:                                                                                                    |  |
|              | Filter for<br>analog_in_fast 2          | Filter for<br>analog_in_fast 3 | Bit 7 to 4: always "0000"                                                                                                    |  |
| DBW1228      |                                         |                                | Bit 3 to 0: 0 – Filter is disabled, 1 to 15 –<br>different Filter characteristics                                                                                                    |  |
| DBW1230      | X207: analog in fast 0                  |                                | In Volts (010), process data to PLC                                                                                                    |  |
| DBW1232      | X207: analog in fast 1                  |                                | In Volts (010), process data to PLC                                                                                                    |  |
| DBW1234      | analog in fast 2                        |                                | In Volts (010), process data to PLC                                                                                                    |  |
| DBW1236      | analog in fast 3                        |                                | In Volts (010), process data to PLC                                                                                                    |  |
|              |                                         |                                |                                                                                                    |  |
| DB1.DBB1188  | Virtual communication                   |                                | Rx flag, the PLC sets this flag to indicate to<br>the IO software that there is a new instruction<br>in Rx meaning, Rx length and Rx buffer. The<br>IO software resets this flag after processing<br>the buffer. |  |

| Address                    | Туре                  | Description                                                                                                    |
|----------------------------|-----------------------|----------------------------------------------------------------------------------------------------|
| DB1.DBB1189                | Virtual communication | Rx meaning, instruction according to the<br>protocol specification                                                                                                    |
| DB1.DBB1190                | Virtual communication | Rx length, length of valid data in Rx buffer                                                                                                    |
| DB1.DBB1191<br>DB1 DBB1206 | Virtual communication | Rx buffer                                                                                                    |
|                            |                       |                                                                                                    |
| DB1.DBB1207                | Virtual communication | Tx flag, the IO software sets this flag to<br>indicate to the PLC that there is a new<br>message in Tx meaning, Tx length and Tx<br>buffer. The PLC resets this flag after<br>processing the buffer |
| DB1.DBB1208                | Virtual communication | Tx meaning, instruction according to the<br>protocol specification                                                                                                    |
| DB1.DBB1209                | Virtual communication | Tx length, length of valid data in Tx buffer                                                                                                    |
| DB1.DBB1209                | Virtual communication | Tx length, length of valid data in Tx buffer                                                                                                    |
| DB1.DBB1210<br>DB1.DBB1225 | Virtual communication | Tx buffer                                                                                                    |

# Comparator Mode

| DB1<br>Location | Function                                       |                                                    | Description                                                                                                    |                                                                                                    |
|-----------------|------------------------------------------------|----------------------------------------------------|----------------------------------------------------------------------------------------------------|----------------------------------------------------------------------------------------------------|
| DBW1238         | Enable<br>Comparator #1                        | Exit status of<br>Comparator #1<br>(Status)        | 0x00=disable<br>comparator #1,<br>0x01= enable<br>comparator #1.                                                                                                    | 0x00=o.k.<br>0x01= threshold #1<br>already reached when<br>starting.<br>0x02= Time out.<br>0x03= Invalid<br>configuration.                            |
| DBW1240         | Timer                                          |                                                    | Timer value in multiples<br>interrupt (multiples of 1<br>0= Timer disabled.                                                                                                    | s of the the periodic timer<br>ms)                                                                                                    |
| DBW1242         | Define which<br>LS-AI/FAI to<br>read (poll)    | Dummy 15                                           | An selected analog<br>input for comparator's<br>polling by PLC.<br>0x00=no selection;<br>0x01= LS_AI0,<br>0x02= LS_AI1,<br>0x03=LS_AI2,<br>0x04=LS_AI3,<br>0x11=FAI0,<br>0x12=FAI1. |                                                                                                    |
| DBW1244         | Define which<br>AQ is the first<br>AQ to write | Define which<br>AQ is the<br>second AQ to<br>write | The first AQ selected<br>by PLC<br>0x00=no selection;<br>0x01=AQ1;<br>0x02=AQ2;<br>0x03=AQ3;<br>0x04=AQ4.                                                                           | The second AQ<br>selected by PLC must<br>be different from the<br>first AQ.<br>0x00=no selection;<br>0x01=AQ1;<br>0x02=AQ2;<br>0x03=AQ3;<br>0x04=AQ4. |
| DBW1246         | Define first DQ<br>to write                    | Define second<br>DQ to write                       | 0x00=no selection<br>0x010x28= selects<br>DQ1DQ40.                                                                                                    | 0x00=no selection<br>0x010x28= selects<br>DQ1DQ40.                                                                                                    |
| DBW1248         | Define third DQ<br>to write                    | Define fourth<br>DQ to write                       | 0x00=no selection<br>0x010x28= selects<br>DQ1DQ40.                                                                                                    | 0x00=no selection<br>0x010x28= selects<br>DQ1DQ40.                                                                                                    |
| DBW1250         | Comparator value threshold #1                  |                                                    | Value for starting Comparator Mode                                                                                                    |                                                                                                    |
| DBW1252         | Comparator value threshold #2                  |                                                    | Value for triggering outputs                                                                                                    |                                                                                                    |
| DBW1254         | AQ output value #1                             |                                                    | Value for first AQ selected above                                                                                                    |                                                                                                    |
| DBW1256         | AQ output value #2                             |                                                    | Value for second AQ selected above                                                                                                    |                                                                                                    |
| DBW1258         | DQ output value                                | DQ output value                                    | Value for first DQ selected above                                                                                                    | Value for second DQ selected above                                                                                                    |
| DBW1260         | DQ output value                                | DQ output value                                    | Value for third DQ selected above                                                                                                    | Value for fourth DQ selected above                                                                                                    |

| DB1<br>Location | Function                                       |                                                    | Description                                                                                                    |                                                                                                    |  |
|-----------------|------------------------------------------------|----------------------------------------------------|----------------------------------------------------------------------------------------------------|----------------------------------------------------------------------------------------------------|--|
| DBW1264         | Enable<br>Comparator #2                        | Exit status of<br>Comparator #2<br>(Status)        | 0x00=disable<br>comparator #2,<br>0x01= enable<br>comparator #2.                                                                                                    | 0x00=o.k.<br>0x01= threshold #2<br>already reached when<br>starting.<br>0x02= Time out.<br>0x03= Invalid<br>configuration                             |  |
| DBW1266         | Timer                                          |                                                    | Timer value in multiples<br>interrupt (multiples of 1<br>0= Timer disabled                                                                                                    | s of the the periodic timer ms)                                                                                                    |  |
| DBW1268         | Define which<br>LS-AI/FAI to<br>read (poll)    | Dummy 17                                           | An selected analog<br>input for comparator's<br>polling by PLC.<br>0x00=no selection;<br>0x01= LS_AI0,<br>0x02= LS_AI1,<br>0x03=LS_AI2,<br>0x04=LS_AI3,<br>0x11=FAI0,<br>0x12=FAI1. |                                                                                                    |  |
| DBW1270         | Define which<br>AQ is the first<br>AQ to write | Define which<br>AQ is the<br>second AQ to<br>write | The first AQ selected<br>by PLC<br>0x00=no selection;<br>0x01=AQ1;<br>0x02=AQ2;<br>0x03=AQ3;<br>0x04=AQ4.                                                                           | The second AQ<br>selected by PLC must<br>be different from the<br>first AQ.<br>0x00=no selection;<br>0x01=AQ1;<br>0x02=AQ2;<br>0x03=AQ3;<br>0x04=AQ4. |  |
| DBW1272         | Define first DQ<br>to write                    | Define second<br>DQ to write                       | 0x00=no selection<br>0x010x28= selects<br>DQ1DQ40.                                                                                                    | 0x00=no selection<br>0x010x28= selects<br>DQ1DQ40.                                                                                                    |  |
| DBW1274         | Define third DQ to write                       | Define fourth<br>DQ to write                       | 0x00=no selection<br>0x010x28= selects<br>DQ1DQ40.                                                                                                    | 0x00=no selection<br>0x010x28= selects<br>DQ1DQ40.                                                                                                    |  |
| DBW1276         | Comparator value threshold #1                  |                                                    | Value for starting Comparator Mode                                                                                                    |                                                                                                    |  |
| DBW1278         | Comparator value                               | Comparator value threshold #2                      |                                                                                                    | Value for triggering outputs                                                                                                    |  |
| DBW1280         | AQ output value #1                             |                                                    | Value for first AQ selected above                                                                                                    |                                                                                                    |  |
| DBW1282         | AQ output value #2                             |                                                    | Value for second AQ selected above                                                                                                    |                                                                                                    |  |
| DBW1284         | DQ output value                                | DQ output value                                    | Value for first DQ selected above                                                                                                    | Value for second DQ selected above                                                                                                    |  |
| DBW1286         | DQ output value                                | DQ output value                                    | Value for third DQ selected above                                                                                                    | Value for fourth DQ selected above                                                                                                    |  |

# 5.2 Glossary abbreviation

| AC       | Alternating current        |
|----------|----------------------------|
| AI       | Analog input               |
| AQ       | Analog output              |
| ADC      | Analog-digital conversion  |
| BATF     | Battery fault              |
| CORA     | Coupling RAM Arbiter       |
| CI       | Compact interface          |
| CPU      | Central processing unit    |
| CSP      | Customer specific picture  |
| DAC      | Digital –analog conversion |
| DC       | Direct current             |
| DI       | Digital input              |
| DQ       | Digital output             |
| DPSF     | CPU 3xxDP system fault     |
| DPSTAT   | CPU 3xxDP system status    |
| DRAM     | Dynamic RAM                |
| FRCE     | Force                      |
| HW       | Hardware                   |
| LCD      | Liquid crystal display     |
| LED      | Light Emitting Diode       |
| LS       | Linear scale               |
| MMC      | Multi-media card           |
| MPI      | Multi-port input           |
| MRES     | Reset memory               |
| OP       | Operator panel             |
| PC/PG    | Programming device         |
| PV       | Proportion valve           |
| PROFIBUS | Profi_Bus                  |
| P_BUS    | Periphery Bus              |
| PLC      | Program logic controller   |
| RECIPE   | Recipe                     |
| RUN-P    | Program run                |
| SRAM     | Static RAM                 |
| SF       | System fault               |
| SW       | Software                   |
| ТІ       | Temperature input          |
|          |                            |

| TO<br>SIEMENS NUMERICAL CONTROL LTD.,<br>NANJING, CHINA | Suggestions                                                    |
|---------------------------------------------------------|----------------------------------------------------------------|
|                                                         | Corrections                                                    |
|                                                         | For Publication/Manual:                                        |
| R&D Division                                            |                                                                |
| No.18, Siemens Road, Jiangning<br>Development Zone      | SIJECT 16i                                                     |
| 211100 Nanjing                                          | Start-up                                                       |
| People's Republic of China                              | Manufacturer Documentation                                     |
| From                                                    | Technical Manual                                               |
| Name                                                    | Order No.: 18400000058<br>Edition: 08.2004                     |
| Company/Dept.                                           |                                                                |
|                                                         | Should you come across any printing errors                     |
| Address                                                 | when reading this publication, please notify us on this sheet. |
| Telephone:                                              | Suggestions for improvement are also welcome.                  |
| Fax:                                                    |                                                                |

Suggestions and/or corrections: